Products

Services

Válido a partir da versão do software: 02.30.zz

# Instruções de operação **Deltapilot S FMB70**

Medição de nível hidrostática

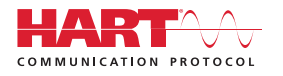

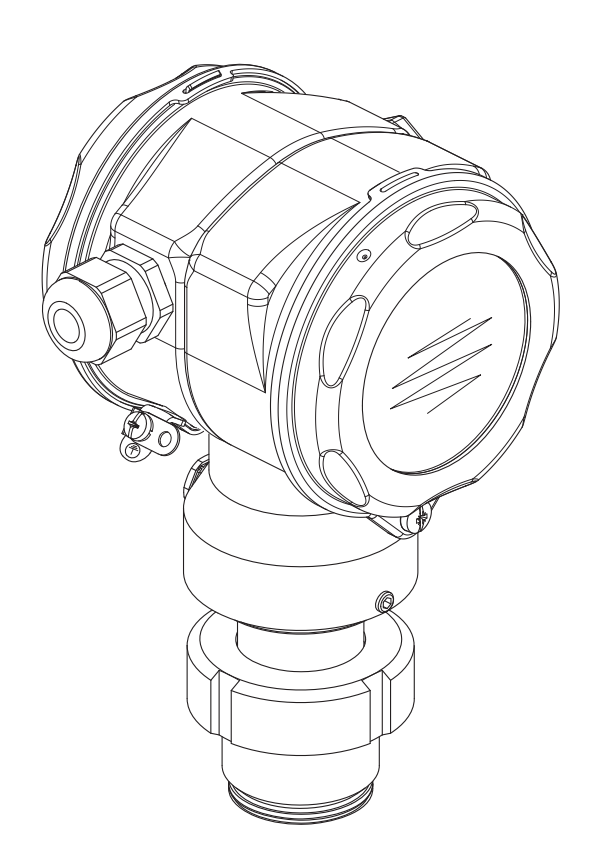

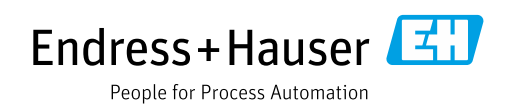

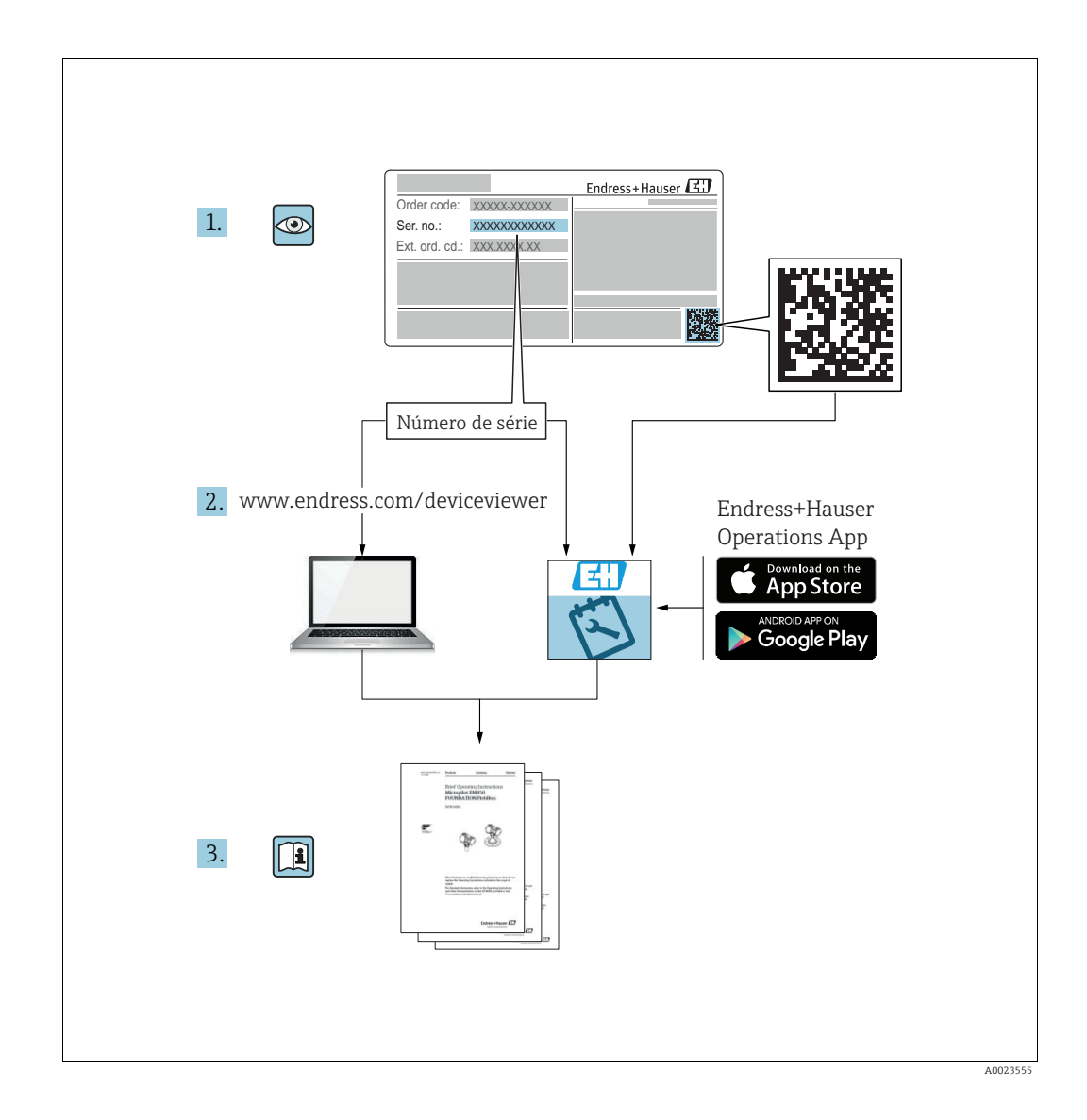

Certifique-se de que o documento esteja armazenado em um local seguro, de modo que esteja sempre disponível quando estiver trabalhando ou com o equipamento.

Para evitar perigo para os indivíduos ou para as instalações, leia a seção "Instruções básicas de segurança" cuidadosamente, bem como todas as instruções de segurança do documento que são específicas dos procedimentos de trabalho.

O fabricante reserva-se o direito de modificar os dados técnicos sem aviso prévio. O seu Centro de Vendas Endress+Hauser fornecerá informações atualizadas e atualizações para estas instruções.

# Sumário

| 1                                             | Informações sobre o documento4                                                                                                    |
|-----------------------------------------------|----------------------------------------------------------------------------------------------------|
| 1.1<br>1.2<br>1.3<br>1.4<br>1.5               | Propósito do documento                                                                                                    |
| 2                                             | Instruções de segurança básicas8                                                                                                    |
| 2.1<br>2.2<br>2.3<br>2.4<br>2.5<br>2.6<br>2.7 | Especificações em relação à equipe8Uso indicado8Segurança no local de trabalho8Segurança da operação8Área classificada9Segurança do produto9Segurança Funcional SIL3 (opcional)9 |
| 3                                             | Identificação10                                                                                                    |
| 3.1<br>3.2<br>3.3<br>3.4                      | Identificação do produto10Denominação do equipamento10Escopo de entrega12Identificação CE, declaração de conformidade12                                                          |
| 4                                             | Instalação13                                                                                                    |
| 4.1<br>4.2<br>4.3<br>4.4<br>4.5               | Recebimento e armazenamento13Condições de instalação13Instruções gerais de instalação13Instruções de instalação14Verificação após a instalação19                                 |
| 5                                             | Ligação elétrica20                                                                                                    |
| 5.1<br>5.2<br>5.3<br>5.4<br>5.5               | Conexão do equipamento20Conexão na unidade de medição22Adequação de potencial24Proteção contra sobretensão (opcional)24Verificação pós-conexão24                                 |
| 6                                             | Operação25                                                                                                    |
| 6.1<br>6.2<br>6.3                             | Display local (opcional) 25<br>Elementos de operação 26<br>Operação local –                                                                                                    |
| 6.4                                           | display local não conectado 28<br>Operação local –                                                                                                    |
| 6.5<br>6.6<br>6.7<br>6.8<br>6.9               | display local conectado                                                                                                    |
| 7                                             | Comissionamento                                                                                                    |
| 7.1<br>7.2                                    | Configuração de mensagens39Verificação da função39                                                                                                    |

| 7.3<br>7.4<br>7.5<br>7.6                                    | Seleção de idioma e de modo de medição39Ajuste da posição40Medição de nível42Medição de pressão46                                                                                      |  |
|-------------------------------------------------------------|----------------------------------------------------------------------------------------------------|--|
| <b>8</b><br>8.1                                             | Manutenção         47           Limpeza exterior         47                                                                                                    |  |
| 9                                                           | Solução de problemas 48                                                                                                    |  |
| 9.1<br>9.2<br>9.3<br>9.4<br>9.5<br>9.6<br>9.7<br>9.8<br>9.9 | Mensagens48Resposta das saídas sobre erros56Mensagens de confirmação58Reparo58Reparo de equipamentos Ex certificados58Peças de reposição59Devolução59Descarte59Protocolo do software60 |  |
| 10                                                          | Dados técnicos 60                                                                                                    |  |
| Índice                                                      |                                                                                                    |  |

# 1 Informações sobre o documento

# 1.1 Propósito do documento

Estas Instruções de operação contêm todas as informações necessárias em várias fases do ciclo de vida do equipamento: da identificação do produto, recebimento e armazenamento, à fixação, conexão, operação e comissionamento através de localização de falhas, manutenção e descarte.

# 1.2 Símbolos usados

## 1.2.1 Símbolos de segurança

| Símbolo                | Significado                                                                                                    |
|------------------------|----------------------------------------------------------------------------------------------------|
| A0011189-DE            | <b>PERIGO!</b><br>Este símbolo alerta sobre uma situação de perigo. Não prevenir esta situação resultará em lesão grave ou fatal.       |
| ATENÇÃO<br>A0011190-DE | ATENÇÃO!<br>Este símbolo alerta sobre uma situação de perigo. Não prevenir esta situação pode resultar<br>em lesão grave ou fatal.      |
| A0011191-DE            | <b>CUIDADO!</b><br>Este símbolo alerta sobre uma situação de perigo. Não prevenir esta situação pode resultar<br>em lesão leve a médio. |
| AVISO<br>A0011192-DE   | <b>AVISO!</b><br>Este símbolo contém informações sobre procedimentos e outros fatos que não resultam em lesões.                         |

## 1.2.2 Símbolos de elétrica

| Símbolo | Significado                                                                                                    | Símbolo  | Significado                                                                                                    |
|---------|----------------------------------------------------------------------------------------------------|----------|----------------------------------------------------------------------------------------------------|
|         | Corrente contínua                                                                                                    | ~        | Corrente alternada                                                                                                    |
| ~       | Corrente contínua e corrente<br>alternada                                                                                            | <u> </u> | <b>Conexão à fase terra</b><br>Um terminal aterrado o qual, no que<br>diz respeito ao operador, está aterrado<br>através de um sistema de<br>aterramento.                                                                                                    |
|         | <b>Conexão de proteção à fase terra</b><br>Um terminal que deve ser conectado à<br>fase terra antes de realizar qualquer<br>conexão. | Ą        | <b>Conexão equipotencial</b><br>Uma conexão que precisa ser instalada<br>ao sistema de aterramento da fábrica:<br>Pode ser uma linha de equalização<br>potencial ou um sistema de aterra-<br>mento do tipo estrela, dependendo<br>dos códigos de prática nacionais ou da<br>empresa. |

## 1.2.3 Símbolos da ferramenta

| Símbolo  | Significado     |
|----------|-----------------|
| A0011221 | Chave Allen     |
| A0011222 | Chave hexagonal |

---

| SIIIDOIO                                              | Significado                                                                      |
|-------------------------------------------------------|----------------------------------------------------------------------------------|
| A0011182                                              | <b>Permitido</b><br>Indica procedimentos, processos ou ações que são permitidos. |
| A0011184                                              | <b>Proibido</b><br>Indica procedimentos, processos ou ações que são proibidos.   |
| A0011193                                              | <b>Dica</b><br>Indica informações adicionais.                                    |
| A0028658                                              | Referência à documentação                                                        |
| A0028659                                              | Referência à uma página                                                          |
| A0028660                                              | Referência a gráfico                                                             |
| <b>1.</b> , <b>2.</b> , <b>3.</b> <sub>A0031595</sub> | Série de passos                                                                  |
| L                                                     | Resultado de uma sequência de ações                                              |
| A0028673                                              | Inspeção visual                                                                  |

## 1.2.4 Símbolos para determinados tipos de informação

### 1.2.5 Símbolos em gráficos

| Símbolo                                    | Significado     |
|--------------------------------------------|-----------------|
| 1, 2, 3, 4,                                | Número de itens |
| <b>1.</b> , <b>2.</b> , <b>3.</b> A0031595 | Série de passos |
| A, B, C, D,                                | Visualizações   |

#### 1.2.6 Símbolos no equipamento

| Símbolo | Significado                                                                                                    |
|---------|----------------------------------------------------------------------------------------------------|
| ▲ → 🗐   | <b>Instruções de segurança</b><br>Observe as instruções de segurança contidas nas instruções de operação associadas. |

# 1.3 Marcas registradas

KALREZ, VITON, TEFLON Marcas registradas da E.I. Du Pont de Nemours & Co., Wilmington, EUA TRI-CLAMP Marca registrada da Ladish & Co., Inc., Kenosha, EUA HART Marca registrada da HART Communication Foundation, Austin, EUA. GORE-TEX<sup>®</sup> Marca registrada da W.L. Gore & Associates, Inc., EUA

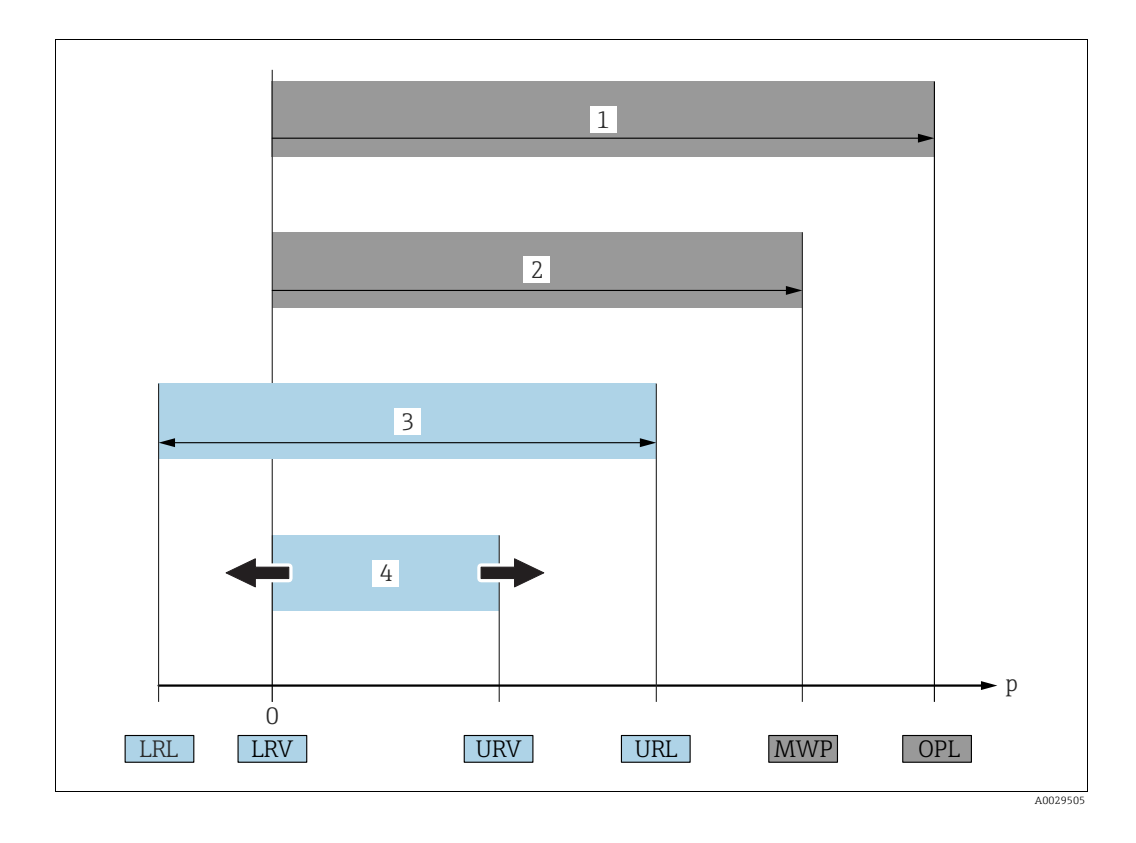

# 1.4 Termos e abreviaturas

| Posição | Termo/abreviatura                     | Explicação                                                                                                    |
|---------|---------------------------------------|----------------------------------------------------------------------------------------------------|
| 1       | OPL                                   | O OPL (limite de sobrepressão = limite de sobrecarga do sensor) para os<br>sensores depende do elemento de classificação mais baixa, com relação à<br>pressão, dos componentes selecionados, isto é, a conexão do processo deve<br>ser levada em consideração além da célula de medição. Observe também a<br>dependência da pressão e temperatura. Para os padrões relevantes e notas<br>adicionais, consulte as informações técnicas.<br>O OPL pode ser aplicado por um período de tempo limitado. |
| 2       | MWP                                   | A MWP (pressão máxima de operação) para os sensores depende do ele-<br>mento de classificação mais baixa, com relação à pressão, dos componentes<br>selecionados, isto é, a conexão do processo deve ser levada em consideração<br>além da célula de medição. Observe também a dependência da pressão e<br>temperatura. Para os padrões relevantes e notas adicionais, consulte as<br>informações técnicas.<br>A MWP pode ser aplicada por tempo ilimitado.                                         |
| 3       | Faixa de medição<br>máxima do sensor  | Faixa entre LRL e URL<br>Este span é o span de medição máximo calibrável/ajustável.                                                                                                    |
| 4       | Span de medição<br>calibrado/ajustado | Faixa entre LRV e URV<br>Ajuste de fábrica: 0URL<br>Outros spans calibrados podem ser solicitados com configurações<br>personalizadas.                                                                                                    |
| р       | -                                     | Pressão                                                                                                    |
| -       | LRL                                   | Limite de faixa inferior                                                                                                    |
| -       | URL                                   | Limite de faixa superior                                                                                                    |
| -       | LRV                                   | Valor de faixa inferior                                                                                                    |
| -       | URV                                   | Valor de faixa superior                                                                                                    |
| -       | TD                                    | Turn down                                                                                                    |

# 1.5 Cálculo turn down

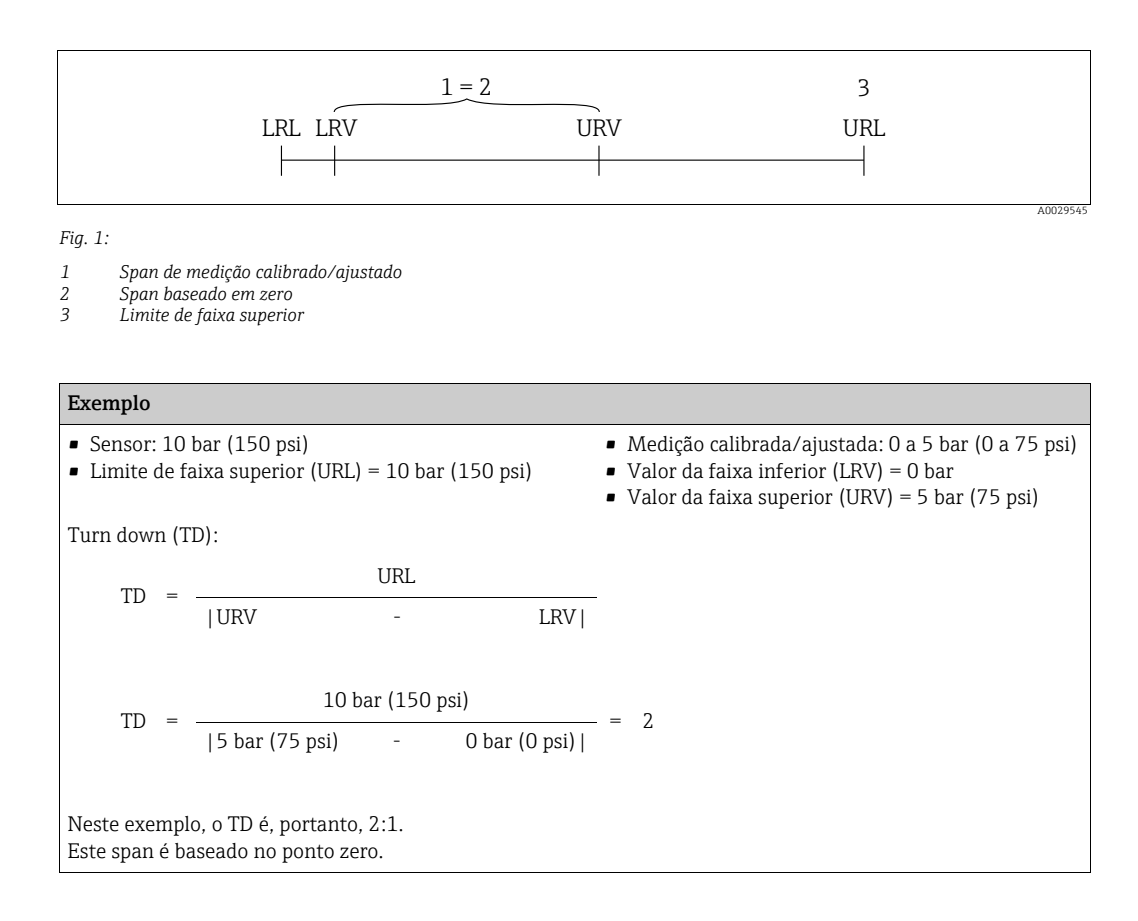

# 2 Instruções de segurança básicas

# 2.1 Especificações em relação à equipe

Os profissionais empregados na instalação, comissionamento, diagnóstico e manutenção devem atender as seguintes especificações:

- Especialistas treinados e qualificados: devem ter uma qualificação relevante para esta função e tarefa específicas
- São autorizados pelo proprietário da fábrica/operador
- Estão familiarizados com as regulamentações federais/nacionais
- Antes de iniciar o trabalho, a equipe especializada deve ter lido e compreendido as instruções contidas nas Instruções de operação e a documentação adicional, bem como nos certificados (dependendo da aplicação)
- Devem seguir as instruções e condições básicas

Os profissionais de operação devem atender as seguintes especificações:

- Serem instruídos e autorizados de acordo com as especificações da tarefa pelo proprietário da fábrica ou pelo operador
- Devem seguir as instruções contidas nestas Instruções de operação

# 2.2 Uso indicado

O Deltapilot S é um transmissor de pressão hidrostática para medição de nível e de pressão.

### 2.2.1 Uso incorreto

O fabricante não é responsável por danos causados por uso indevido ou diferente do especificado.

Verificação de casos limítrofes:

Para fluidos especiais e fluidos para limpeza, a Endress+Hauser tem prazer em dar assistência para a verificação da resistência à corrosão de partes molhadas pelo fluido, mas não se responsabiliza ou aceita qualquer tipo de garantia.

## 2.3 Segurança no local de trabalho

Para trabalho em e com o equipamento:

- Use o equipamento de proteção individual exigido de acordo com as regulamentações federais/nacionais.
- Desligue a fonte de alimentação antes de conectar o equipamento.

# 2.4 Segurança da operação

Risco de lesão!

- Somente opere o equipamento na condição técnica adequada e em uma condição segura.
- O operador é responsável pela operação do equipamento sem interferência.

#### Conversões para o equipamento

Modificações não autorizadas no equipamento não são permitidas e podem levar a riscos não previstos:

▶ Se, apesar disso, forem necessárias modificações, consulte a Endress+Hauser.

#### Reparo

Para garantir a segurança e a confiabilidade da operação ,

- Somente execute reparos no equipamento se eles forem expressamente permitidos.
- Observe as regulamentações federais/nacionais referentes a reparos de um equipamento elétrico.
- Somente use peças de reposição e acessórios originais da Endress+Hauser.

# 2.5 Área classificada

Para eliminar o perigo para pessoas ou a fábrica em que o equipamento é usado em uma área classificada (ex. proteção contra explosão, segurança do tanque pressurizado):

- Com base na etiqueta de identificação, verifique se o equipamento adquirido é adequado para o uso desejado em uma área classificada.
- Observe as especificações na documentação adicional separada, a qual é parte integrante destas instruções.

# 2.6 Segurança do produto

O medidor é projetado de acordo com as boas práticas de engenharia para satisfazer os requisitos de segurança mais avançados, foi devidamente testado e entregue pela fábrica em condições de ser operado com segurança. Ele atende os requisitos de segurança gerais e as especificações legais. Ele também atende as diretrizes EC listadas na declaração de conformidade EC específica para o equipamento. A Endress+Hauser confirma este fato aplicando a identificação CE.

# 2.7 Segurança Funcional SIL3 (opcional)

Se utilizar os equipamentos para aplicações com integridade da segurança, o manual de segurança funcional deve ser observado na íntegra e detalhadamente.

#### 3 Identificação

#### 3.1 Identificação do produto

As opções a seguir estão disponíveis para identificação do medidor:

- Especificações na etiqueta de identificação
- Código do produto com detalhamento dos recursos do equipamento na nota de entrega
- Insira os números de série a partir das etiquetas de identificação no Visualizador de equipamento W@M (www.endress.com/deviceviewer): São exibidas todas as informações sobre o medidor.

Para uma visão geral da documentação técnica fornecida, insira o número de série a partir das etiquetas de identificação no visualizador de equipamento W@M(www.endress.com/ deviceviewer).

#### 3.1.1Endereço do fabricante

Endress+Hauser GmbH+Co. KG Hauptstraße 1 79689 Maulburg, Alemanha Endereço da fábrica: consulte a etiqueta de identificação.

#### 3.2 Denominação do equipamento

#### 3.2.1Etiqueta de identificação

- A MWP (pressão máxima de operação) é especificada na etiqueta de identificação. Este valor refere-se a uma temperatura de referência de +20°C (68°F) e pode ser aplicado ao equipamento por tempo ilimitado. Observe a dependência da temperatura do MWP. Os valores de pressão permitidos em temperaturas mais altas podem ser encontrados na norma EN 1092-1: tabela de 2001. 18 (Com relação à sua propriedade estabilidade-temperatura, os materiais 1.4435 e 1.4404 são agrupados sob 13EO na norma EN 1092-1 tabela de 18. A composição química dos dois materiais pode ser idêntica.), ASME B 16.5a - tabela de 1998. 2-2.2 F316, ASME B 16.5a - tabela de 1998. 2.3.8 N10276, JIS B 2220.
- A pressão de teste corresponde ao limite de sobrepressão (OPL) do equipamento = MWP x 1,5.
- A Diretriz do Equipamento de Pressão (2014/68/EU) utiliza a abreviação "PS". A abreviação "PS" corresponde à MWP (pressão máxima de operação) do medidor.

#### Invólucro de alumínio (T14/T15)

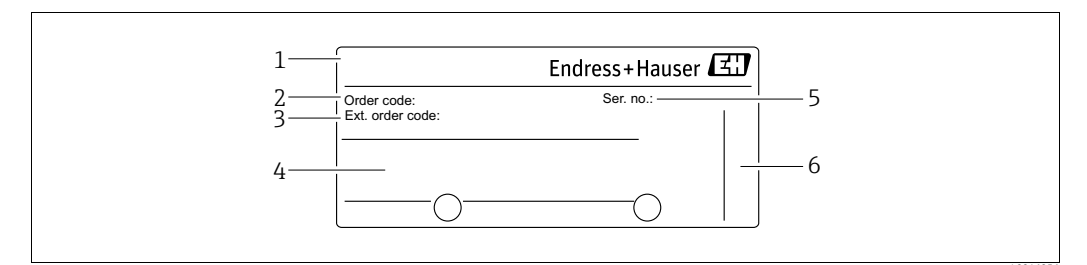

Fig. 2: Etiqueta de identificação

- Nome do equipamento 1
- Código de pedido (para novos pedidos) 2
- 3 Código do pedido estendido (completo)
- 4 5 Dados técnicos
- Número de série (para identificação)
- 6 Endereço do fabricante

Os equipamentos a serem utilizados em áreas classificadas dispõem de uma etiqueta de identificação adicional.

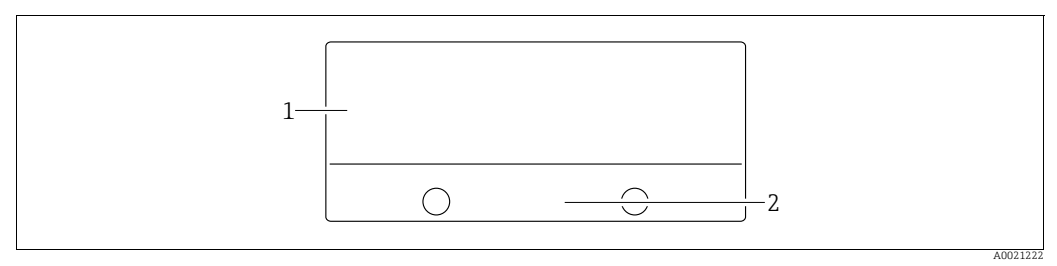

Fig. 3: Etiqueta de identificação adicional

1 Informações específicas de aprovação

2 Número do documento para instruções de segurança ou número de desenho

#### Invólucro de aço inoxidável higiênico (T17)

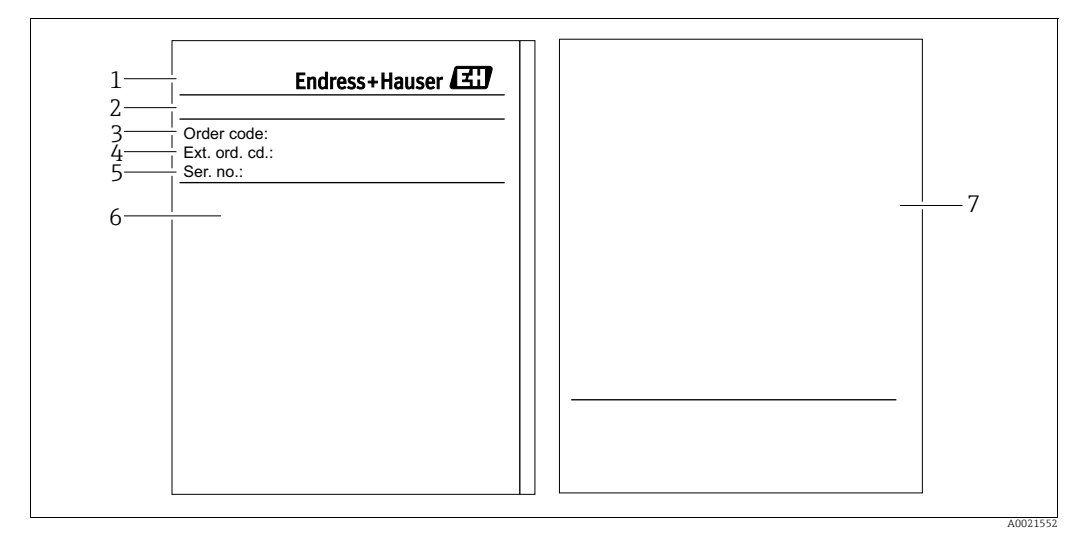

Fig. 4: Etiqueta de identificação

- 1 Nome do equipamento
- 2 Endereço do fabricante
- 3 Código de pedido (para novos pedidos)
- 4 5 6 7 Código do pedido estendido (completo) Número de série (para identificação)
- Dados técnicos

Informações específicas de aprovação e número do documento para instruções de segurança ou número do desenho

#### 3.2.2 Identificando o tipo do sensor

Consulte o parâmetro "Tipo de Medição do Sensor" nas instruções de operação BA00274P.

# 3.3 Escopo de entrega

- O escopo de entrega engloba:
- Deltapilot S transmissor de pressão hidrostática
- Para equipamentos com a opção "HistoROM/M-DAT":
- CD-ROMs com programa de operação Endress+Hauser
- Acessórios opcionais

#### Documentação fornecida:

- As instruções de operação BA00332P e BA00274P estão disponíveis através da Internet.
   → Consulte: www.endress.com → Download.
- Resumo das instruções de operação KA01020P
- Leporello KA00218P
- Relatório da inspeção final
- Além das instruções de segurança com equipamentos para uso nas áreas classificadas
- Opcional: formulário de calibração de fábrica, certificados de teste

# 3.4 Identificação CE, declaração de conformidade

O equipamento, projetado para satisfazer os requisitos de segurança mais avançados, foi devidamente testado e entregue pela fábrica em condições de ser operado com segurança. O equipamento atende às normas e regulamentações aplicáveis listadas na declaração de conformidade EC e, sendo assim, está em conformidade com os requisitos estatutários das diretrizes EC. A Endress+Hauser confirma o teste bem-sucedido do equipamento fixando a identificação CE.

# 4 Instalação

## 4.1 Recebimento e armazenamento

#### 4.1.1 Recebimento

- Verifique a embalagem e o conteúdo quanto a danos.
- Verifique a remessa, certifique-se de que não haja nada faltando e de que o escopo de fornecimento corresponde ao seu pedido.

#### 4.1.2 Transporte

#### **A** ATENÇÃO

#### Transporte incorreto

- O invólucro e o diafragma podem ser danificados e há risco de ferimento!
- Transporte o medidor até o ponto de medição em sua embalagem original ou pela conexão de processo (com proteção de transporte segura para o diafragma).
- Siga as instruções de segurança e as condições de transporte para equipamentos que pesem mais de 18 kg (39,6 lbs).

#### 4.1.3 Armazenamento

O equipamento deve ser armazenado em um local seco, limpo e protegido contra danos oriundos de impacto (EN 837-2).

Faixa da temperatura de armazenamento:

- -40 a +90°C (-40 a +194°F)
- Display local: -40 a +85°C (-40 a +185°F)
- Invólucro separado: -40 a +60°C (-40 a +140°F)

# 4.2 Condições de instalação

#### 4.2.1 Dimensões

→ Para verificar as dimensões, consulte as informações técnicas para o Deltapilot S TIOO416P, na seção "Construção mecânica".

# 4.3 Instruções gerais de instalação

• Equipamentos com uma rosca G 1 1/2:

Ao parafusar o equipamento no tanque, a vedação plana precisa ser posicionada na superfície de vedação da conexão de processo. Para evitar deformação adicionar no diafragma de isolamento do processo, a rosca não deve nunca ser vedada com sisal ou materiais semelhantes.

- Equipamentos com roscas NPT:
  - Passe fita Teflon em volta da rosca para vedá-la.
  - Somente aperte o equipamento no parafuso hexagonal. Não gire o invólucro.
  - Não aperte demais a rosca ao parafusar. Torque máx.: 20 a 30 Nm (14,75 a 22,13 lbf pés)

# 4.4 Instruções de instalação

- Devido à orientação do Deltapilot S, poderá haver uma mudança no valor medido, isto é, quando o contêiner estiver vazio, o valor medido não exibe zero. Você pode corrigir esse deslocamento do ponto zero diretamente no equipamento usando a tecla- E ou por operação remota. → 
   27, "Função dos elementos de operação display local não conectado" ou → 
   40, "Ajuste da posição"..
- Para garantir a leitura ideal do display local, é possível girar o invólucro até 380°. → 18, Section 4.4.5 "Giro do invólucro".
- O display local pode ser girado em estágios de 90°.

#### 4.4.1 Instruções de instalação

#### **AVISO**

#### Danos ao equipamento!

Se aquecido, o Deltapilot S é resfriado durante o processo de limpeza (p. ex., com água fria), ocorre um vácuo por um breve momento, no qual a umidade pode penetrar no sensor por meio de compensação da pressão (1).

Se for este o caso, instale o sensor com a compensação de pressão (1) voltada para baixo.

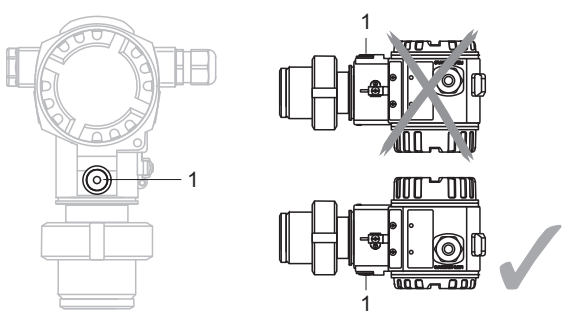

- Mantenha a compensação de pressão e o filtro GORE-TEX<sup>®</sup> (1) livre de contaminação.
- Não limpe ou toque com objetos duros ou pontiagudos o diafragma de isolamento do processo.
- O equipamento deve ser instalado como se segue, a fim de estar em conformidade com as especificações de aptidões de limpeza definidas em ASME-BPE (Aptidão de limpeza da peça SD):

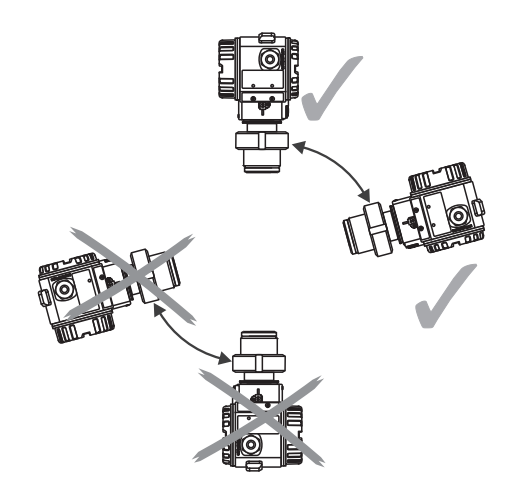

#### Medição de nível

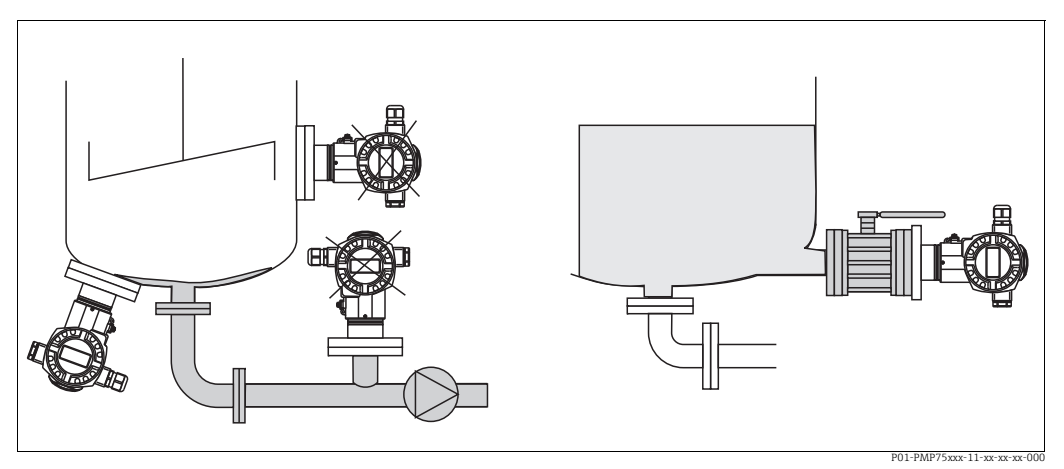

Fig. 5: Layout de medição por nível

- Instale sempre o equipamento abaixo do ponto de medição mais baixo.
- Não instale o equipamento nos seguintes pontos:
  - na cortina de abastecimento
  - na saída do tanque
  - na área de sucção de uma bomba
- ou em um ponto no tanque que possa ser afetado por pulsos de pressão do agitador
- O teste de calibração e funcional pode ser executado mais facilmente se instalar o equipamento nos circuitos seguintes de um equipamento de desligamento.
- O Deltapilot S deve ser incluído no isolamento do meio que pode endurecer quando estiver frio.

#### Medição de pressão em gases

• Instale o Deltapilot S com o equipamento de desligamento acima do ponto de derivação, de tal forma que qualquer condensação possa fluir para o processo.

#### Medição de pressão em vapores

- Instale o Deltapilot S com um sifão acima do ponto de derivação.
- Encha o sifão com líquido antes do comissionamento.
   O sifão reduz a temperatura para próximo da temperatura ambiente.

#### Medição de pressão em líquidos

 Instale o Deltapilot S com o equipamento de desligamento abaixo ou no mesmo nível do ponto de derivação.

#### 4.4.2 Vede a instalação da flange

## **AVISO**

#### Resultados de medição corrompidos.

A vedação não pode ser pressionada contra o diafragma de isolamento de processo, pois isso pode afetar o resultado da medição.

• Certifique-se de que a vedação não toque no diafragma de isolamento de processo.

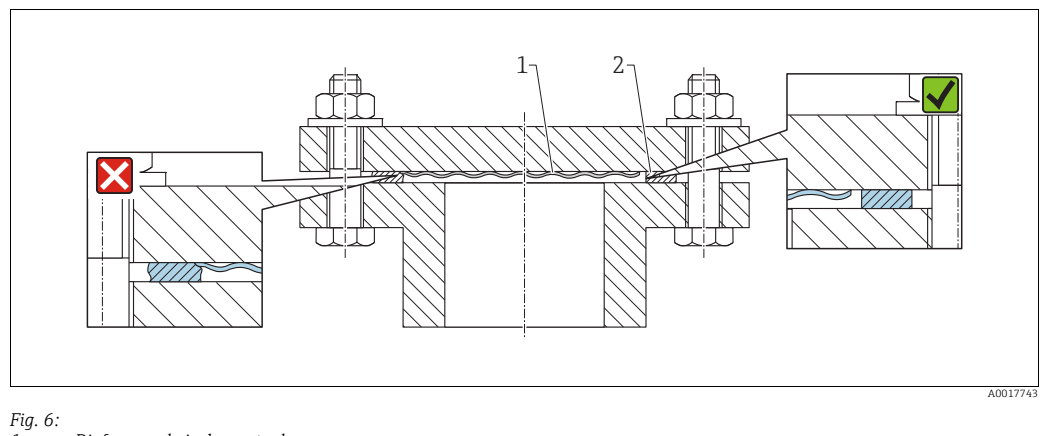

Diafragma de isolamento do processo Vedação

2

#### 4.4.3 Montagem na parede e na tubulação (opcional)

A Endress+Hauser oferece um suporte de montagem para instalação em tubos ou paredes (para diâmetros de tubos de 1 ¼" a 2").

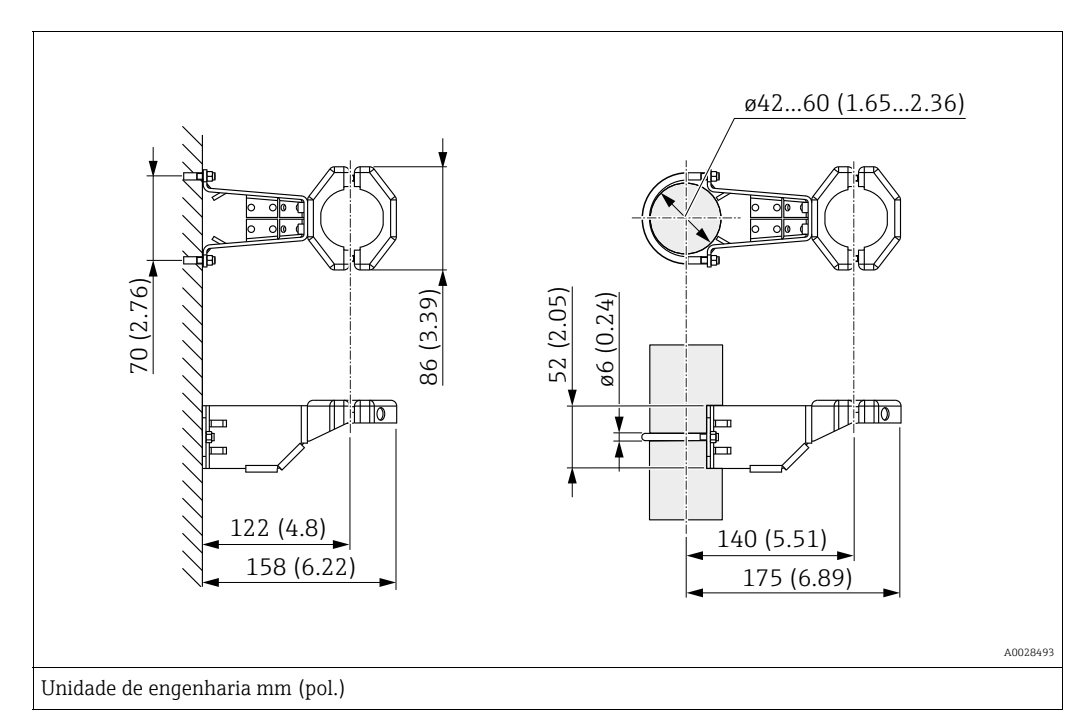

Observe o seguinte ao instalar:

- Equipamentos com tubos capilares: instale os capilares com um raio de curvatura de ≥ 100 mm (3,94 pol.).
- Ao instalar em uma tubulação, aperte as porcas no suporte de maneira uniforme com um torque de, pelo menos, 5 Nm (3,69 lbs pés).

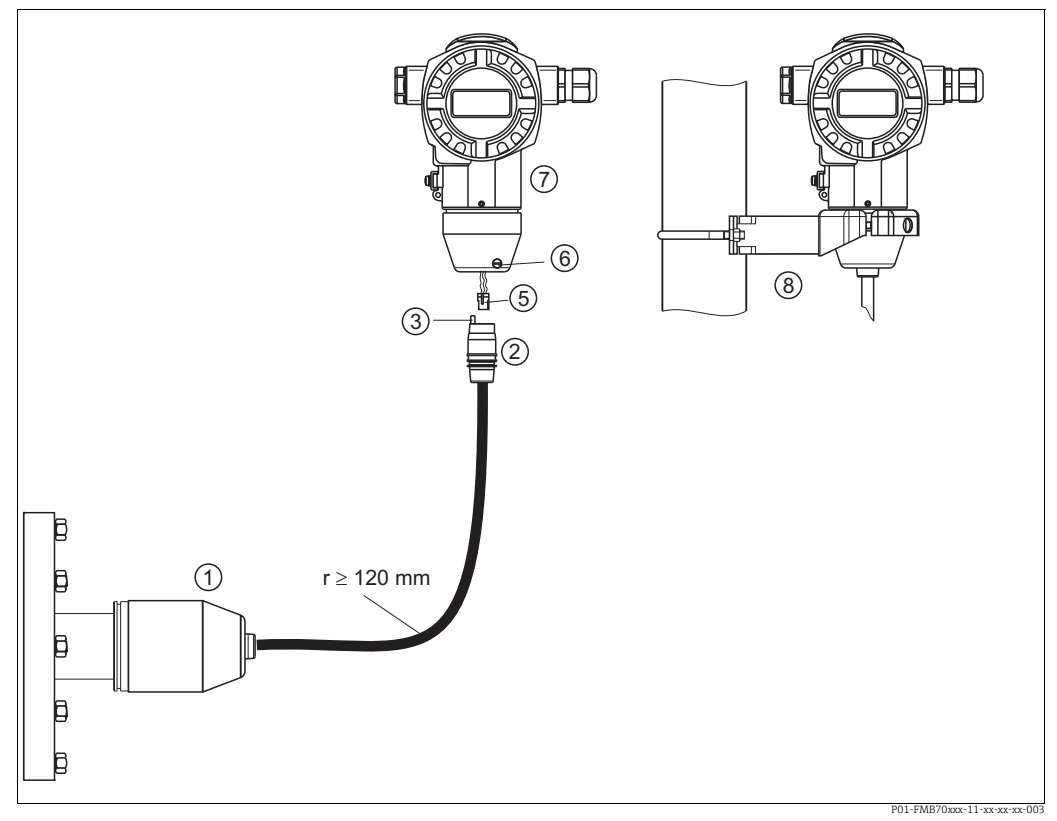

#### Montagem e instalação da versão com "invólucro separado" 4.4.4

Fig. 7: Versão com "Invólucro separado"

- Na versão "invólucro separado", o sensor é fornecido com conexão de processo e cabo instalado. 1
- 2 3 Cabo com interruptor de conexão
- Compensação de pressão
- 5 Conector Parafuso de fixação
- 6 7 8 Invólucro instalado com um adaptador de invólucro, incluso
- Suporte de instalação adequado para montagem na tubulação e parede, incluso

#### Montagem e instalação

- Conecte o conector (item 5) no interruptor de conexão correspondente do cabo (item 2). 1.
- 2. Conecte o cabo no adaptador do invólucro (item 7).
- Aperte o parafuso de bloqueio (item 5). 3.
- 4. Instale o invólucro em uma parede ou tubulação usando o suporte de montagem (item 8). Ao instalar em uma tubulação, aperte as porcas no suporte de maneira uniforme com um torque de, pelo menos, 5 Nm (3,69 lbs pés). Instale o cabo com um raio de curvatura (r)  $\geq$ 120 mm (4,72 pol).

### 4.4.5 Giro do invólucro

O invólucro pode ser girado em até 380°, soltando o parafuso Allen.

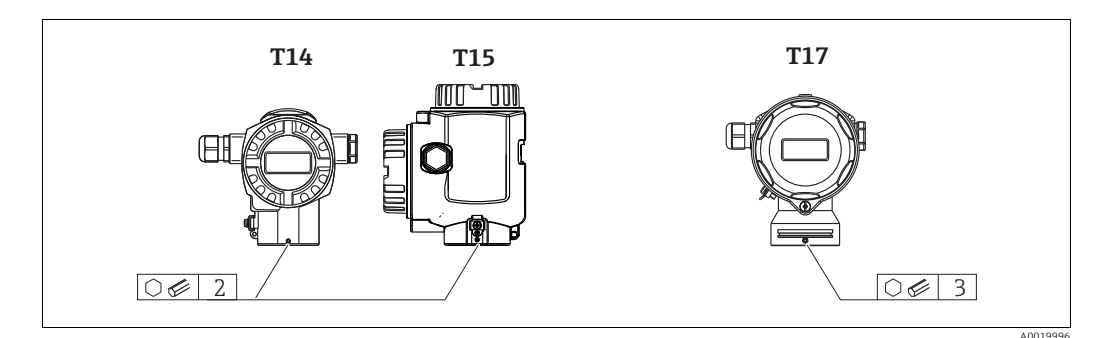

- Invólucros T14 e T15: Solte o parafuso de fixação com uma chave Allen de 2 mm (0,08 pol.). Invólucro T17: Solte o parafuso de fixação com uma chave Allen de 3 mm (0,12 pol.).
- 2. Gire o invólucro (máx. de até 380°).
- 3. Reaperte o parafuso de fixação com 1 Nm (0,74 lbf ft.

#### 4.4.6 Fechamento da tampa do invólucro

#### AVISO

#### Equipamentos com vedação com tampa EPDM - vazamento do transmissor!

Lubrificantes de base mineral, animal ou vegetal fazem com que a vedação da tampa EPDM inche e que o transmissor comece a vazar.

A rosca é revestida na fábrica e, sendo assim, não exige lubrificação.

#### AVISO

#### A tampa do invólucro não pode mais ser fechada.

Rosca danificada!

Ao fechar a tampa do invólucro, certifique-se de que a rosca da tampa e o invólucro estejam limpos, ex. sem areia. Se sentir alguma resistência ao fechar a tampa, verifique a rosca em ambas as peças para ter certeza de que estejam limpas.

#### Feche a tampa em um invólucro de aço inoxidável higiênico (T17)

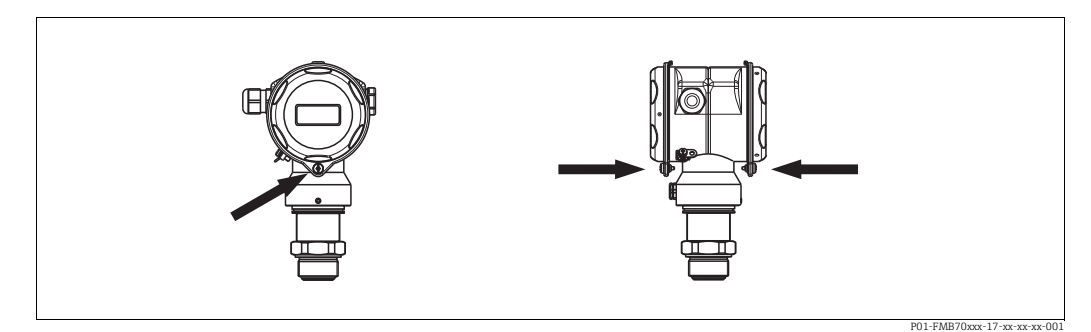

Fig. 8: Feche a tampa

As tampas para o compartimento dos componentes eletrônicos e terminal são enganchadas na caixa com um parafuso. Esses parafusos devem ser apertados com os dedos (2 Nm (1,48 lbf ft)) até o fim para garantir que as tampas fiquem bem firmes.

# 4.4.7 Instalação da vedação do perfil para o adaptador de instalação de processo universal

Para mais detalhes sobre a instalação, consulte KA00096F/00/A3.

# 4.5 Verificação após a instalação

Depois de instalar o equipamento, execute as verificações a seguir:

- Todos os parafusos estão devidamente apertados?
- As tampas dos invólucros estão bem parafusadas?

# 5 Ligação elétrica

# 5.1 Conexão do equipamento

#### **A** ATENÇÃO

#### Risco de choque elétrico!

- Se a tensão de operação é de > 35 Vcc: Tensão de contato perigosa nos terminais.
- Em um ambiente úmido, não abra a tampa se houver tensão.

#### **A** ATENÇÃO

#### Limitação de segurança elétrica devido à conexão incorreta!

- Risco de choque elétrico e/ou explosão em áreas classificadas! Em um ambiente úmido, não abra a tampa se houver tensão.
- Ao utilizar o medidor em áreas classificadas, a instalação deve estar em conformidade com as normas e regulamentações nacionais correspondentes e com as instruções de segurança ou instalação ou desenhos de controle.
- Equipamentos com proteção contra sobretensão integrada devem ser aterrados.
- Os circuitos protetores contra polaridade reversa, influências HF e picos de sobretensão estão instalados.
- A fonte de alimentação deve corresponder à fonte de alimentação na etiqueta de identificação. (→ 
   10, Section 3.2.1 "Etiqueta de identificação")
- Desligue a fonte de alimentação antes de conectar o equipamento.
- Remova a tampa do compartimento do terminal do invólucro.
- Guie o cabo pelo prensa-cabos. Use um cabo de dois fios, blindado, trançado, preferencialmente.
- Conecte o equipamento de acordo com o seguinte diagrama.
- Aparafuse a tampa do invólucro.
- Ligue a fonte de alimentação.

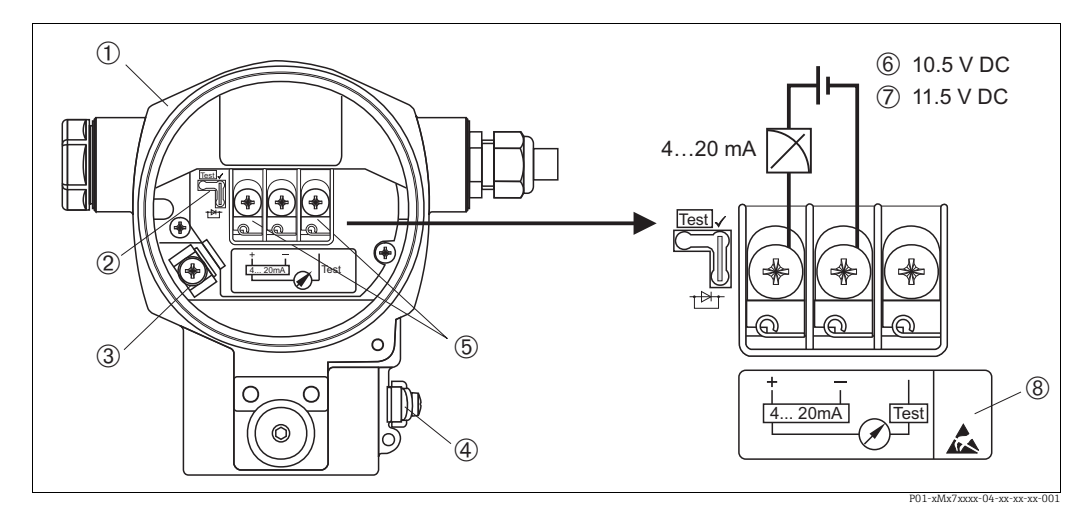

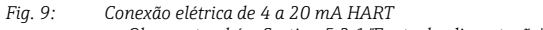

ightarrow Observe também Section 5.2.1 "Fonte de alimentação", ightarrow 🖹 22.

- Invólucro
- 2 Jumper para sinal de teste de 4 a 20 mA.
- → 🖹 22, Section 5.2.1 "Realização do sinal de teste de 4 a 20 mA" peça.
- 3 Terminal de aterramento interno
- 4 Terminal de aterramento externo
- 5 Sinal de teste de 4 a 20 mA entre o terminal positivo e o terminal de teste
- Fonte de alimentação mínima = 10,5 Vcc, o jumper é inserido de acordo com a ilustração.
   Fonte de alimentação mínima = 11,5 Vcc, o jumper é inserido na posição "Teste".
- 8 Os equipamentos com proteção contra sobretensão integrada são rotulados como OVP (proteção contra sobretensão) aqui.

#### Conexão dos equipamentos com o conector Harting Han7D 5.1.1

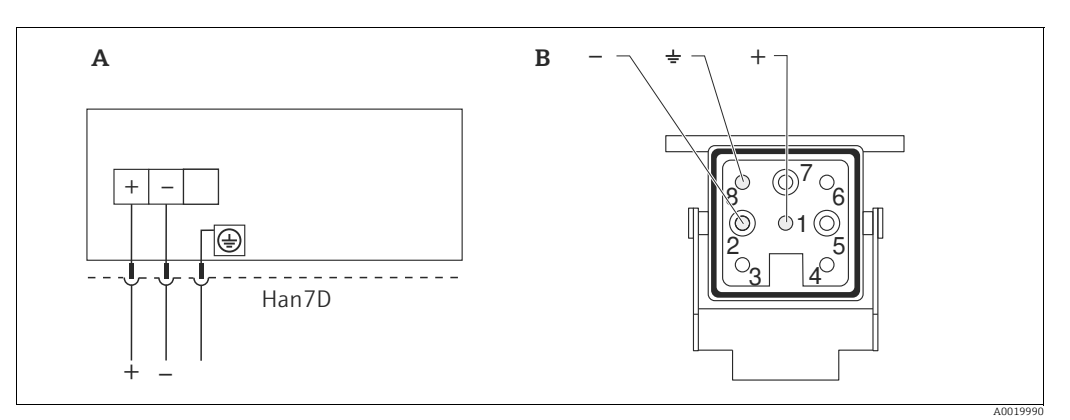

Fig. 10:

Conexão elétrica para equipamentos com conector Harting Han7D A B

Visualização da conexão do conector no equipamento

#### Conexão de equipamentos com um conector M12 5.1.2

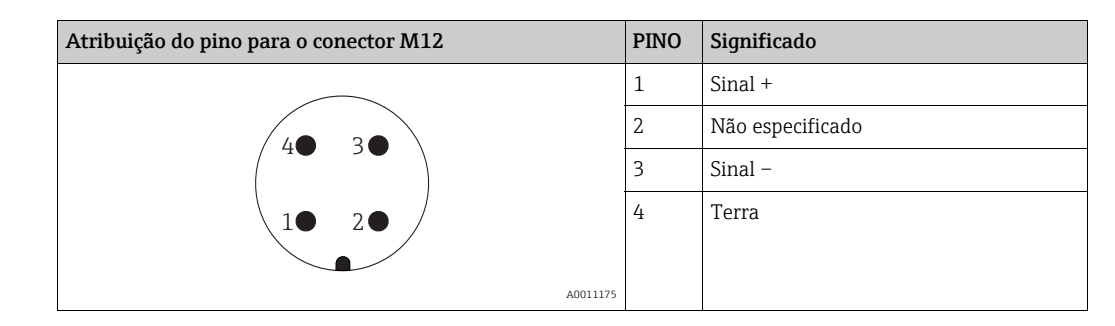

#### 5.1.3 Conectando a versão do cabo

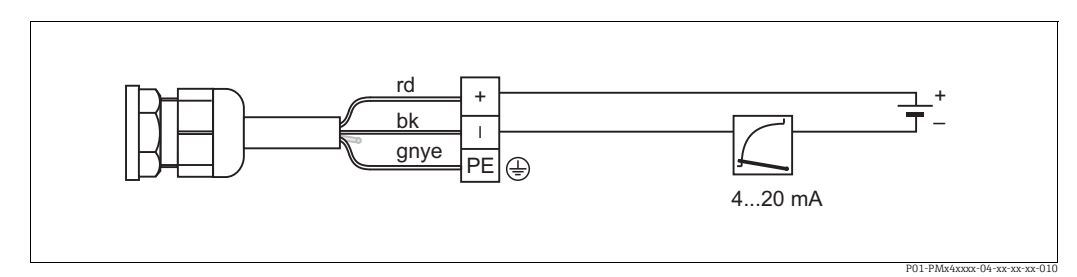

rd = red (vermelho), bk = black (preto), gnye = green-yellow (verde/amarelo) Fig. 11:

# 5.2 Conexão na unidade de medição

### 5.2.1 Fonte de alimentação

#### **A** ATENÇÃO

#### A fonte de alimentação pode ser conectada!

Risco de choque elétrico e/ou explosão!

- Ao utilizar o medidor em áreas classificadas, a instalação deve estar em conformidade com as normas e regulamentações nacionais correspondentes e com as instruções de segurança ou instalação ou desenhos de controle.
- Todos os dados de proteção contra explosão são fornecidos em documentação separada, disponível mediante solicitação. A documentação Ex é fornecida como padrão com todos os equipamentos aprovados para uso em áreas classificadas sujeitas à explosão.

| Versão com componente<br>eletrônico             | Jumper para sinal de teste de 4 a<br>20 mA na posição "Teste" (Status<br>de entrega) | Jumper para sinal de teste de 4 a<br>20 mA na posição "Sem teste" |
|-------------------------------------------------|--------------------------------------------------------------------------------------|-------------------------------------------------------------------|
| 4 a 20 mA HART, para áreas não<br>classificadas | 11,5 a 45 Vcc                                                                        | 10,5 a 45 Vcc                                                     |

#### Realização do sinal de teste de 4 a 20 mA

Um sinal de 4 a 20 mA pode ser medido através de terminais positivos e de teste sem a interrupção da medição. A fonte de alimentação mínima do equipamento pode ser reduzida simplesmente mudando a posição do jumper. Como resultado, a operação também é possível com fontes de tensão mais baixas. Para manter o erro de medição abaixo de 0,1%, o medidor de corrente deve exibir uma resistência interna <  $0,7\Omega$ . Observe a posição do jumper de acordo com a tabela a seguir.

| Posição do jumper para sinal de teste | Descrição                                                                                                    |
|---------------------------------------|----------------------------------------------------------------------------------------------------|
| Test                                  | <ul> <li>Realização do sinal de teste de 4 a 20 mA através do terminal positivo e de teste: possível. (Assim, a corrente de saída pode ser medida sem interrupções através do diodo.)</li> <li>Status de entrega</li> <li>fonte de alimentação mínima de: 11,5 Vcc</li> </ul> |
|                                       | <ul> <li>Realização do sinal de teste de 4 a 20 mA através do terminal<br/>positivo e de teste: não é possível.</li> <li>fonte de alimentação mínima: 10,5 Vcc</li> </ul>                                                                                                    |

## 5.2.2 Terminais

- A fonte de alimentação e o terminal de terra interno: 0,5 a 2,5 mm<sup>2</sup> (20 a 14 AWG)
- Terminal de aterramento externo: 0,5 a 4 mm<sup>2</sup> (20 a 12 AWG)

### 5.2.3 Especificação do cabo

- A Endress+Hauser recomenda o uso de cabos de dois fios, blindados e trançados.
- Diâmetro externo do cabo: de 5 a 9 mm (0,2 a 0,35 pol.)

#### 5.2.4 Carga

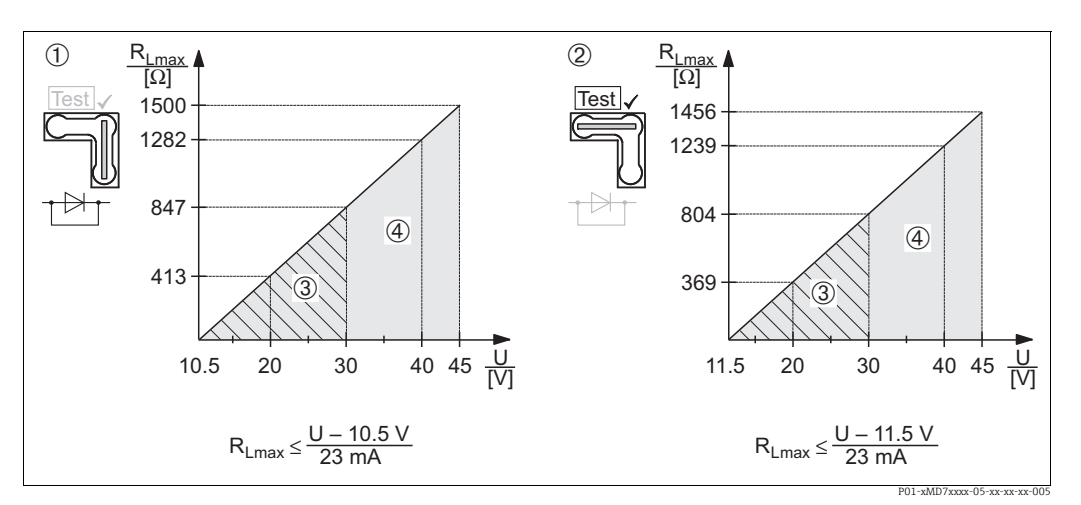

Fig. 12: Carregue o diagrama, observe a posição do jumper e a proteção contra explosão. (→ 22, Section 5.2.1 "Realização do sinal de teste de 4 a 20 mA" peça.)

- 1 Jumper para sinal de teste de 4 a 20 mA inserido na posição "Sem teste"
- 2 Jumper para sinal de teste de 4 a 20 mA inserido na posição "Teste"
- Fonte de alimentação de 10,5 (11,5) a 30 Vcc para Ex ia, 1/2 D, 1 GD, 1/2 GD, FM IS e CSA IS, IEC Ex ia, NEPSI Ex ia
- 4 Fonte de alimentação de 10,5 (11,5) a 45 Vcc para equipamentos para áreas não classificadas, 1/3 D, Ex nA, FM DIP, FM NI
- R<sub>Lmax</sub> Máxima resistência de carga
- U Fonte de alimentação

# i

Ao operar através de um terminal portátil ou através de um computador com um programa operacional, deve existir dentro do ciclo uma resistência de comunicação mínima de  $250\Omega$ .

### 5.2.5 Blindagem/adequação de potencial

- Você obtém uma ótima blindagem contra distúrbios se a blindagem estiver conectada em ambos os lados (no gabinete e no equipamento). Se você tiver que considerar as correntes de equalização de potencial na planta, somente a blindagem de terra de um lado, de preferência no transmissor (possibilidade de difusão de hidrogênio).?.
- Ao usar o equipamento em áreas classificadas, é necessário observar as regulamentações aplicáveis.

Por padrão, a documentação Ex separada com dados técnicos e instruções adicionais está inclusa em todos os sistemas Ex.

## 5.2.6 Conexão Field Xpert SFX100

Terminal portátil compacto, flexível e robusto do setor para parametrização remota e inspeção do valor medido através da saída de corrente HART (4-20mA). Para mais detalhes, consulte as instruções de operação BA00060S/04/EN.

### 5.2.7 Conexão Commubox FXA195

O Commubox FXA195 conecta transmissores intrinsecamente seguros com o protocolo HART à porta USB de um computador. Isso permite a operação remota do transmissor usando o programa operacional FieldCare da Endress+Hauser. A energia é fornecida ao Commubox através da porta USB. O Commubox também é adequado para conexão com os circuitos intrinsecamente seguros.  $\rightarrow$  Consulte informações técnicas TIO0404F para mais informações.

# 5.2.8 Conectando o Commubox FXA291/Adaptador ToF FXA291 para operação através do FieldCare

#### Conexão Commubox FXA291

O Commubox FXA291 conecta os instrumentos de campo Endress+Hauser com interface CDI (= Interface de Dados Comuns da Endress+Hauser) à interface de um computador pessoal ou de um notebook. Para mais detalhes, consulte TIO0405C/07/en.

Para os seguintes instrumentos Endress+Hauser, você precisa do "Adaptador ToF FXA291" como acessório adicional:

- Cerabar S PMC71, PMP7x
- Deltabar S PMD7x, FMD7x
- Deltapilot S FMB70

#### Conectando o Adaptador ToF FXA291

O Adaptador ToF FXA291 se conecta ao Commubox FXA291 através da interface USB de um computador pessoal ou notebook para os seguintes instrumentos Endress+Hauser:

- Cerabar S PMC71, PMP7x
- Deltabar S PMD7x, FMD7x
- Deltapilot S FMB70

Para mais detalhes, consulte KA00271F/00/a2.

# 5.3 Adequação de potencial

Aplicativos Ex: Conecte todos os equipamentos na equalização de potencial local. Observe as regulamentações aplicáveis.

# 5.4 Proteção contra sobretensão (opcional)

#### **AVISO**

#### O equipamento pode ser destruído!

Equipamentos com proteção contra sobretensão integrada devem ser aterrados.

Os equipamentos mostrando a versão "M" na função 100 "Opções adicionais 1" ou recurso 110 "Opções adicionais 2" no código do pedido estão equipados com proteção contra sobretensão (consulte também informações técnicas TIO0416P "Informações para pedido".

- Proteção contra sobretensão:
  - Tensão DC nominal de funcionamento: 600 V
  - Corrente de descarga nominal: 10 kA
- Verificação da corrente de surto  $\hat{\imath}$  = 20 kA de acordo com DIN EN 60079-14: 8/20  $\mu s$  satisfeito
- Verificação da corrente CA do pára-raios I = 10 A satisfeito

# 5.5 Verificação pós-conexão

Execute as seguintes verificações após concluir a instalação elétrica do equipamento:

A fonte de alimentação corresponde às especificações na etiqueta de identificação?

- O equipamento está conectado de acordo com a Seção 5.1?
- Todos os parafusos estão devidamente apertados?
- As tampas dos invólucros estão bem parafusadas?

Assim que a tensão for aplicada ao equipamento, o LED verde na unidade eletrônica acende por alguns segundos ou o display local conectado acende.

# 6 Operação

Recurso 20 "Saída; operação" no código do pedido fornece informações sobre as opções operacionais disponíveis para você.

# 6.1 Display local (opcional)

Display de cristal líquido (LCD) com 4 linhas usado para display e operação. O display local mostra os valores medidos, textos de diálogo, mensagens de erro e mensagens de notificação.

O display do equipamento pode ser girado em etapas de 90°.

Dependendo da posição de instalação do equipamento, isto facilita operar o equipamento e ler os valores medidos.

Funções:

- Exibição de 8 dígitos do valor medido incluindo sinal e ponto decimal, gráfico de barras para a exibição atual
- orientação simples e completa do menu graças à separação dos parâmetros em vários níveis e grupos
- cada parâmetro recebe um número de identificação de 3 dígitos para facilitar a navegação
- opção de configurar o display para que atenda às especificações e particularidades individuais, como idioma, alternância do display, configuração do contraste, display dos valores medidos como temperatura do sensor
- funções de diagnóstico abrangentes (mensagem de erro e de aviso, indicadores de pico etc.)
- comissionamento rápido e seguro com os menus de Configuração Rápida

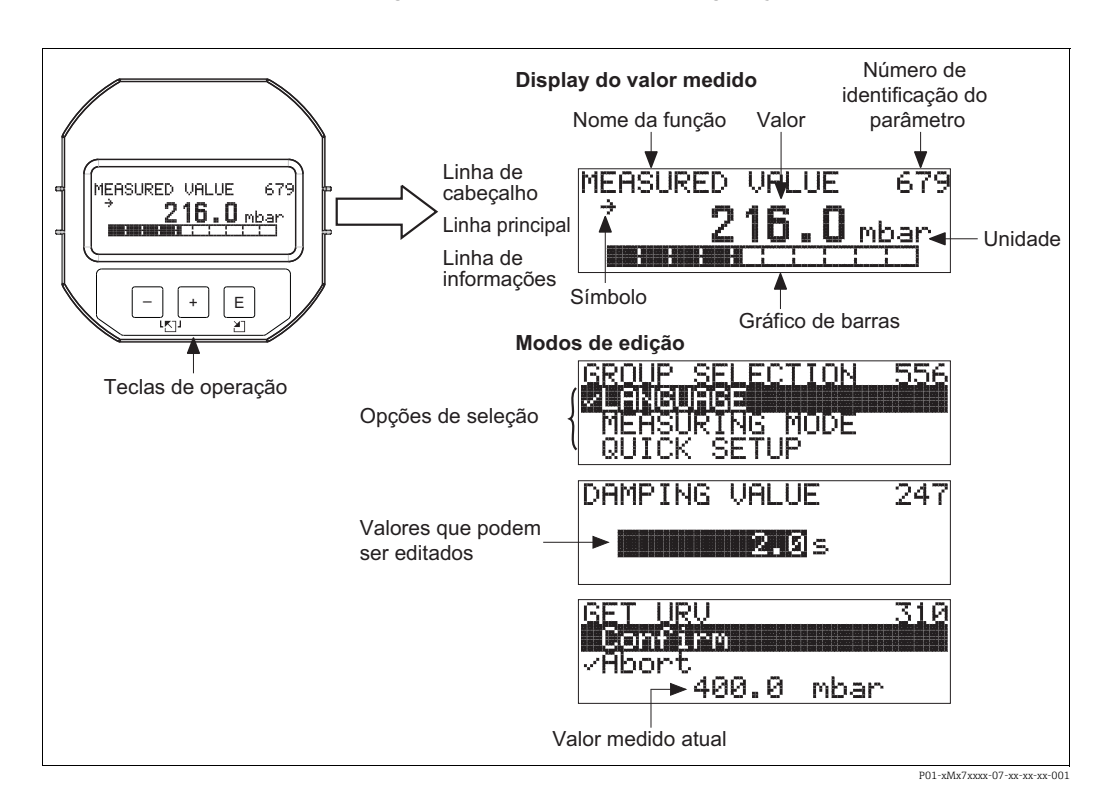

A tabela a seguir ilustra os símbolos que podem aparecer no display local. É possível ocorrer quatro símbolos de cada vez.

| Símbolo    | Significado                                                                                                    |
|------------|----------------------------------------------------------------------------------------------------|
| ł          | <ul> <li>Símbolo de alarme</li> <li>Símbolo de piscar: aviso, equipamento continua a medição.</li> <li>Símbolo permanentemente aceso: erro, o equipamento descontinua a medição.</li> <li>Nota: O símbolo de alarme pode se sobrepor ao símbolo de tendência.</li> </ul> |
| 5          | <b>Símbolo de bloqueio</b><br>A operação do equipamento é bloqueada. Desbloquear equipamento, → 🖹 36.                                                                                                    |
| \$         | <b>Símbolo de comunicação</b><br>Transferência de dados através da comunicação<br><i>Nota:</i> O símbolo de alarme pode se sobrepor ao símbolo de comunicação.                                                                                                    |
| <b>,71</b> | Símbolo de tendência (aumento)<br>O valor medido está aumentando.                                                                                                    |
| 3          | <b>Símbolo de tendência (diminuição)</b><br>O valor medido está diminuindo.                                                                                                    |
| ÷          | <b>Símbolo de tendência (constante)</b><br>O valor medido permaneceu constante nos últimos minutos.                                                                                                    |

#### 6.2 Elementos de operação

#### 6.2.1 Posição dos elementos de operação

Com relação aos invólucros de alumínio (T14/T15), as teclas de operação estão localizadas fora do equipamento sob a tampa de proteção ou dentro da unidade eletrônica. Em invólucros de aço inoxidável higiênicos (T17), as teclas de operação sempre estão localizadas dentro da unidade eletrônica.

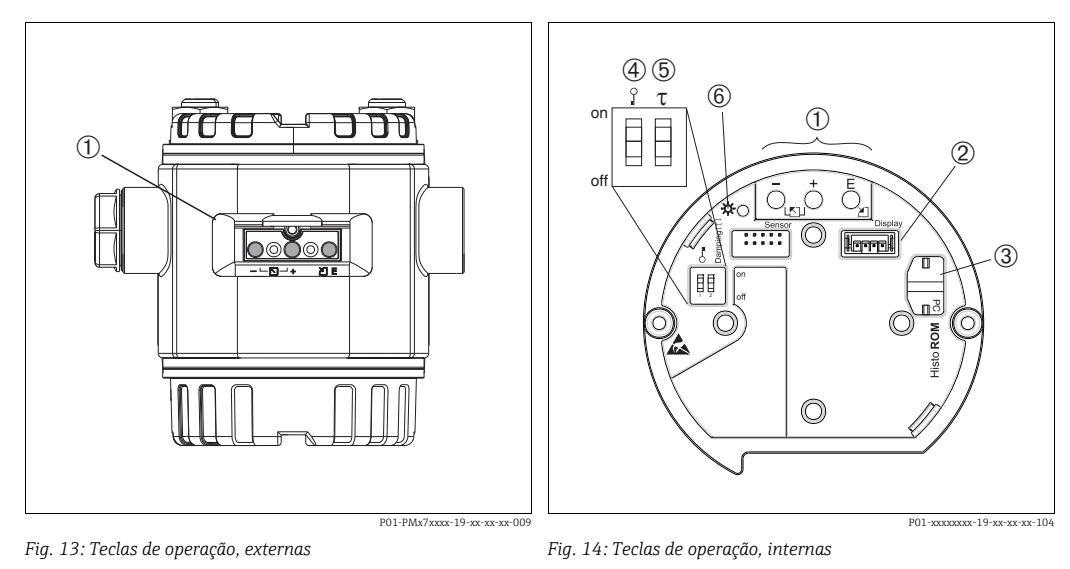

1

2

- Teclas de operação no exterior do equipamento sob a 1 tampa de proteção
- Teclas de operação Slot para display opcional
- 3 Slot para HistoROM<sup>®</sup>/M-DAT opcional
- 4 Minisseletora para parâmetros de bloqueio/desbloqueio relevantes ao valor medido
- 5 Minisseletora para ligar/desligar o amortecimento 6
  - LED verde para indicar que o valor está sendo aceito

### 6.2.2 Função dos elementos de operação – display local não conectado

Pressione e segure a tecla ou a combinação de teclas, por pelo menos 3 segundos, para executar a função correspondente. Pressione a combinação de teclas, por pelo menos 6 segundos, para um reset.

| Tecla(s) de operação                             | Significado                                                                                                    |  |  |  |
|--------------------------------------------------|----------------------------------------------------------------------------------------------------|--|--|--|
| ō                                                | Adote um valor de faixa inferior. Uma pressão de referência se encontra apresentada<br>no equipamento.<br>→ 🖹 28, Section 6.3.1 "Modo de medição "Level" ou → 🖹 30, Section 6.3.2 "Modo de<br>medição "Level".                                                                    |  |  |  |
| Ċ                                                | <ul> <li>Adote um valor de faixa superior. Uma pressão de referência se encontra apresentada no equipamento.</li> <li>→           <sup>1</sup> 28, Section 6.3.1 "Modo de medição "Level" ou →          <sup>1</sup> 30, Section 6.3.2 "Modo de medição "Level".      </li> </ul> |  |  |  |
| Ĕ                                                | Ajuste da posição                                                                                                    |  |  |  |
| , e _ e _ E                                      | Reset de todos os parâmetros. A reinicialização através das teclas de operação corresponde ao código 7864 de reset de software.                                                                                                    |  |  |  |
| , e                                              | Copie os dados de configuração do módulo HistoROM <sup>®</sup> /M-DAT opcional para o equipamento.                                                                                                    |  |  |  |
| _ e _                                            | Copie os dados de configuração do equipamento para o módulo HistoROM <sup>®</sup> /M-DAT opcional.                                                                                                    |  |  |  |
| 0 T on off<br>1 2 off<br>P01-xxxxxx-19-xx-xx-057 | <ul> <li>Minisseletora 1: para parâmetros de bloqueio/desbloqueio relevantes ao valor<br/>medido</li> <li>Ajuste de fábrica: desligado (desbloqueado)</li> <li>Minisseletora 2: liga/desliga do amortecimento,<br/>ajuste de fábrica: ligado (amortecimento ligado)</li> </ul>    |  |  |  |

## 6.2.3 Função dos elementos de operação – display local não conectado

| Tecla(s) de operação | Significado                                                                                                    |  |  |  |
|----------------------|----------------------------------------------------------------------------------------------------|--|--|--|
| +                    | <ul> <li>Navegue para cima na lista de opções</li> <li>Editar os valores numéricos e os caracteres na função</li> </ul>                                                                                                    |  |  |  |
| -                    | <ul> <li>Navegue para baixo na lista de opções</li> <li>Editar os valores numéricos e os caracteres na função</li> </ul>                                                                                                    |  |  |  |
| E                    | <ul> <li>Confirme a entrada</li> <li>Vá diretamente ao próximo item</li> </ul>                                                                                                    |  |  |  |
| + e E                | Configuração do contraste do display local: mais escuro                                                                                                    |  |  |  |
| — e E                | Configuração do contraste do display local: mais brilhante                                                                                                    |  |  |  |
| + e -                | <ul> <li>Funções da tecla ESC:</li> <li>Sair do modo de edição sem salvar o valor alterado.</li> <li>Você está em um menu dentro de um grupo de funções. A primeira vez que você pressiona as teclas simultaneamente, você retorna um parâmetro dentro do grupo de funções. Sempre que pressionar as teclas simultaneamente, após isso, você sobe um nível no menu.</li> <li>Você está em um menu em um nível de seleção. Sempre que pressionar as teclas simultaneamente, você irá para um nível no menu.</li> <li>Nota: Os termos do grupo de funções, nível e nível de seleção são explicados em →  <sup>a</sup> 31, Section 6.4.1.</li> </ul> |  |  |  |

# 6.3 Operação local – display local não conectado

Para operar o equipamento com um módulo HistoROM<sup>®</sup>/M-DAT  $\rightarrow \exists$  33, Section 6.5 "HistoROM<sup>®</sup>/M-DAT (opcional)".

### 6.3.1 Modo de medição "Level"

Se não houver um display local conectado, as funções a seguir podem ser realizadas por meio das três teclas da unidade eletrônica ou no exterior do equipamento:

- Ajuste da posição (correção de ponto zero)
- Atribua o valor da pressão inferior e superior ao valor nível inferior e superior
- Reset do equipamento, → 
   <sup>1</sup> 27, Section 6.2.2 "Função dos elementos de operação display local não conectado", Tabela.
- O "-" e as teclas 🗄 têm apenas uma função nos casos a seguir:
  - LEVEL SELECTION "Level Easy Pressure", CALIBRATION MODE "Wet"
  - LEVEL SELECTION "Level Standard", LEVEL MODE "Linear", CALIBRATION MODE "Wet"
  - As teclas não têm função com outras configurações.
- Por padrão, o equipamento está configurado para o modo de medição "Level". É possível alternar os modos de medição por meio do parâmetro MEASURING MODE. → 
   <sup>1</sup> 39, Section 7.3 "Seleção de idioma e de modo de medição".

Os parâmetros a seguir são definidos com os seguintes valores de fábrica:

- LEVEL SELECTION: Level Easy Pressure
- CALIBRATION MODE: Wet
- OUTPUT UNIT ou LIN. MEASURAND: %
- EMPTY CALIB.: 0.0
- FULL CALIB.: 100.0.
- SET LRV: 0.0 (corresponde ao valor de 4 mA)
- SET URV: 100.0 (corresponde ao valor de 20 mA)

Esses parâmetros somente podem ser modificados por meio do display local ou operação remota como o FieldCare.

- A operação deve ser desbloqueada. → 
   <sup>1</sup>→ 36, Section 6.8 "Operação bloqueado/ desbloqueado".
- A pressão aplicada deve estar dentro dos limites de pressão nominal do sensor. Consulte as informações na etiqueta de identificação.
- → 42, Section 7.5 "Section 7.5". Para a descrição do parâmetro, consulte as instruções de operação BA00274P.
- LEVEL SELECTION, CALIBRATION MODE, LEVEL MODE, EMPTY CALIB., FULL CALIB, SET LRV e SET URV são denominações do parâmetro utilizadas para o display local ou operação remota, tais como FieldCare, por exemplo.

#### **A** ATENÇÃO

#### Alterar o modo de medição pode afetar os dados de ajuste!

Esta situação pode resultar em transbordamento do produto.

Verificar os dados de calibração quando o modo de medição for alterado.

| Executar o ajuste de posição. <sup>1)</sup>                         |                                                                                                    | Configuração do valor de pressão inferior.                                                                                                    |                                                                                                    | Configuração do valor da pressão superior.                                                                                                    |                                                                                                    |
|---------------------------------------------------------------------|----------------------------------------------------------------------------------------------------|----------------------------------------------------------------------------------------------------|----------------------------------------------------------------------------------------------------|----------------------------------------------------------------------------------------------------|----------------------------------------------------------------------------------------------------|
| O instrumento se encontra pressurizado.                             |                                                                                                    | A pressão desejada para o valor de<br>pressão inferior (EMPTY<br>PRESSURE <sup>2)</sup> ) está presente no<br>equipamento.                                                                             |                                                                                                    | A pressão desejada para o valor da<br>pressão superior (FULL<br>PRESSURE <sup>1</sup> ) está presente no<br>equipamento.                                                                          |                                                                                                    |
|                                                                     | Ļ                                                                                                    | $\downarrow$                                                                                                    |                                                                                                    | $\downarrow$                                                                                                    |                                                                                                    |
| Pressione a tecla Epor 3 seg.                                       |                                                                                                    | Pressione a tecla 🗆 por 3 seg.                                                                                                    |                                                                                                    | Pressione a tecla ±por 3 seg.                                                                                                    |                                                                                                    |
|                                                                     | Ļ                                                                                                    | $\downarrow$                                                                                                    |                                                                                                    | $\downarrow$                                                                                                    |                                                                                                    |
| O LED da unidade eletrônica<br>acende por um curto período?         |                                                                                                    | O LED da unidade eletrônica<br>acende por um curto período?                                                                                                    |                                                                                                    | O LED da unidade eletrônica<br>acende por um curto período?                                                                                                    |                                                                                                    |
| Sim                                                                 | Não                                                                                                    | Sim                                                                                                    | Sim Não                                                                                                    |                                                                                                    | Não                                                                                                    |
| $\downarrow$                                                        | $\downarrow$                                                                                                 | $\downarrow$                                                                                                    | $\downarrow$                                                                                                    | $\downarrow$                                                                                                    | $\downarrow$                                                                                                    |
| A pressão<br>aplicada para o<br>ajuste da<br>posição foi<br>aceita. | A pressão<br>aplicada para o<br>ajuste da<br>posição não foi<br>aceita. Observe<br>os limites de<br>entrada. | A pressão<br>presente foi<br>salva como o<br>valor da pressão<br>inferior (EMPTY<br>PRESSURE <sup>2</sup> ) e<br>especificada<br>para o valor de<br>nível inferior<br>(EMPTY<br>CALIB. <sup>2</sup> ). | A pressão<br>presente não foi<br>salva como o<br>valor de pressão<br>inferior. Observe<br>os limites de<br>entrada. | A pressão<br>presente foi<br>salva como o<br>valor da pressão<br>superior (FULL<br>PRESSURE <sup>2</sup> ) e<br>especificada<br>para o valor de<br>nível superior<br>(FULL CALIB. <sup>2</sup> ). | A pressão<br>presente não foi<br>salva como o<br>valor de pressão<br>superior.<br>Observe os<br>limites de<br>entrada. |

1) Observe "Aviso" em  $\rightarrow \stackrel{\text{$\cong$}}{\Rightarrow}$  39, Section 7 "Comissionamento".

2) Denominação do parâmetro utilizada para o display local ou operação remota, tal como FieldCare.

## 6.3.2 Modo de medição da Pressão

Se não houver um display local conectado, as funções a seguir podem ser realizadas por meio das três teclas da unidade eletrônica ou no exterior do equipamento:

- Ajuste da posição (correção de ponto zero)
- Configuração do valor da faixa inferior e do valor de faixa superior
- Reset do equipamento, → 
   <sup>1</sup> 27, Section 6.2.2 "Função dos elementos de operação display local não conectado", Tabela.
- A operação deve ser desbloqueada. → 
   ⇒ 36, Section 6.8 "Operação bloqueado/ desbloqueado".
- A pressão aplicada deve estar dentro dos limites de pressão nominal do sensor. Consulte as informações na etiqueta de identificação.

#### **A** ATENÇÃO

#### Alterar o modo de medição pode afetar os dados de ajuste!

Esta situação pode resultar em transbordamento do produto.

Verificar os dados de calibração quando o modo de medição for alterado.

| Executar o ajuste de posição. <sup>1)</sup>                         |                                                                                                    | Configuração do valor da faixa inferior.                                                              |                                                                                                    | Configuração do valor da faixa superior.                                                              |                                                                                                    |  |
|---------------------------------------------------------------------|----------------------------------------------------------------------------------------------------|----------------------------------------------------------------------------------------------------|----------------------------------------------------------------------------------------------------|----------------------------------------------------------------------------------------------------|----------------------------------------------------------------------------------------------------|--|
| O instrumento se encontra pressurizado.                             |                                                                                                    | O instrumento se encontra pressu-<br>rizado com a pressão desejada para<br>o valor da faixa inferior. |                                                                                                    | O instrumento se encontra pressu-<br>rizado com a pressão desejada para<br>o valor da faixa superior. |                                                                                                    |  |
| ``                                                                  | ŀ                                                                                                    | $\downarrow$                                                                                          |                                                                                                    |                                                                                                    | $\downarrow$                                                                                                    |  |
| Pressione a tecla Epor 3 seg.                                       |                                                                                                    | Pressione a tecla 🗆 por 3 seg.                                                                        |                                                                                                    | Pressione a tecla                                                                                     | Pressione a tecla                                                                                                  |  |
| ``                                                                  | ŀ                                                                                                    | $\downarrow$                                                                                          |                                                                                                    | $\downarrow$                                                                                          |                                                                                                    |  |
| O LED da unidade eletrônica<br>acende por um curto período?         |                                                                                                    | O LED da unidade eletrônica<br>acende por um curto período?                                           |                                                                                                    | O LED da unidade eletrônica<br>acende por um curto período?                                           |                                                                                                    |  |
| Sim                                                                 | Não                                                                                                    | Sim                                                                                                   | Não                                                                                                    | Sim                                                                                                   | Não                                                                                                    |  |
| $\downarrow$                                                        | $\downarrow$                                                                                                 | $\downarrow$                                                                                          | $\downarrow$                                                                                                    | $\downarrow$                                                                                          | $\downarrow$                                                                                                    |  |
| A pressão<br>aplicada para<br>o ajuste da<br>posição foi<br>aceita. | A pressão<br>aplicada para o<br>ajuste da<br>posição não foi<br>aceita. Observe<br>os limites de<br>entrada. | A pressão<br>aplicada para<br>o valor da faixa<br>inferior foi<br>aceita.                             | A pressão<br>aplicada para<br>o valor da faixa<br>inferior não foi<br>aceita. Observe<br>os limites de<br>entrada. | A pressão<br>aplicada para<br>o valor da faixa<br>superior foi<br>aceita.                             | A pressão<br>aplicada para<br>o valor da faixa<br>superior não foi<br>aceita. Observe<br>os limites de<br>entrada. |  |

1) Observe "Aviso" em  $\rightarrow \Rightarrow 39$ , Section 7 "Comissionamento".

# 6.4 Operação local – display local conectado

Se o display local estiver conectado, as três teclas de operação são usadas para navegar pelo menu de operação e pela entrada de parâmetros,  $\rightarrow \stackrel{>}{=} 27$ , Section 6.2.3 "Função dos elementos de operação – display local não conectado".

## 6.4.1 Estrutura geral do menu de operação

O menu é dividido em quatro níveis. Os três níveis superiores são usados para navegar enquanto você usa o nível inferior para inserir valores numéricos, selecionar opções e salvar configurações.

Todo o menu de operação é exibido nas instruções de operação BA00274P "Cerabar S/ Deltabar S/Deltapilot S, Descrição das funções do instrumento".

A estrutura do OPERATING MENU depende do modo de medição selecionado, por exemplo, se o modo de medição "Pressure" for selecionado, apenas as funções necessárias para este modo serão exibidas.

### 6.4.2 Selecionando uma opção

Exemplo: selecione "English" como o idioma do menu.

| Display local                                                   | Operação                                                                                                    |
|-----------------------------------------------------------------|----------------------------------------------------------------------------------------------------|
| SPRACHE 979<br>Species And Species 1979<br>Français<br>Italiano | "German" é selecionado como o idioma. Um 🗸 na frente<br>do texto do menu indica a opção ativa.                                                                                                    |
| SPRACHE 079<br>Deutsch<br>Français                              | Selecione "English" com                                                                                                    |
| LANGUAGE 079<br>Deutsch<br>Français                             | <ol> <li>Confirme sua escolha com E. Um ✓ na frente do<br/>texto do menu indica a opção ativa. ("English" agora<br/>é selecionado como o idioma do menu.)</li> <li>Vá diretamente ao próximo item com E.</li> </ol> |

### 6.4.3 Editando um valor

Exemplo: ajustando a função VALOR DE AMORTECIMENTO de 2,0 seg. a 30,0 seg. → 🖹 27, Section 6.2.3 "Função dos elementos de operação – display local não conectado".

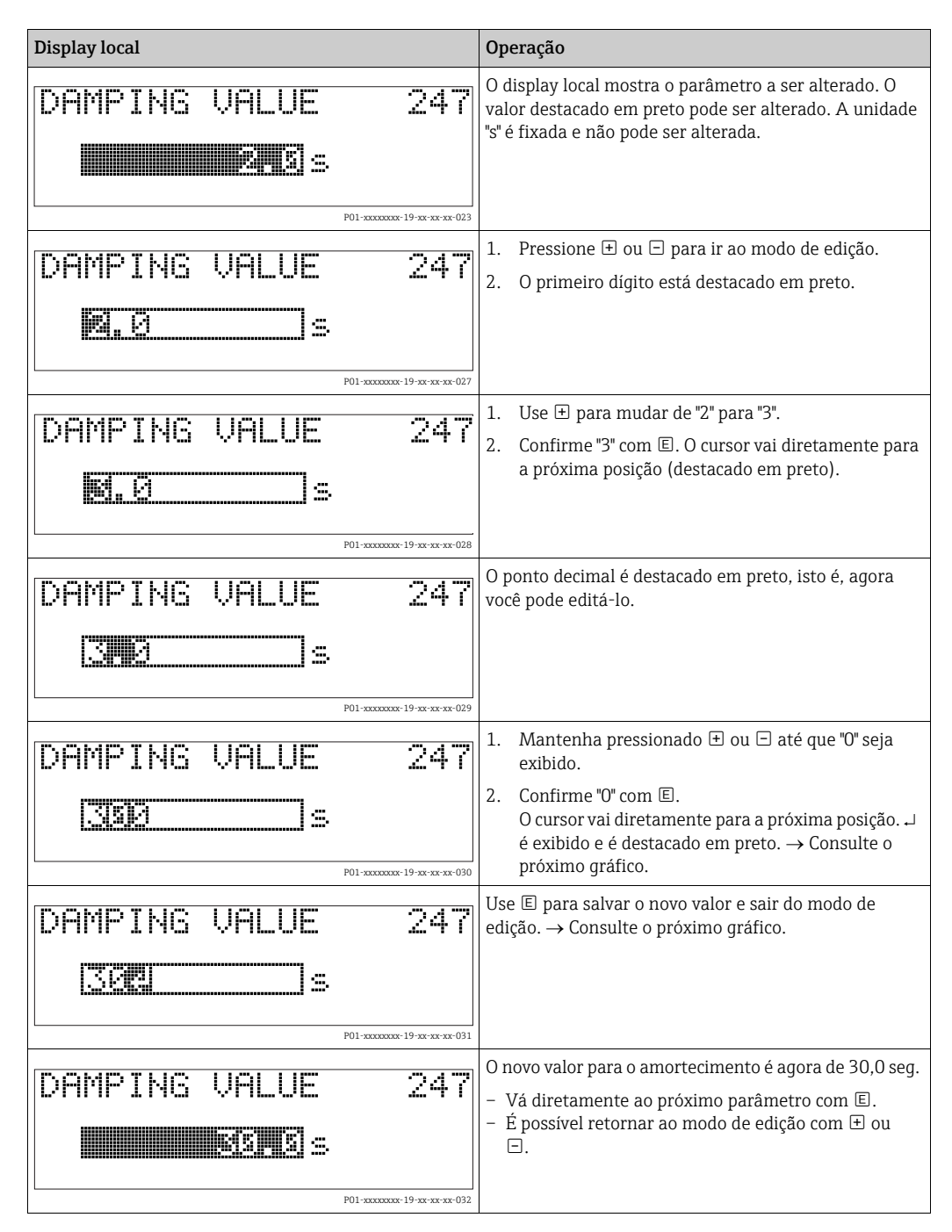

### 6.4.4 Realização da pressão aplicada no equipamento como valor

Exemplo: configurando o valor da faixa superior – atribua 20 mA ao valor da pressão de 400 mbar.

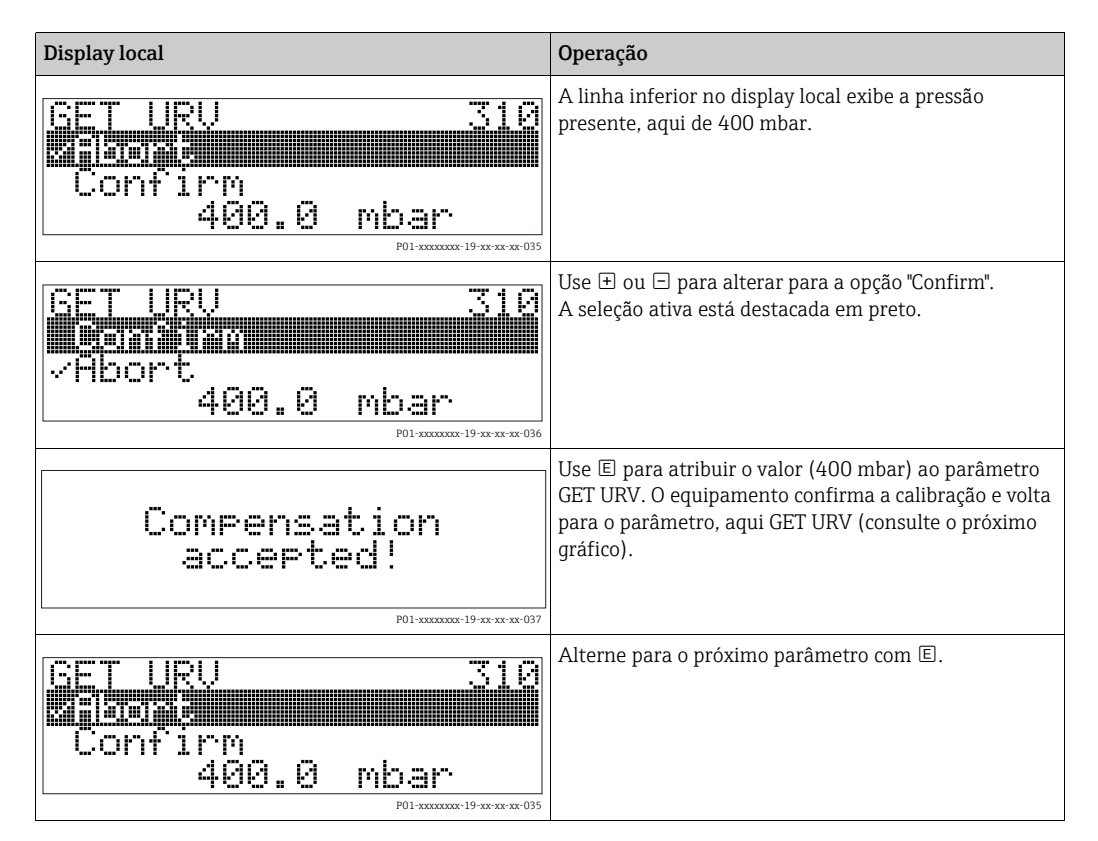

# 6.5 HistoROM<sup>®</sup>/M-DAT (opcional)

#### AVISO

#### O equipamento pode ser destruído!

Separe o HistoROM<sup>®</sup>/M-DAT da unidade eletrônica ou instale-o na unidade eletrônica apenas em um estado desenergizado.

HistoROM<sup>®</sup>/M-DAT é um módulo de memória, que é instalado na unidade eletrônica e executa as seguintes funções:

- Cópia de back-up dos dados de configuração
- Cópia dos dados de configuração de um transmissor para outro transmissor
- Gravação cíclica dos valores medidos de temperatura do sensor e de pressão
- Gravação de eventos diversos, tais como alarmes, alterações de configuração, contadores para valores superiores e inferiores da faixa de medição e para valores superiores e inferiores para os limites do usuário em temperatura e pressão etc.
- O módulo HistoROM<sup>®</sup>/M-DAT pode ser modernizado a qualquer momento (número do pedido: 52027785).

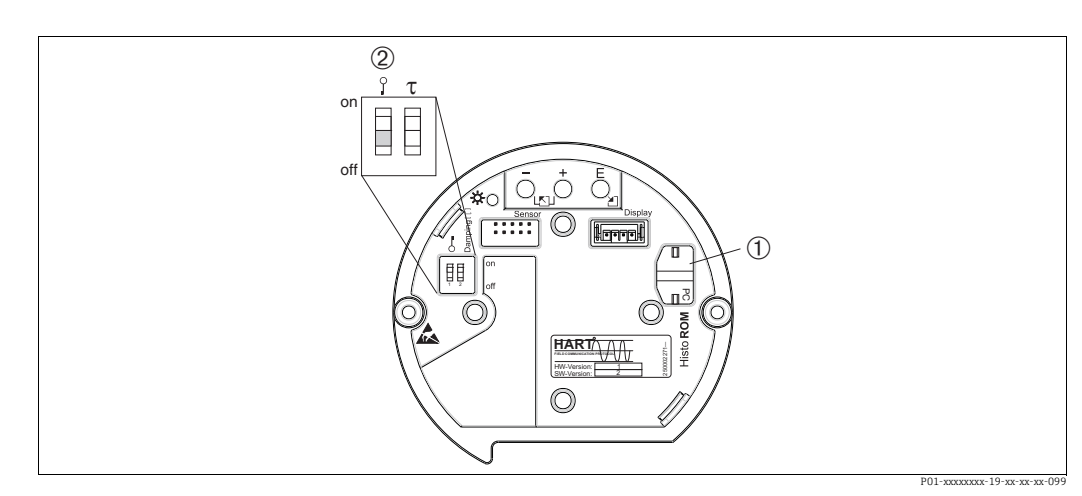

#### 6.5.1 Copiando dados de configuração

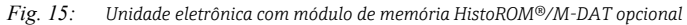

1 HistoROM<sup>®</sup>/M-DAT opcional

2

Para copiar os dados de configuração do módulo HistoROM®/M-DAT para um equipamento ou de um equipamento para um HistoROM®/M-DAT, a operação deve ser desbloqueada (Minisseletora 1, Posição "off" (desligado), parâmetro INSERT PIN NO. = 100). Observe → 🖻 36, Section 6.8 "Operação bloqueado/desbloqueado".

#### Operação local – display local não conectado

# Copiando dados de configuração de um equipamento para um módulo HistoROM<sup>®</sup>/M-DAT:

A operação deve ser desbloqueada.

- 1. Desconecte o equipamento da fonte de alimentação.
- 2. Instale o módulo HistoROM<sup>®</sup>/M-DAT na unidade eletrônica.
- 3. Restabeleça a fonte de alimentação para o equipamento.
- 4. Pressione as teclas 🗉 e "-" (por pelo menos 3 segundos) até que o LED na unidade eletrônica se acenda.
- 5. Aguarde aprox. 20 segundos. Os dados de configuração são carregados do equipamento para o HistoROM<sup>®</sup>/M-DAT. O equipamento não é reiniciado.
- 6. Antes de remover o HistoROM<sup>®</sup>/M-DAT novamente da unidade eletrônica, desconecte o equipamento da fonte de alimentação.

# **Copiando dados de configuração de um HistoROM®/M-DAT para um equipamento:** A operação deve ser desbloqueada.

- 1. Desconecte o equipamento da fonte de alimentação.
- Instale o módulo HistoROM<sup>®</sup>/M-DAT na unidade eletrônica. Dados de configuração de outro equipamento são armazenados no HistoROM<sup>®</sup>/M-DAT.
- 3. Restabeleça a fonte de alimentação para o equipamento.
- 5. Aguarde aprox. 20 segundos. Todos os parâmetros, exceto DEVICE SERIAL No, DEVICE DESIGN., CUST. TAG NUMBER, LONG TAG NUMBER, DESCRIPTION, BUS ADDRESS, CURRENT MODE e os parâmetros no grupo POSITION ADJUSTMENT e no grupo PROCESS CONNECTION são carregados no equipamento por HistoROM<sup>®</sup>/M-DAT. O equipamento é reiniciado.
- 6. Antes de remover o HistoROM<sup>®</sup>/M-DAT novamente da unidade eletrônica, desconecte o equipamento da fonte de alimentação.

#### Operação local através do display local (opcional) ou operação remota

**Copiando dados de configuração de um equipamento para um HistoROM®/M-DAT:** A operação deve ser desbloqueada.

- 1. Desconecte o equipamento da fonte de alimentação.
- 2. Instale o módulo HistoROM<sup>®</sup>/M-DAT na unidade eletrônica.
- 3. Restabeleça a fonte de alimentação para o equipamento.
- Usando o parâmetro HistoROM CONTROL, selecione a opção "Device → HistoROM" como a direção da transferência de dados (sequência do menu: GROUPSELECTION → OPERATING MENU → OPERATION). A configuração do parâmetro DOWNLOAD SELECT. não tem influência sobre um upload do equipamento para o HistoROM.
- 5. Aguarde aprox. 20 segundos. Os dados de configuração são carregados do equipamento para o HistoROM<sup>®</sup>/M-DAT. O equipamento não é reiniciado.
- 6. Antes de remover o HistoROM<sup>®</sup>/M-DAT novamente da unidade eletrônica, desconecte o equipamento da fonte de alimentação.

# **Copiando dados de configuração de um HistoROM<sup>®</sup>/M-DAT para um equipamento**: A operação deve ser desbloqueada.

- 1. Desconecte o equipamento da fonte de alimentação.
- 2. Instale o módulo HistoROM<sup>®</sup>/M-DAT na unidade eletrônica. Dados de configuração de outro equipamento são armazenados no HistoROM<sup>®</sup>/M-DAT.
- 3. Restabeleça a fonte de alimentação para o equipamento.
- Use o parâmetro DOWNLOAD SELECT para selecionar quais parâmetros devem ser sobrescritos (sequência do menu: GROUPS SELECTION →) OPERATING MENU → OPERATION).

Os parâmetros a seguir são sobrescritos de acordo com a seleção:

- Cópia de configuração (ajuste de fábrica): todos os parâmetros exceto DEVICE SERIAL No., DEVICE DESIGN, CUST. TAG NUMBER, LONG TAG NUMBER, DESCRIPTION, BUS ADDRESS, CURRENT MODE e os parâmetros no POSITION ADJUSTMENT, PROCESS CONNECTION, CURR. TRIM (SERVICE /SYSTEM 2), SENSOR TRIM e o grupo SENSOR DATA.
- Substituição do equipamento: todos os parâmetros exceto DEVICE SERIAL No., DEVICE DESIGN e os parâmetros no POSITION ADJUSTMENT, PROCESS CONNECTION, CURR. TRIM (SERVICE /SYSTEM 2), SENSOR TRIM e o grupo SENSOR DATA.
- Substituição dos componentes eletrônicos: todos os parâmetros exceto os parâmetros no CURR. TRIM (SERVICE /SYSTEM 2), SENSOR TRIM e o grupo SENSOR DATA.

Ajuste de fábrica: cópia de configuração

- Usando o parâmetro HistoROM CONTROL, selecione a opção "HistoROM"→ Device" como a direção da transferência de dados. (Sequência do menu: GROUP SELECTION → OPERATING MENU → OPERATION)
- 6. Aguarde aprox. 20 segundos. Os dados de configuração são carregados do equipamento para o HistoROM<sup>®</sup>/M-DAT. O equipamento é reiniciado.
- 7. Antes de remover o HistoROM<sup>®</sup>/M-DAT novamente da unidade eletrônica, desconecte o equipamento da fonte de alimentação.

# 6.6 Operação através do SFX100

Terminal portátil compacto, flexível e robusto do setor para parametrização remota e inspeção do valor medido através da saída de corrente HART (4-20mA). Para mais detalhes, consulte as instruções de operação BA00060S/04/EN.

# 6.7 Programa operacional Endress+Hauser

FieldCare é uma ferramenta de gerenciamento de ativos da Endress+Hauser baseada na tecnologia FDT. Com o FieldCare, você pode configurar todos os equipamentos Endress+Hauser, bem como os equipamentos de outros fabricantes que suportem o padrão FDT. Requisitos de hardware e software que você pode encontrar na Internet: www.endress.com  $\rightarrow$  selecione seu país  $\rightarrow$  Pesquisa: FieldCare  $\rightarrow$  FieldCare  $\rightarrow$  Dados técnicos.

O FieldCare suporta as seguintes funções:

- Configuração de transmissores em operação online
- Carregando e salvando dados do equipamento (upload/download)
- Análise do HistoROM<sup>®</sup>/M-DAT
- Documentação do ponto de medição

Opções de conexão:

- HART através de Commubox FXA195 e interface USB de um computador
- HART através de Fieldgate FXA520
- $\rightarrow$   $\cong$  23, Section 5.2.7, "Conexão Commubox FXA195".
- No modo de medição "Level Standard", os dados de configuração que foram carregados com upload FDT não podem ser gravados novamente (download FDT). Esses dados são usados apenas para documentar o ponto de medição.
- → 
   <sup>1</sup> 24, Section 5.2.8, "Conectando o Commubox FXA291/Adaptador ToF FXA291 para operação através do FieldCare".
- Mais informações FieldCare podem ser encontradas na Internet (http:// www.endress.com, Download → Pesquisar por: FieldCare).

# 6.8 Operação bloqueado/desbloqueado

Após inserir todos os parâmetros, é possível bloquear suas entradas evitando acesso não autorizado ou indesejado.

Você tem as seguintes possibilidades para bloquear/desbloquear a operação:

- Através de uma minisseletora na unidade eletrônica, localmente no display.
- Através de display local (opcional)
- Através de comunicação digital.

O símbolo 🦺 no display local indica que a operação está bloqueada. Parâmetros que se referem a como a exibição aparece, por exemplo, LANGUAGE e DISPLAY CONTRAST podem ser alterados.

# i

Se a operação estiver bloqueada por meio da minisseletora, somente é possível desbloquear a operação novamente por meio da minisseletora. Se a operação estiver bloqueada por meio do display local ou da operação remota, por exemplo, FieldCare, somente é possível desbloquear a operação novamente por meio do display local ou da operação remota.

| Bloquear através de | uear através de Visualizar/ Modificar/gravar através de <sup>1)</sup> |                  | Desbloquear através de |                    |                  |                    |
|---------------------|-----------------------------------------------------------------------|------------------|------------------------|--------------------|------------------|--------------------|
|                     | parâmetro                                                             | Display<br>local | Operação<br>remota     | Minissele-<br>tora | Display<br>local | Operação<br>remota |
| Minisseletora       | Sim                                                                   | Não              | Não                    | Sim                | Não              | Não                |
| Display local       | Sim                                                                   | Não              | Não                    | Não                | Sim              | Sim                |
| Operação remota     | Sim                                                                   | Não              | Não                    | Não                | Sim              | Sim                |

A tabela fornece uma visão geral das funções de bloqueio:

1) Parâmetros que se referem a como a exibição aparece, por exemplo, LANGUAGE e DISPLAY CONTRAST podem ser alterados.

#### 6.8.1 Operação de bloqueio/desbloqueio localmente através de minisseletora

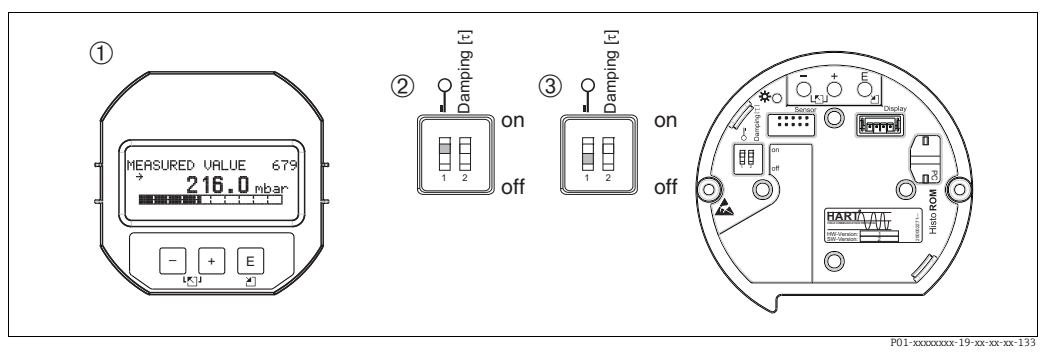

Fig. 16: Posição "Hardware locking" da minisseletora na unidade eletrônica

Se necessário, remova o display local (opcional)

Minisseletora em "on" (ligada): a operação está bloqueada. 2 3

Minisseletora em "off" (desligada): a operação está desbloqueada (operação possível)

#### 6.8.2 Operação bloqueada/desbloqueada através do display local ou da operação remota

|                         | Descrição                                                                                                    |
|-------------------------|----------------------------------------------------------------------------------------------------|
| Bloqueio da operação    | <ol> <li>Selecione o parâmetro INSERT PIN NO.,<br/>Sequência do menu: OPERATING MENU → OPERATION → INSERT PIN NO.</li> </ol> |
|                         | <ol> <li>Para bloquear a operação, insira um número para este parâmetro entre 0 a<br/>9999, que seja ≠100.</li> </ol>        |
| Desbloqueio da operação | 1. Selecione o parâmetro INSERT PIN NO.                                                                                      |
|                         | 2. Para desbloquear a operação, insira "100" para o parâmetro.                                                               |

#### 6.9 Ajuste de fábrica (reset)

Ao inserir um determinado código, você pode resetar completamente ou parcialmente as entradas dos parâmetros para o ajuste de fábrica. ( $\rightarrow$  Para os ajustes de fábrica, consulte as instruções de operação BA00274P "Cerabar S/Deltabar S/Deltapilot S, Descrição das funções do equipamento".) Insira o código por meio do parâmetro ENTER RESET CODE (Sequência do menu: (GROUP SELECTION  $\rightarrow$ ) OPERATING MENU  $\rightarrow$  OPERATING).

Existem vários códigos de reset para o equipamento. A tabela a seguir ilustra quais parâmetros são resetados pelos códigos de reset específicos. A operação deve estar desbloqueada para reset dos parâmetros ( $\rightarrow \ge 37$ , Section 6.9).

Qualquer configuração específica do cliente executada pela fábrica não é afetada por um reset (a configuração específica do cliente permanece). Se, após um reset, você desejar que os parâmetros sejam resetados para o ajuste de fábrica, entre em contato com a Assistência Técnica da Endress+Hauser.

| Resetar código | Descrição e efeito                                                                                                    |  |  |
|----------------|----------------------------------------------------------------------------------------------------|--|--|
| 1846           | <ul> <li>Reset do display</li> <li>Este reset reseta todos os parâmetros que têm a ver com a forma como a tela é exibida (grupo DISPLAY).</li> <li>Qualquer simulação que pode ocorrer foi concluída.</li> <li>O equipamento foi reiniciado.</li> </ul>                                                                                                    |  |  |
| 62             | <ul> <li>Reset de energização (partida à quente)</li> <li>Este reset reseta todos os parâmetros na RAM. Os dados são lidos novamente a partir da EEPROM (o processador é inicializado novamente).</li> <li>Qualquer simulação que pode ocorrer foi concluída.</li> <li>O equipamento foi reiniciado.</li> </ul>                                                                                                    |  |  |
| 2710           | Reset do nível do modo de medição                                                                                                    |  |  |
|                | <ul> <li>Dependendo das configurações para os parâmetros LEVEL MODE, LIN<br/>MEASURAND, LINdMEASURAND ou COMB. MEASURAND, os parâmetros<br/>necessários para essa tarefa de medição serão resetados.</li> <li>Qualquer simulação que pode ocorrer foi concluída.</li> <li>O equipamento foi reiniciado.</li> <li>Exemplo LEVEL MODE = linear e LIN. MEASURAND = Height</li> </ul>                                                                                                    |  |  |
|                | <ul> <li>HEIGHT UNIT = m</li> <li>CALIBRATION MODE = wet</li> <li>EMPTY CALIB. = 0</li> <li>FULL CALIB. = Valor final do sensor convertido em mH<sub>2</sub>O, por exemplo, 4.079 mH<sub>2</sub>O para um sensor de 400 mbar (6 psi)</li> </ul>                                                                                                    |  |  |
| 333            | <ul> <li>Reset do usuário</li> <li>Afeta os seguintes parâmetros: <ul> <li>Grupo de funções POSITION ADJUSTMENT</li> <li>Grupo de funções BASIC SETUP, exceto para as unidades específicas do cliente</li> <li>Grupo de funções EXTENDED SETUP</li> <li>Grupo OUTPUT</li> <li>Grupo de funções HART DATA: CURRENT MODE, BUS ADDRESS e PREAMBLE<br/>NUMBER</li> </ul> </li> <li>Qualquer simulação que pode ocorrer foi concluída.</li> <li>O equipamento foi reiniciado.</li> </ul>                                                                                                    |  |  |
| 7864           | Reset total         - Afeta os seguintes parâmetros:         - Grupo de funções POSITION ADJUSTMENT         - Grupo de funções BASIC SETUP         - Grupo de funções EXTENDED SETUP         - Grupo de funções LINEARISATION (uma tabela de linearização existente é apagada)         - Grupo OUTPUT         - Grupo de funções PEAK HOLD INDICATOR         - Grupo de funções HART DATA         - Todas as mensagens configuráveis (tipo "Erro") estão configuradas para o ajuste de fábrica.         Consulte também → 🖹 48, Section 9.1 "Mensagens" e → 🖹 56, Section 9.2 "Resposta das saídas sobre erros".         - Grupo de funções USER LIMITS         - Grupo de funções SYSTEM 2         - Qualquer simulação que pode ocorrer foi concluída.         - O equipamento foi reiniciado. |  |  |
| 8888           | Reset do HistoROM                                                                                                    |  |  |
|                | A memória do valor medido e a memória do evento são apagadas. Durante o reset, o<br>HistoROM deve ser instalado na unidade eletrônica.                                                                                                    |  |  |

# 7 Comissionamento

Por padrão, o equipamento está configurado para o modo de medição "Level". A faixa de medição e a unidade na qual o valor medido é transmitido corresponde às especificações na etiqueta de identificação.

#### **A** ATENÇÃO

#### Pressão de trabalho máxima permitida excedida!

Risco de ferimento devido ao estouro de peças! As mensagens de aviso são geradas se a pressão estiver muito alta.

Se uma pressão maior que a pressão máxima permitida estiver presente no equipamento, as mensagens "E115 Sensor overpressure" e "E727 Sensor pressure error - overrange" são emitidas em sucessão! Use o equipamento apenas dentro dos limites da faixa do sensor

#### AVISO

#### Déficit da pressão de trabalho permitida!

Envio de mensagens se a pressão estiver muito baixa.

Se uma pressão menor que a pressão mínima permitida estiver presente no equipamento, as mensagens "E120 Sensor low pressure" e "E727 Sensor pressure error - overrange" são emitidas em sucessão! Use o equipamento apenas dentro dos limites da faixa do sensor

# 7.1 Configuração de mensagens

- As mensagens E727, E115 e E120 são mensagens do tipo "Erro" e podem ser configuradas como "Aviso" ou "Alarme". Essas mensagens são configuradas como mensagens de "Aviso", de fábrica. Essa configuração permite que a saída de corrente assuma o valor atual de alarme definido para aplicações (por exemplo, medição em cascata), em que o usuário está consciente do fato de que a faixa do sensor pode ser excedida
- Recomendamos que você configure as mensagens E727, E115 e E120 para "Alarme" nos seguintes casos:
  - A faixa do sensor não deve ser excedida para a aplicação da medição.
  - O ajuste de posição tem que ser realizado para corrigir um grande erro medido como resultado da orientação do equipamento (por exemplo, equipamentos com selo diagrama).

## 7.2 Verificação da função

Execute uma verificação pós-instalação e pós-conexão de acordo com a lista de verificação antes de comissionar o equipamento.

- Lista de verificação "Verificação pós-instalação" → consulte Section 4.5
- Lista de verificação "Verificação pós-conexão"  $\rightarrow$  consulte Section 5.5

# 7.3 Seleção de idioma e de modo de medição

#### 7.3.1 Operação local

Os parâmetros LANGUAGE e MEASURING MODE estão localizados no nível do menu na parte superior.

- Os seguintes modos de medição estão disponíveis:
- Pressão
- Nível

### 7.3.2 Comunicação digital

Os seguintes modos de medição estão disponíveis:

- Pressão
- Nível

O parâmetro LANGUAGE está organizado no grupo DISPLAY (OPERATING MENU  $\rightarrow$  DISPLAY).

- Use o parâmetro LANGUAGE para selecionar o idioma do menu para o display local.
- Selecione o idioma do menu para a ferramenta ToF através do menu "Options" → "Options"
   → "Display" → "Language".
- Selecione o idioma do menu para FieldCare por meio do "Language Button" na janela de configuração. Selecione o idioma do menu para o quadro FieldCare através do menu "Extra"
   "Ontiona" > "Dianlos" > "Language"
  - $\rightarrow$  "Options"  $\rightarrow$  "Display"  $\rightarrow$  "Language".

# 7.4 Ajuste da posição

Devido à orientação do equipamento, poderá haver uma mudança no valor medido, isto é, quando o contêiner estiver vazio, o parâmetro do valor medido não exibe zero. Existem três opções para escolher ao realizar o ajuste da posição.

(Sequência do menu: (GROUP SELECTION  $\rightarrow$ ) OPERATING MENU  $\rightarrow$  SETTINGS  $\rightarrow$  POSITION ADJUSTMENT)

| Denominação do<br>parâmetro       | Descrição                                                                                                    |  |  |  |  |
|-----------------------------------|----------------------------------------------------------------------------------------------------|--|--|--|--|
| POS. ZERO ADJUST (685)<br>Entrada | Ajuste da posição – a diferença de pressão entre zero (valor de referência) e a pressão medida não precisa ser conhecida.                                                                                                    |  |  |  |  |
|                                   | <ul> <li>Exemplo:</li> <li>MEASURED VALUE = 2,2 mbar (0,032 psi)</li> <li>Corrija o MEASURED VALUE através do POS. Parâmetro ZERO ADJUST com a opção "Confirm". Isto significa que você está atribuindo o valor 0,0 à pressão presente.</li> <li>Valor medido (após o ajuste da posição zero) = 0,0 mbar</li> <li>O valor atual também está corrigido.</li> </ul>                                                                                                    |  |  |  |  |
|                                   | O parâmetro CALIB. OFFSET exibe a diferença de pressão resultante<br>(deslocamento) pelo qual o MEASURED VALUE foi corrigido.                                                                                                    |  |  |  |  |
|                                   | <b>Ajuste de fábrica:</b><br>0,0                                                                                                    |  |  |  |  |
| POS. INPUT VALUE (563)<br>Entrada | Ajuste da posição – a diferença de pressão entre zero (valor de referência) e a pressão medida não precisa ser conhecida. Para corrigir a diferença de pressão, você precisa de um valor de medição de referência (por exemplo, de um equipamento de referência).                                                                                                    |  |  |  |  |
|                                   | <ul> <li>Exemplo: <ul> <li>MEASURED VALUE = 0,5 mbar (0,0073 psi)</li> <li>Para o parâmetro POS. INPUT VALUE, especifique o valor de referência desejado para o MEASURED VALUE, p.ex., 2,0 mbar (0,029 psi).</li> <li>(MEASURED VALUE novo = POS. INPUT VALUE)</li> <li>MEASURED VALUE (após a entrada para POS. INPUT VALUE) = 2,0 mbar (0,029 psi)</li> <li>O parâmetro CALIB. OFFSET exibe a diferença de pressão resultante (deslocamento) pelo qual o MEASURED VALUE foi corrigido.</li> <li>CALIB. OFFSET = MEASURED VALUE <sub>antigo</sub> - POS. INPUT VALUE, aqui: CALIB. OFFSET = 0,5 mbar (0,0073 psi) - 2,0 mbar (0,029 psi) = -1,5 mbar (0,022 psi))</li> <li>O valor atual também está corrigido.</li> </ul> </li> </ul> |  |  |  |  |
|                                   | Ajuste de fábrica:<br>0,0                                                                                                    |  |  |  |  |

| Denominação do<br>parâmetro    | Descrição                                                                                                    |
|--------------------------------|----------------------------------------------------------------------------------------------------|
| CALIB. OFFSET (319)<br>Entrada | Ajuste da posição – a diferença de pressão entre zero (valor de referência) e a pressão medida é conhecida.                                                                                                    |
|                                | <ul> <li>Exemplo:</li> <li>MEASURED VALUE = 2,2 mbar (0,032 psi)</li> <li>Através do parâmetro CALIB. OFFSET, insira o valor pelo qual o MEASURED VALUE deve ser corrigido. Para corrigir o MEASURED VALUE para 0,0 mbar, você deve inserir o valor 2,2 aqui.</li> <li>(MEASURED VALUE novo = MEASURED VALUE antigo - CALIB. OFFSET)</li> <li>MEASURED VALUE (após a entrada para offset de calib.) = 0,0 mbar</li> <li>O valor atual também está corrigido.</li> </ul> |
|                                | Ajuste de fábrica:<br>0,0                                                                                                    |

# 7.5 Medição de nível

### 7.5.1 Informações sobre a medição de nível

- Os modos de operação "Pressure" e "Level" têm um menu de configuração rápida que guia você pelas funções básicas mais importantes. Consulte → 

   44 para o menu de configuração rápida "Level".
- Além disso, os três modos "Level": "Level Easy Pressure", "Level Easy Height" e "Level Standard" estão disponíveis para medição de nível. Você pode selecionar os tipos de nível "Linear", "Pressão linearizada" e "Altura linearizada" para modo de nível "Level Standard". A tabela na seção abaixo "Overview of level measurement" fornece uma visão geral de várias tarefas de medição.
  - Nos modos de nível "Level Easy Pressure" e "Level Easy Height", os valores inseridos não são testados tão extensivamente como no modo de nível"Level Standard". Os valores inseridos para EMPTY CALIB./FULL CALIB., EMPTY PRESSURE/FULL PRESSURE, EMPTY HEIGHT/FULL HEIGHT e SET LRV/SET URV devem ter um intervalo mínimo de 1% para os modos de nível "Level Easy Pressure" e "Level Easy Height". O valor será rejeitado com uma mensagem de aviso se os valores estiverem muito próximos. Valores limites adicionais não são verificados, isto é, os valores inseridos devem ser apropriados para o sensor e a tarefa de medição de tal forma que o medidor possa medir corretamente.
  - Os modos de nível "Level Easy Pressure" e "Level Easy Height" englobam menos parâmetros do que o modo "Level Standard" e são usados para configuração rápida e fácil de uma aplicação de nível.
  - Unidades específicas do cliente de nível de enchimento, volume e massa ou uma tabela de linearização só podem ser inseridas no modo de nível "Level Standard".
  - Quando o equipamento se destina a ser utilizado como um subsistema em uma função de segurança (SIL), uma "Device configuration with enhanced parameter security" (SAFETY CONFIRM.) só é possível para o modo de operação "Level" no modo de nível "Level Easy Pressure". Todos os parâmetros inseridos anteriormente são verificados após a digitação de uma senha. Uma vez que o "Level Easy Height" ou o "Level Standard" tenha sido selecionado, a configuração terá primeiro que ser resetada para a configuração "exworks" usando o parâmetro RESET (sequência do menu: (GROUP SELECTION →) OPERATION MENU → OPERATION) usando o código de reset "7864". → Para mais informações, consulte o Manual de Sequrança Funcional Deltapilot S (SD00213P).
- Consulte as instruções de operação BA00274P "Cerabar S/Deltabar S/Deltapilot S, Descrição das funções do equipamento".

#### **A** ATENÇÃO

#### Alterar o modo de medição pode afetar os dados de ajuste!

Esta situação pode resultar em transbordamento do produto.

Verificar os dados de calibração quando o modo de medição for alterado.

| Tarefa de medição                                                                                                    | LEVEL SELECTION/<br>LEVEL MODE                                            | Opções variáveis<br>medidas                                                                                                    | Descrição                                                                                                    | Comentário                                                                                                    | Display do valor<br>medido                                                                                                    |
|----------------------------------------------------------------------------------------------------|---------------------------------------------------------------------------|----------------------------------------------------------------------------------------------------|----------------------------------------------------------------------------------------------------|----------------------------------------------------------------------------------------------------|----------------------------------------------------------------------------------------------------|
| A variável medida está<br>em proporção direta à<br>pressão medida.<br>A calibração é realizada<br>inserindo os dois pares de<br>valor de pressão-nível.                                                                                                    | LEVEL SELECTION:<br>Level Easy Pressure                                   | Através do<br>parâmetro OUTPUT<br>UNIT: %, nível,<br>volume ou unidades<br>de massa.                                                                           | <ul> <li>Calibração com pressão de referência - calibração com referência, consulte instruções de operação BA00274P.</li> <li>Calibração sem pressão de referência - calibração sem referência, consulte instruções de operação BA00274P.</li> </ul>                                                                                                    | <ul> <li>Entradas incorretas<br/>são possíveis</li> <li>Modo SIL possível</li> <li>Unidades<br/>customizadas não são<br/>possíveis</li> </ul>                                                            | O display do valor<br>medido e o parâmetro<br>"LEVEL BEFORE LIN"<br>exibem o valor medido.                                                                                                    |
| A variável medida está<br>em proporção direta à<br>pressão medida.<br>A calibração é realizada<br>inserindo a densidade e<br>dois pares de valores de<br>altura-nível.                                                                                                    | LEVEL SELECTION:<br>Level Easy Height                                     | Através do<br>parâmetro OUTPUT<br>UNIT: %, nível,<br>volume ou unidades<br>de massa.                                                                           | <ul> <li>Calibração com pressão de<br/>referência - calibração<br/>com referência, consulte<br/>instruções de operação<br/>BA00274P.</li> <li>Calibração sem pressão de<br/>referência - calibração a<br/>seco, consulte instruções<br/>de operação BA00274P.</li> </ul>                                                                                                    | <ul> <li>Entradas incorretas<br/>são possíveis</li> <li>Modo SIL não é<br/>possível</li> <li>Unidades<br/>personalizadas não<br/>são possíveis</li> </ul>                                                | O display do valor<br>medido e o parâmetro<br>"LEVEL BEFORE LIN"<br>exibem o valor medido.                                                                                                    |
| A variável medida está<br>em proporção direta à<br>pressão medida.                                                                                                    | LEVEL SELECTION:<br>Level standard/<br>LEVEL MODE:<br>Linear              | Através do LIN.<br>Parâmetro<br>MEASURAND:<br>- % (nível)<br>- Nível<br>- Volume<br>- Massa                                                                    | <ul> <li>Calibração com pressão de<br/>referência - calibração<br/>com referência, consulte<br/>instruções de operação<br/>BA00274P.</li> <li>Calibração sem pressão de<br/>referência - calibração a<br/>seco, consulte instruções<br/>de operação BA00274P.</li> </ul>                                                                                                    | <ul> <li>Entradas incorretas<br/>são rejeitadas pelo<br/>equipamento</li> <li>Modo SIL não é<br/>possível</li> <li>Nível, volume e<br/>unidades de massa<br/>personalizados são<br/>possíveis</li> </ul> | O display do valor<br>medido e o parâmetro<br>"LEVEL BEFORE LIN"<br>exibem o valor medido.                                                                                                    |
| A variável medida não<br>está em proporção direta<br>à pressão medida como,<br>por exemplo, com<br>contêineres com uma<br>saída cônica. Uma tabela<br>de linearização deve ser<br>inserida para a calibração.                                                                                                    | LEVEL SELECTION:<br>Level standard/<br>LEVEL MODE:<br>Pressure linearized | Através do<br>parâmetro LINd<br>MEASURAND:<br>- Pressão + %<br>- Pressão + volume<br>- Pressão + massa                                                         | <ul> <li>Calibração com pressão de<br/>referência: entrada<br/>semiautomática da tabela<br/>de linearização, consulte<br/>instruções de operação<br/>BA00274P.</li> <li>Calibração com pressão de<br/>referência: entrada<br/>semiautomática da tabela<br/>de linearização, consulte<br/>instruções de operação<br/>BA00274P.</li> </ul>                                             | <ul> <li>Entradas incorretas<br/>são rejeitadas pelo<br/>equipamento</li> <li>Modo SIL não é<br/>possível</li> <li>Nível, volume e<br/>unidades de massa<br/>personalizados são<br/>possíveis</li> </ul> | O display do valor<br>medido e o parâmetro<br>"TANK CONTENT"<br>exibem o valor medido.                                                                                                    |
| <ul> <li>Duas variáveis medidas<br/>são necessárias ou</li> <li>A forma do contêiner é<br/>fornecida por pares de<br/>valores, como altura e<br/>volume.</li> <li>A altura ou a % de altura<br/>da 1ª variável medida<br/>deve estar em proporção<br/>direta à pressão medida.</li> <li>O 2º volume, massa ou %<br/>da variável medida não<br/>deve estar em proporção<br/>direta à pressão medida.</li> <li>Uma tabela de<br/>linearização deve ser<br/>inserida para a 2ª variável<br/>medida. A 2ª variável<br/>medida é especificada<br/>para a 1ª variável medida<br/>por meio desta tabela.</li> </ul> | LEVEL SELECTION:<br>Level standard/<br>LEVEL MODE:<br>Height linearized   | Através do<br>parâmetro COMB.<br>MEASURAND:<br>- Altura + volume<br>- Altura + %<br>- % de altura +<br>volume<br>- % de altura +<br>massa<br>- % de altura + % | <ul> <li>Calibração com pressão de<br/>referência: calibração com<br/>referência e entrada<br/>semiautomática da tabela<br/>de linearização, consulte<br/>instruções de operação<br/>BA00274P.</li> <li>Calibração sem pressão de<br/>referência: calibração a<br/>seco e entrada manual da<br/>tabela de linearização,<br/>consulte instruções de<br/>operação BA00274P.</li> </ul> | <ul> <li>Entradas incorretas<br/>são rejeitadas pelo<br/>equipamento</li> <li>Modo SIL não é<br/>possível</li> <li>Nível, volume e<br/>unidades de massa<br/>personalizados são<br/>possíveis</li> </ul> | O display do valor<br>medido e o parâmetro<br>"TANK CONTENT"<br>exibem o 2º valor<br>medido (volume, massa<br>ou %).<br>O parâmetro "LEVEL<br>BEFORE LIN" exibe o 1º<br>valor medido (% de<br>altura ou altura). |

# 7.5.2 Características gerais da medição de nível

#### 7.5.3 Menu de configuração rápida para o modo de medição "Level"

- Alguns parâmetros somente são exibidos se outros parâmetros forem configurados apropriadamente. Por exemplo, o parâmetro EMPTY CALIB é exibido apenas nos seguintes casos:
  - LEVEL SELECTION "Level Easy Pressure" e CALIBRATION MODE "Wet"
  - LEVEL SELECTION "Level Standard", LEVEL MODE "Linear" e CALIBRATION MODE "WET"

Você pode encontrar o parâmetro LEVEL MODE no grupo de funções BASIC SETTINGS (sequência do menu: (GROUP SELECTION  $\rightarrow$ ) OPERATING MENU  $\rightarrow$  SETTINGS  $\rightarrow$  BASIC SETTINGS).

- Os parâmetros a seguir são definidos com os seguintes valores de fábrica:
  - LEVEL SELECTION: Level Easy Pressure
  - CALIBRATION MODE: Wet
  - OUTPUT UNIT ou LIN. MEASURAND: %
  - EMPTY CALIB.: 0,0
  - FULL CALIB: 100,0
  - SET LRV (grupo BASIC SETTINGS): 0,0 (corresponde ao valor de 4 mA)
  - SET URV (grupo BASIC SETTINGS): 100,0 (corresponde ao valor de 20 mA).
- A configuração rápida é adequada para comissionamento simples e rápido. Se você deseja fazer configurações mais complexas, por exemplo, mudar a unidade de "%" para "m", você terá que calibrar usando o grupo de BASIC SETTINGS. →Consulte as instruções de operação BA00274P.

#### **A** ATENÇÃO

#### Alterar o modo de medição pode afetar os dados de ajuste!

Esta situação pode resultar em transbordamento do produto.

Verificar os dados de calibração quando o modo de medição for alterado.

| Operação local                                                                                                    | Comunicação digital |
|----------------------------------------------------------------------------------------------------|---------------------|
| <b>Display do valor medido</b><br>Display local: Alterne do display de valor medido para GROUP SELECTION<br>com E.                                                                                                    | Consulte BA00274P.  |
| GROUP SELECTION<br>Selecione MEASURING MODE.                                                                                                    |                     |
| MEASURING MODE<br>Selecione a opção "Level".                                                                                                    |                     |
| <b>Seleção de nível</b><br>Selecione LEVEL MODE. Para uma visão geral, consulte → 🖹 43.                                                                                                    |                     |
| GROUP SELECTION<br>Selecione o menu QUICK SETUP.                                                                                                    |                     |
| POS. ZERO ADJUST<br>Devido à orientação do equipamento, poderá haver uma mudança no valor<br>medido. Você corrige o MEASURED VALUE através do POS. Parâmetro ZERO<br>ADJUST com a opção "Confirm", isto é, você atribui o valor de 0,0 à pressão<br>presente.            |                     |
| <b>EMPTY CALIB.</b> <sup>1)</sup> (produza o nível apropriado)<br>Insira o nível para o ponto de calibração mais baixo.<br>Para este parâmetro, insira um valor de nível que seja especificado à pressão<br>presente no equipamento.                                     |                     |
| <b>FULL CALIB.</b> <sup>1</sup> (produzir nível apropriado)<br>Insira o nível para o ponto de calibração mais alto.<br>Para este parâmetro, insira um valor de nível que seja especificado à pressão<br>presente no equipamento.                                         |                     |
| <b>DAMPING TIME</b><br>Insira o tempo de amortecimento (constante de tempo $\tau$ ). O amortecimento<br>afeta a velocidade para qual todos os elementos subsequentes, tais como o<br>display local, valor medido e saída de corrente reagem a uma mudança na<br>pressão. |                     |

1) – LEVEL SELECTION "Level Easy Pressure" e CALIBRATION MODE "Wet"

- LEVEL SELECTION "Level Standard", LEVEL MODE "Linear" e CALIBRATION MODE "Wet"

Para operação no local, consulte também  $\rightarrow \stackrel{\text{l}}{\Rightarrow} 27$ , Section 6.2.3 "Função dos elementos de operação – display local não conectado" e  $\rightarrow \stackrel{\text{l}}{\Rightarrow} 31$ , Section 6.4 ff "Elementos de operação".

# 7.6 Medição de pressão

#### 7.6.1 Informações sobre a medição de pressão

- Para uma descrição detalhada dos parâmetros, consulte as instruções de operação BA00274P "Cerabar S/Deltabar S/Deltapilot S, Descrição das funções do equipamento"
   Tabela 6, POSITION ADJUSTMENT
  - Tabela 7, BASIC SETUP
  - Tabela 15, EXTENDED SETUP
- Para a medição da pressão, selecione a opção "Pressure" por meio do parâmetro MEASURING MODE. O menu de operação é estruturado de forma adequada.

#### **A** ATENÇÃO

Alterar o modo de medição pode afetar os dados de ajuste!

Esta situação pode resultar em transbordamento do produto.

Verificar os dados de calibração quando o modo de medição for alterado.

#### 7.6.2 Menu de configuração rápida para o modo de medição "Pressure"

| Operação local                                                                                                    | Comunicação digital |
|----------------------------------------------------------------------------------------------------|---------------------|
| Display do valor medido<br>Display local: Alterne do display de valor medido para GROUP SELECTION<br>com ㅌ.                                                                                                    | Consulte BA00274P.  |
| GROUP SELECTION<br>Selecione MEASURING MODE.                                                                                                    |                     |
| MEASURING MODE<br>Selecione a opção "Pressure".                                                                                                    |                     |
| GROUP SELECTION<br>Selecione o menu QUICK SETUP.                                                                                                    |                     |
| <b>POS. ZERO ADJUST</b><br>Devido à orientação do equipamento, poderá haver uma mudança no valor<br>medido. Você corrige o MEASURED VALUE através do POS. Parâmetro ZERO<br>ADJUST com a opção "Confirm", isto é, você atribui o valor de 0,0 à pressão<br>presente.     |                     |
| SET LRV<br>Defina a faixa de medição (insira um valor de 4 mA).<br>Especifique o valor da pressão para o valor atual mais baixo (valor de 4 mA).<br>Uma pressão de referência não se encontra apresentada no equipamento.                                                |                     |
| <b>Definição do URV</b><br>Defina a faixa de medição (insira um valor de 20 mA).<br>Especifique o valor da pressão para o valor atual mais alto (valor de 20 mA).<br>Uma pressão de referência não se encontra apresentada no equipamento.                               |                     |
| <b>DAMPING TIME</b><br>Insira o tempo de amortecimento (constante de tempo $\tau$ ). O amortecimento<br>afeta a velocidade para qual todos os elementos subsequentes, tais como o<br>display local, valor medido e saída de corrente reagem a uma mudança na<br>pressão. |                     |

Para a operação local,  $\rightarrow \triangleq 27$ , Section 6.2.3 "Função dos elementos de operação – display local não conectado" e  $\rightarrow \triangleq 31$ , Section 6.4 ff "Elementos de operação".

# 8 Manutenção

Mantenha a compensação de pressão e o filtro GORE-TEX<sup>®</sup> (1) livre de contaminação.

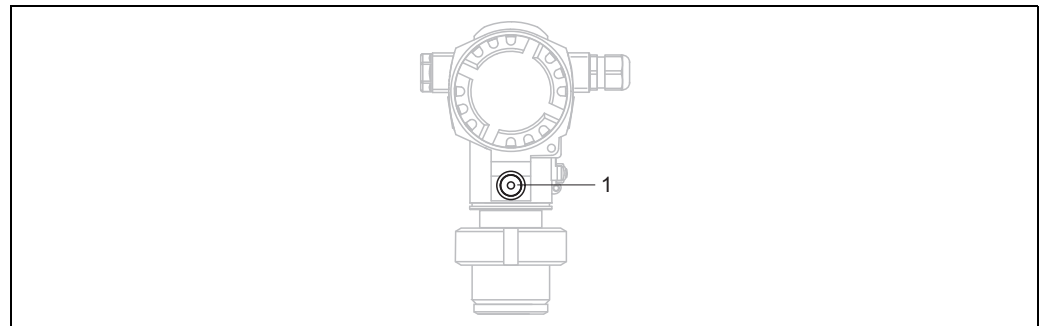

01-FMB70xxx-17-xx-xx-003

# 8.1 Limpeza exterior

Observe os seguintes pontos ao limpar o equipamento:

- Os agentes de limpeza não devem atacar a superfície e as vedações.
- Os danos mecânicos ao diafragma de isolamento de processo, por exemplo, devido a objetos pontiagudos, devem ser evitados.

# 9 Solução de problemas

# 9.1 Mensagens

A tabela a seguir lista todas as mensagens possíveis que podem ocorrer. O equipamento diferencia-se entre os tipos de erros "Alarme", "Aviso" e "Erro". Você pode especificar se o instrumento deve reagir como se fosse um "Alarme" ou "Aviso" para mensagens de "Erro".

 $\rightarrow$  Consulte a coluna "Error type/NA 64" e a Section 9.2 "Resposta das saídas sobre erros".

Além disso, a coluna "Error type/NA 64" classifica as mensagens de acordo com a Recomendação NAMUR NA 64:

- Interrupção: indicada com "B"
- Necessidade de manutenção: indicada com "C" (pedido de verificação)
- Verificação da função: indicada com "I" (em serviço)

Display de mensagem de erro no display local:

- O display do valor medido exibe a mensagem de prioridade máxima.  $\rightarrow$  Consulte a coluna "Priority".

O display de mensagens através da comunicação digital:

O parâmetro ALARM STATUS exibe a mensagem com a prioridade máxima. → Consulte a coluna "Priority".

# i

- Se o equipamento detectar um defeito no display local durante a inicialização, mensagens de erro especiais são geradas. → Para as mensagens de erro, → 

   56, Section 9.1.1
   "Mensagens de erro do display local".
- Para suporte e mais informações, entre em contato com a Assistência Técnica da Endress+Hauser.
- $\rightarrow$  Consulte também Section 9.4 ff.

| Código     | Tipo de erro/<br>NA 64 | Corresponde<br>a NE 107        | Mensagem/descrição                                    | Causa                                                                                                    | Medida                                                                                                    | Priori-<br>dade |
|------------|------------------------|--------------------------------|-------------------------------------------------------|----------------------------------------------------------------------------------------------------|----------------------------------------------------------------------------------------------------|-----------------|
| 101 (A101) | Alarme<br>B            | Falha (F)                      | B>erro de EEPROM do<br>sensor eletrônico              | <ul> <li>Os efeitos eletromagnéticos são<br/>maiores que as especificações<br/>nos dados técnicos. (→ Consulte<br/>Section 10.) Esta mensagem<br/>normalmente aparece apenas<br/>brevemente.</li> <li>Defeito no sensor.</li> </ul> | <ul> <li>Espere alguns minutos.</li> <li>Reinicie o equipamento.<br/>Execute o reset (Código 62).</li> <li>Bloqueie os efeitos<br/>eletromagnéticos ou elimine a<br/>fonte de perturbação.</li> <li>Substitua o sensor.</li> </ul> | 17              |
| 102 (W102) | Aviso<br>C             | Pedido de<br>manutenção<br>(M) | C>Erro de checksum em<br>EEPROM: segmento<br>peakhold | <ul> <li>Defeito nos componentes eletrô-<br/>nicos principais. A medição cor-<br/>reta pode continuar desde que<br/>você não precise da função do<br/>indicador de pico.</li> </ul>                                                 | <ul> <li>Substitua os componentes<br/>eletrônicos principais.</li> </ul>                                                                                                    | 53              |
| 106 (W106) | Aviso<br>C             | Verificação da<br>função (C)   | C>Executando o download<br>- aguarde                  | – Executando o download.                                                                                                    | <ul> <li>Aguarde até finalizar o<br/>download.</li> </ul>                                                                                                    | 52              |

| Código     | Tipo de erro/<br>NA 64 | Corresponde<br>a NE 107           | Mensagem/descrição                                           | Causa                                                                                                    | Medida                                                                                                    | Priori-<br>dade |
|------------|------------------------|-----------------------------------|--------------------------------------------------------------|----------------------------------------------------------------------------------------------------|----------------------------------------------------------------------------------------------------|-----------------|
| 110 (A110) | Alarme<br>B            | Falha (F)                         | B>Erro de checksum em<br>EEPROM: segmento de<br>configuração | <ul> <li>A fonte de alimentação é<br/>desconectada durante a escrita.</li> </ul>                                                                      | <ul> <li>Restabeleça a fonte de alimen-<br/>tação. Execute o reset (Código<br/>7864), se necessário. Execute a<br/>calibração novamente.</li> </ul>                                 | 6               |
|            |                        |                                   |                                                              | <ul> <li>Os efeitos eletromagnéticos são<br/>maiores que as especificações<br/>nos dados técnicos.</li> <li>(→ Consulte Section 10.)</li> </ul>       | <ul> <li>Bloqueie os efeitos eletromag-<br/>néticos ou elimine fontes de<br/>perturbação.</li> </ul>                                                                                |                 |
|            |                        |                                   |                                                              | <ul> <li>Defeito nos componentes<br/>eletrônicos principais.</li> </ul>                                                                               | <ul> <li>Substitua os componentes<br/>eletrônicos principais.</li> </ul>                                                                                                    |                 |
| 113 (A113) | Alarme<br>B            | Falha (F)                         | B>Falha de ROM no<br>transmissor eletrônico                  | <ul> <li>Defeito nos componentes<br/>eletrônicos principais.</li> </ul>                                                                               | <ul> <li>Substitua os componentes<br/>eletrônicos principais.</li> </ul>                                                                                                    | 1               |
| 115 (E115) | Erro<br>B<br>Ajuste de | Fora das<br>especificações<br>(S) | B>Sobrepressão do sensor                                     | - Sobrepressão existente.                                                                                                    | <ul> <li>Reduza a pressão até a<br/>mensagem desaparecer.</li> </ul>                                                                                                    | 29              |
|            | fábrica: aviso C       |                                   |                                                              | – Defeito no sensor.                                                                                                    | - Substitua o sensor.                                                                                                    |                 |
| 116 (W116) | Aviso<br>C             | Pedido de<br>manutenção<br>(M)    | C>Erro de download,<br>repita o download                     | <ul> <li>O arquivo está com defeito.</li> <li>Durante o download, os dados<br/>não são transmitidos correta-<br/>mente ao processador, por</li> </ul> | <ul> <li>Use outro arquivo.</li> <li>Verifique a conexão do cabo do computador - transmissor.</li> <li>Bloqueie os efeitos</li> </ul>                                               | 36              |
|            |                        |                                   |                                                              | exemplo, devido a conexões de<br>cabo aberto, picos (ondulações)<br>na fonte de alimentação ou efei-<br>tos eletromagnéticos.                         | <ul> <li>eletromagnéticos ou elimine<br/>fontes de perturbação.</li> <li>Execute o reset (Código 7864) e<br/>execute a calibração novamente.</li> <li>Repita o download.</li> </ul> |                 |
| 120 (E120) | Erro<br>B<br>Ajusto do | Fora das<br>especificações        | B>Baixa pressão do sensor                                    | – Pressão muito baixa.                                                                                                    | <ul> <li>Aumente a pressão até a<br/>mensagem desaparecer.</li> </ul>                                                                                                    | 30              |
|            | fábrica: aviso C       | (3)                               |                                                              | – Defeito no sensor.                                                                                                    | – Substitua o sensor.                                                                                                    |                 |
| 121 (A121) | Alarme<br>B            | Falha (F)                         | B>Erro de checksum no<br>segmento de fábrica do<br>EEPROM    | <ul> <li>Defeito nos componentes<br/>eletrônicos principais.</li> </ul>                                                                               | <ul> <li>Substitua os componentes<br/>eletrônicos principais.</li> </ul>                                                                                                    | 5               |
| 122 (A122) | Alarme<br>B            | Falha (F)                         | B>Sensor não conectado                                       | <ul> <li>Sensor de conexão do cabo –<br/>principais componentes<br/>eletrônicos desconectados.</li> </ul>                                             | <ul> <li>Verifique a conexão do cabo e<br/>repita, se necessário.</li> </ul>                                                                                                    | 13              |
|            |                        |                                   |                                                              | <ul> <li>Os efeitos eletromagnéticos são<br/>maiores que as especificações<br/>nos dados técnicos.</li> <li>(→ Consulte Section 10.)</li> </ul>       | <ul> <li>Bloqueie os efeitos eletromag-<br/>néticos ou elimine a fonte de<br/>perturbação.</li> </ul>                                                                               |                 |
|            |                        |                                   |                                                              | <ul> <li>Defeito nos componentes<br/>eletrônicos principais.</li> </ul>                                                                               | <ul> <li>Substitua os componentes<br/>eletrônicos principais.</li> </ul>                                                                                                    |                 |
|            |                        |                                   |                                                              | – Defeito no sensor.                                                                                                    | – Substitua o sensor.                                                                                                    |                 |
| 130 (A130) | Alarme<br>B            | Falha (F)                         | B>EEPROM está com defeito.                                   | <ul> <li>Defeito nos componentes<br/>eletrônicos principais.</li> </ul>                                                                               | <ul> <li>Substitua os componentes<br/>eletrônicos principais.</li> </ul>                                                                                                    | 10              |
| 131 (A131) | Alarme<br>B            | Falha (F)                         | B>Erro de checksum em<br>EEPROM: segmento mín./<br>máx.      | <ul> <li>Defeito nos componentes<br/>eletrônicos principais.</li> </ul>                                                                               | <ul> <li>Substitua os componentes<br/>eletrônicos principais.</li> </ul>                                                                                                    | 9               |
| 132 (A132) | Alarme<br>B            | Falha (F)                         | B>Erro de checksum no<br>EEPROM do totalizador               | <ul> <li>Defeito nos componentes<br/>eletrônicos principais.</li> </ul>                                                                               | <ul> <li>Substitua os componentes<br/>eletrônicos principais.</li> </ul>                                                                                                    | 7               |
| 133 (A133) | Alarme<br>B            | Falha (F)                         | B>Erro de checksum no<br>EEPROM do histórico                 | <ul> <li>Um erro ocorreu durante a<br/>digitação.</li> </ul>                                                                                          | <ul> <li>Execute o reset (Código 7864) e<br/>execute a calibração novamente.</li> </ul>                                                                                             | 8               |
|            |                        |                                   |                                                              | <ul> <li>Defeito nos componentes<br/>eletrônicos principais.</li> </ul>                                                                               | <ul> <li>Substitua os componentes<br/>eletrônicos.</li> </ul>                                                                                                    |                 |
| 602 (W602) | Aviso<br>C             | Verificação da<br>função (C)      | C>Curva de linearização<br>não monotônica                    | <ul> <li>A tabela de linearização não tem<br/>aumento ou diminuição monotô-<br/>nica.</li> </ul>                                                      | <ul> <li>Adicione à tabela de lineariza-<br/>ção ou execute a linearização<br/>novamente.</li> </ul>                                                                                | 57              |

| Código     | Tipo de erro/<br>NA 64                        | Corresponde<br>a NE 107           | Mensagem/descrição                                                                     | Causa                                                                                                    | Medida                                                                                                    | Priori-<br>dade |
|------------|-----------------------------------------------|-----------------------------------|----------------------------------------------------------------------------------------|----------------------------------------------------------------------------------------------------|----------------------------------------------------------------------------------------------------|-----------------|
| 604 (W604) | Aviso<br>C                                    | Verificação da<br>função (C)      | C>Tabela de linearização<br>inválida. Menos de 2<br>pontos ou pontos muito<br>próximos | <ul> <li>A tabela de linearização consiste<br/>de menos de 2 pontos.</li> </ul>                                                                                                    | <ul> <li>Adicione à tabela de<br/>linearização. Se necessário,<br/>execute a linearização<br/>novamente.</li> </ul>                                                                                                    | 58              |
|            |                                               |                                   |                                                                                        | <ul> <li>Pelo menos 2 pontos na tabela<br/>de linearização estão muito pró-<br/>ximos. Um intervalo mínimo de<br/>0,5% da distância entre dois<br/>pontos deve ser mantido.</li> <li>Spans para a opção "Pressure<br/>linearized": HYDR. PRESS MAX. –<br/>HYDR. PRESS MIN.; TANK<br/>CONTENT MAX. – TANK<br/>CONTENT MIN.</li> <li>Spans para a opção "Height<br/>linearized": LEVEL MAX – LEVEL<br/>MIN; TANK CONTENT MAX. –<br/>TANK CONTENT MIN.</li> </ul> | <ul> <li>Corrija a tabela de linearização<br/>e aceite-a novamente.</li> </ul>                                                                                                    |                 |
| 613 (W613) | Aviso<br>I                                    | Verificação da<br>função (C)      | I>Simulação está ativa                                                                 | <ul> <li>A simulação é ativada, isto é, o<br/>equipamento não está medindo<br/>no momento.</li> </ul>                                                                                                    | – Desative a simulação.                                                                                                    | 60              |
| 620 (E620) | Erro<br>C<br>Ajuste de<br>fábrica:<br>aviso C | Fora das<br>especificações<br>(S) | C>Saída de corrente fora<br>da faixa                                                   | <ul> <li>A corrente está fora da faixa<br/>permitida de 3,8 a 20,5 mA.</li> <li>A pressão aplicada está fora da<br/>faixa de medição definida<br/>(porém, dentro da faixa do<br/>sensor).</li> </ul>                                                                                                    | <ul> <li>Verifique a pressão aplicada,<br/>reconfigure a faixa de medição,<br/>se necessário (→ Consulte tam-<br/>bém as instruções de operação<br/>BA00274P)</li> <li>Execute o reset (Código 7864) e<br/>execute a calibração novamente.</li> </ul> | 49              |
|            |                                               |                                   |                                                                                        | <ul> <li>Conexão solta no cabo do sensor</li> </ul>                                                                                                    | <ul> <li>Aguarde um curto período de<br/>tempo e aperte a conexão, ou<br/>evite conexão solta.</li> </ul>                                                                                                    |                 |
| 700 (W700) | Aviso<br>C                                    | Pedido de<br>manutenção<br>(M)    | C>Última configuração<br>não armazenada                                                | <ul> <li>Ocorreu um erro ao digitar ou ao<br/>ler os dados de configuração ou a<br/>fonte de alimentação foi<br/>desconectada.</li> </ul>                                                                                                    | <ul> <li>Execute o reset (Código 7864) e<br/>execute a calibração nova-<br/>mente.</li> </ul>                                                                                                    | 54              |
|            |                                               |                                   |                                                                                        | <ul> <li>Defeito nos componentes<br/>eletrônicos principais.</li> </ul>                                                                                                    | <ul> <li>Substitua os componentes<br/>eletrônicos principais.</li> </ul>                                                                                                    |                 |
| 701 (W701) | Aviso<br>C                                    | Verificação da<br>função (C)      | C>Medir a configuração<br>da corrente excede a faixa<br>do sensor                      | <ul> <li>A calibração realizada resultaria<br/>na faixa operacional nominal do<br/>sensor ser atingida ou ultrapas-<br/>sada.</li> </ul>                                                                                                    | <ul> <li>Execute a calibração<br/>novamente.</li> </ul>                                                                                                    | 50              |
| 702 (W702) | Aviso<br>C                                    | Pedido de<br>manutenção<br>(M)    | C>Dados do HistoROM<br>não consistentes.                                               | <ul> <li>Os dados não foram digitados<br/>corretamente no HistoROM, por<br/>exemplo, se o HistoROM foi<br/>separado durante o processo de<br/>digitação.</li> </ul>                                                                                                    | <ul> <li>Repita o upload.</li> <li>Execute o reset (Código 7864) e<br/>execute a calibração nova-<br/>mente.</li> </ul>                                                                                                    | 55              |
|            |                                               |                                   |                                                                                        | <ul> <li>O HistoROM não possui nenhum<br/>dado.</li> </ul>                                                                                                    | <ul> <li>Copie os dados adequados para<br/>o HistoROM. (→ Consulte tam-<br/>bém →</li></ul>                                                                                                    |                 |
| 703 (A703) | Alarme<br>B                                   | Falha (F)                         | B>Erro de medição                                                                      | <ul> <li>Falha nos principais<br/>componentes eletrônicos.</li> </ul>                                                                                                    | <ul> <li>Desconecte o equipamento<br/>brevemente da fonte de<br/>alimentação.</li> </ul>                                                                                                    | 22              |
|            |                                               |                                   |                                                                                        | <ul> <li>Defeito nos componentes<br/>eletrônicos principais.</li> </ul>                                                                                                    | <ul> <li>Substitua os componentes<br/>eletrônicos principais.</li> </ul>                                                                                                    |                 |
| 704 (A704) | Alarme<br>B                                   | Verificação da<br>função (C)      | B>Erro de medição                                                                      | <ul> <li>Falha nos principais<br/>componentes eletrônicos.</li> </ul>                                                                                                    | <ul> <li>Desconecte o equipamento breve-<br/>mente da fonte de alimentação.</li> </ul>                                                                                                    | 12              |
|            |                                               |                                   |                                                                                        | <ul> <li>Defeito nos componentes<br/>eletrônicos principais.</li> </ul>                                                                                                    | <ul> <li>Substitua os componentes<br/>eletrônicos principais.</li> </ul>                                                                                                    |                 |

| Código     | Tipo de erro/<br>NA 64 | Corresponde<br>a NE 107        | Mensagem/descrição                                                   | Causa                                                                                                    | Medida                                                                                                    | Priori-<br>dade |
|------------|------------------------|--------------------------------|----------------------------------------------------------------------|----------------------------------------------------------------------------------------------------|----------------------------------------------------------------------------------------------------|-----------------|
| 705 (A705) | Alarme<br>B            | Falha (F)                      | B>Erro de medição                                                    | <ul> <li>Falha nos principais componen-<br/>tes eletrônicos.</li> </ul>                                                                                                    | <ul> <li>Desconecte o equipamento breve-<br/>mente da fonte de alimentação.</li> </ul>                                                                                                    | 21              |
|            |                        |                                |                                                                      | <ul> <li>Defeito nos componentes<br/>eletrônicos principais.</li> </ul>                                                                                                    | <ul> <li>Substitua os componentes<br/>eletrônicos principais.</li> </ul>                                                                                                    |                 |
| 706 (W706) | Aviso<br>C             | Pedido de<br>manutenção<br>(M) | C>Configuração do<br>HistoROM e do<br>equipamento não<br>idênticas   | <ul> <li>Configuração (parâmetros) do<br/>HistoROM e do equipamento não<br/>idênticos.</li> </ul>                                                                                                    | <ul> <li>Copie os dados do equipamento para o HistoROM. (Consulte também →  34, Section 6.5.1 "Copiando dados de configuração".)</li> <li>Copie os dados do HistoROM para o equipamento. (Consulte também →  34, Section 6.5.1 "Copiando dados de configuração".) A mensagem permanece se o HistoROM e o equipamento tiverem versões do software diferentes. A mensagem se apaga se você copiar os dados do equipamento para o HistoROM.</li> <li>Os códigos de reset do equipamento, como 7864 não têm nenhum efeito no HistoROM. Isso significa que se você realizar um reset, as configurações do HistoROM e do equipamento poderão não ser as mesmas.</li> </ul> | 59              |
| 707 (A707) | Alarme<br>B            | Verificação da<br>função (C)   | B>X-VAL. de tabela de<br>linearização fora dos<br>limites de edição. | <ul> <li>Pelo menos um X-VALUE da<br/>tabela de linearização está<br/>abaixo do valor de HYDR. PRESS.<br/>MIN. ou MIN. LEVEL ou acima<br/>do valor de HYDR. PRESS. MAX.<br/>ou LEVEL MAX.</li> </ul>                                                          | <ul> <li>Execute a calibração<br/>novamente. (→ Consulte<br/>também as instruções de<br/>operação BA00274P)</li> </ul>                                                                                                    | 38              |
| 710 (W710) | Aviso<br>C             | Verificação da<br>função (C)   | B>Span definido muito<br>pequeno. Não permitido.                     | <ul> <li>Os valores para calibração (por<br/>exemplo, valor de faixa inferior e<br/>valor de faixa superior) estão<br/>muito próximos.</li> <li>O sensor foi substituído e a con-<br/>figuração específica do cliente<br/>não se adéqua ao sensor.</li> </ul> | <ul> <li>Ajuste a calibração para se<br/>adequar ao sensor.</li> <li>(→ Consulte também as<br/>instruções de operação<br/>BA00274P, descrição do<br/>parâmetro MINIMUM SPAN)</li> <li>Ajuste a calibração para se<br/>adequar ao sensor.</li> <li>Substitua o sensor por um<br/>consera edeguado</li> </ul>                                                                                                    | 51              |
|            |                        |                                |                                                                      | <ul> <li>Foi realizado um download<br/>inadequado.</li> </ul>                                                                                                    | <ul> <li>Verifique a configuração e exe-<br/>cute o download novamente.</li> </ul>                                                                                                    |                 |
| 711 (A711) | Alarme<br>B            | Verificação da<br>função (C)   | B>LRV ou URV fora dos<br>limites de edição                           | <ul> <li>O valor da faixa inferior e/ou o<br/>valor da faixa superior estão<br/>abaixo ou acima dos limites de<br/>faixa do sensor.</li> </ul>                                                                                                    | <ul> <li>Reconfigure o valor da faixa<br/>inferior e/ou o valor da faixa<br/>superior para adequar ao sen-<br/>sor. Preste atenção ao fator de<br/>posição.</li> </ul>                                                                                                    | 37              |
|            |                        |                                |                                                                      | <ul> <li>O sensor foi substituído e a<br/>configuração específica do<br/>cliente não se adéqua ao sensor.</li> </ul>                                                                                                    | <ul> <li>Reconfigure o valor da faixa<br/>inferior e/ou o valor da faixa<br/>superior para adequar ao<br/>sensor. Preste atenção ao fator<br/>de posição.</li> <li>Substitua o sensor por um<br/>sensor adequado.</li> </ul>                                                                                                    |                 |
|            |                        |                                |                                                                      | <ul> <li>Foi realizado um download<br/>inadequado.</li> </ul>                                                                                                    | <ul> <li>Verifique a configuração e exe-<br/>cute o download novamente.</li> </ul>                                                                                                    |                 |
| 713 (A713) | Alarme<br>B            | Verificação da<br>função (C)   | B>100% POINT level fora<br>dos limites de edição                     | <ul> <li>O sensor foi substituído.</li> </ul>                                                                                                    | <ul> <li>Execute a calibração<br/>novamente.</li> </ul>                                                                                                    | 39              |

| Código     | Tipo de erro/<br>NA 64                         | Corresponde<br>a NE 107           | Mensagem/descrição                                                 | Causa                                                                                                    | Medida                                                                                                    | Priori-<br>dade |
|------------|------------------------------------------------|-----------------------------------|--------------------------------------------------------------------|----------------------------------------------------------------------------------------------------|----------------------------------------------------------------------------------------------------|-----------------|
| 715 (E715) | Erro<br>C<br>Ajuste de<br>fábrica:<br>aviso C  | Fora das<br>especificações<br>(S) | C>Sensor acima da<br>temperatura                                   | <ul> <li>A temperatura medida no sensor<br/>é maior do que a mais alta tem-<br/>peratura nominal do sensor.</li> <li>(→ Consulte também as instru-<br/>ções de operação BA00274P,<br/>descrição do parâmetro Tmax<br/>SENSOR)</li> </ul> | <ul> <li>Reduza a temperatura<br/>ambiente/temperatura do<br/>processo.</li> </ul>                                     | 32              |
|            |                                                |                                   |                                                                    | <ul> <li>Foi realizado um download<br/>inadequado.</li> </ul>                                                                                                    | <ul> <li>Verifique a configuração e exe-<br/>cute o download novamente.</li> </ul>                                     |                 |
| 716 (E716) | Erro<br>B<br>Ajuste de<br>fábrica:<br>alarme B | Falha (F)                         | B>Diafragma de<br>isolamento de processo<br>quebrado               | – Defeito no sensor.                                                                                                    | <ul> <li>Substitua o sensor.</li> <li>Reduza a pressão.</li> </ul>                                                     | 24              |
| 717 (E717) | Erro<br>C<br>Ajuste de<br>fábrica:<br>aviso C  | Fora das<br>especificações<br>(S) | C>Transmissor acima da<br>temperatura                              | <ul> <li>A temperatura medida nos<br/>componentes eletrônicos é maior<br/>do que a mais alta temperatura<br/>nominal dos componentes<br/>eletrônicos (+88°C (+190°F)).</li> </ul>                                                        | <ul> <li>Reduza a temperatura<br/>ambiente.</li> </ul>                                                                 | 34              |
|            |                                                |                                   |                                                                    | <ul> <li>Foi realizado um download<br/>inadequado.</li> </ul>                                                                                                    | <ul> <li>Verifique a configuração e exe-<br/>cute o download novamente.</li> </ul>                                     |                 |
| 718 (E718) | Erro<br>C<br>Ajuste de<br>fábrica:<br>aviso C  | Fora das<br>especificações<br>(S) | C>Transmissor abaixo da<br>temperatura                             | <ul> <li>A temperatura medida nos com-<br/>ponentes eletrônicos é menor do<br/>que a mais baixa temperatura<br/>nominal dos componentes ele-<br/>trônicos (-43°C (-45°F)).</li> </ul>                                                    | <ul> <li>Aumente a temperatura<br/>ambiente. Isole o equipamento,<br/>se necessário.</li> </ul>                        | 35              |
|            |                                                |                                   |                                                                    | <ul> <li>Foi realizado um download<br/>inadequado.</li> </ul>                                                                                                    | <ul> <li>Verifique a configuração e exe-<br/>cute o download novamente.</li> </ul>                                     |                 |
| 719 (A719) | Alarme<br>B                                    | Verificação da<br>função (C)      | B>Y-VAL da tabela de<br>linearização fora dos<br>limites de edição | <ul> <li>Pelo menos um Y-VALUE na<br/>tabela de linearização está<br/>abaixo do MIN. TANK CONTENT<br/>ou acima do MAX. TANK<br/>CONTENT.</li> </ul>                                                                                      | <ul> <li>Execute a calibração<br/>novamente. (→ Consulte<br/>também as instruções de<br/>operação BA00274P)</li> </ul> | 40              |
| 720 (E720) | Erro<br>C<br>Ajuste de<br>fábrica:<br>aviso C  | Fora das<br>especificações<br>(S) | C>Sensor abaixo da<br>temperatura                                  | <ul> <li>A temperatura medida no sensor<br/>é menor do que a mais baixa<br/>temperatura nominal do sensor.<br/>(→Consulte também as instru-<br/>ções de operação BA00274P,<br/>descrição do parâmetro Tmin<br/>SENSOR)</li> </ul>        | <ul> <li>Aumente a temperatura<br/>ambiente/temperatura do<br/>processo.</li> </ul>                                    | 33              |
|            |                                                |                                   |                                                                    | <ul> <li>Foi realizado um download<br/>inadequado.</li> </ul>                                                                                                    | <ul> <li>Verifique a configuração e exe-<br/>cute o download novamente.</li> </ul>                                     |                 |
|            |                                                |                                   |                                                                    | <ul> <li>Conexão solta no cabo do sensor</li> </ul>                                                                                                    | <ul> <li>Aguarde um curto período de<br/>tempo e aperte a conexão, ou<br/>evite conexão solta.</li> </ul>              |                 |
| 721 (A721) | Alarme<br>B                                    | Verificação da<br>função (C)      | B>ZERO POSITION level<br>fora dos limites de edição                | <ul> <li>LEVEL MIN ou LEVEL MAX foi alterado.</li> </ul>                                                                                                    | <ul> <li>Execute o reset (Código 2710)<br/>e execute a calibração nova-<br/>mente.</li> </ul>                          | 41              |
| 722 (A722) | Alarme<br>B                                    | Verificação da<br>função (C)      | B>EMPTY CALIB. ou FULL<br>CALIB. fora dos limites de<br>edição     | <ul> <li>LEVEL MIN ou LEVEL MAX foi<br/>alterado.</li> </ul>                                                                                                    | <ul> <li>Execute o reset (Código 2710)<br/>e execute a calibração nova-<br/>mente.</li> </ul>                          | 42              |
| 723 (A723) | Alarme<br>B                                    | Verificação da<br>função (C)      | B>MAX. FLOW fora dos<br>limites de edição                          | - FLOW-MEAS. TYPE foi alterado.                                                                                                    | <ul> <li>Execute a calibração<br/>novamente.</li> </ul>                                                                | 43              |

| Código                 | Tipo de erro/<br>NA 64                        | Corresponde<br>a NE 107           | Mensagem/descrição                                  | Causa                                                                                                    | Medida                                                                                                    | Priori-<br>dade |
|------------------------|-----------------------------------------------|-----------------------------------|-----------------------------------------------------|----------------------------------------------------------------------------------------------------|----------------------------------------------------------------------------------------------------|-----------------|
| 725 (A725) Alarme<br>B | Alarme<br>B                                   | Falha (F)                         | B>Erro de conexão do<br>sensor, distúrbio cíclico   | <ul> <li>Os efeitos eletromagnéticos são<br/>maiores que as especificações<br/>nos dados técnicos. (→ Consulte<br/>Section 10.)</li> <li>Parafuso de fixação solto.</li> </ul> | <ul> <li>Bloqueie os efeitos eletromag-<br/>néticos ou elimine a fonte de<br/>perturbação.</li> <li>Reaperte o parafuso de fixação<br/>com 1 Nm (0,74 lbf ft)<br/>(consulte Chap. 4.4.5).</li> </ul>                                                         | 25              |
|                        |                                               |                                   |                                                     | <ul> <li>Defeito no sensor ou nos<br/>componentes eletrônicos<br/>principais.</li> </ul>                                                                                       | <ul> <li>Substitua o sensor ou os<br/>componentes eletrônicos<br/>principais.</li> </ul>                                                                                                    |                 |
| 726 (E726)             | Erro<br>C<br>Ajuste de<br>fábrica:            | Fora das<br>especificações<br>(S) | C>Erro de temperatura do<br>sensor - acima da faixa | <ul> <li>Os efeitos eletromagnéticos são<br/>maiores que as especificações<br/>nos dados técnicos.</li> <li>(→Consulte seção 10.)</li> </ul>                                   | <ul> <li>Bloqueie os efeitos<br/>eletromagnéticos ou elimine a<br/>fonte de perturbação.</li> </ul>                                                                                                    | 31              |
|                        | aviso C                                       |                                   |                                                     | <ul> <li>A temperatura do processo está<br/>fora da faixa permitida.</li> </ul>                                                                                                | <ul> <li>Verifique a temperatura atual,<br/>reduza ou aumente, se<br/>necessário.</li> </ul>                                                                                                    |                 |
|                        |                                               |                                   |                                                     | – Defeito no sensor.                                                                                                    | <ul> <li>Se a temperatura do processo<br/>estiver dentro da faixa<br/>permitida, substitua o sensor.</li> </ul>                                                                                                    |                 |
| 727 (E727)             | Erro<br>C<br>Ajuste de<br>fábrica:            | Fora das<br>especificações<br>(S) | C>Erro de temperatura do<br>sensor - acima da faixa | <ul> <li>Os efeitos eletromagnéticos são<br/>maiores que as especificações<br/>nos dados técnicos.</li> <li>(→ Consulte seção 10.)</li> </ul>                                  | <ul> <li>Bloqueie os efeitos eletromag-<br/>néticos ou elimine a fonte de<br/>perturbação.</li> </ul>                                                                                                    | 28              |
|                        | aviso C                                       |                                   |                                                     | <ul> <li>A pressão está fora da faixa<br/>permitida.</li> </ul>                                                                                                    | <ul> <li>Verifique a pressão atual,<br/>reduza ou aumente, se<br/>necessário.</li> </ul>                                                                                                    |                 |
|                        |                                               |                                   |                                                     | – Defeito no sensor.                                                                                                    | <ul> <li>Se a pressão estiver dentro da<br/>faixa permitida, substitua o<br/>sensor.</li> </ul>                                                                                                    |                 |
| 728 (A728)             | Alarme<br>B                                   | Falha (F)                         | B>Erro de RAM                                       | <ul> <li>Falha nos principais<br/>componentes eletrônicos.</li> </ul>                                                                                                    | <ul> <li>Desconecte o equipamento<br/>brevemente da fonte de<br/>alimentação.</li> </ul>                                                                                                    | 2               |
|                        |                                               |                                   |                                                     | <ul> <li>Defeito nos componentes<br/>eletrônicos principais.</li> </ul>                                                                                                    | <ul> <li>Substitua os componentes<br/>eletrônicos principais.</li> </ul>                                                                                                    |                 |
| 729 (A729)             | Alarme<br>B                                   | Falha (F)                         | B>Erro de RAM                                       | <ul> <li>Falha nos principais<br/>componentes eletrônicos.</li> </ul>                                                                                                    | <ul> <li>Desconecte o equipamento<br/>brevemente da fonte de<br/>alimentação.</li> </ul>                                                                                                    | 3               |
|                        |                                               |                                   |                                                     | <ul> <li>Defeito nos componentes<br/>eletrônicos principais.</li> </ul>                                                                                                    | <ul> <li>Substitua os componentes<br/>eletrônicos principais.</li> </ul>                                                                                                    |                 |
| 730 (E730)             | Erro<br>C<br>Ajuste de<br>fábrica:<br>aviso C | Fora das<br>especificações<br>(S) | C>Limites de usuário LRV<br>excedidos               | <ul> <li>O valor da pressão medida está<br/>abaixo do valor especificado para<br/>o parâmetro Pmin ALARM<br/>WINDOW.</li> </ul>                                                | <ul> <li>Verifique o valor medido da<br/>pressão/sistema.</li> <li>Altere o valor para Pmin<br/>ALARM WINDOW, se necessá-<br/>rio. (→ Consulte também as<br/>instruções de operação<br/>BA00274P, descrição do parâ-<br/>metro Pmin ALARM WINDOW)</li> </ul> | 46              |
|                        |                                               |                                   |                                                     | <ul> <li>Conexão solta no cabo do sensor</li> </ul>                                                                                                    | <ul> <li>Aguarde um curto período de<br/>tempo e aperte a conexão, ou<br/>evite conexão solta.</li> </ul>                                                                                                    |                 |

| Código     | Tipo de erro/<br>NA 64                        | Corresponde<br>a NE 107           | Mensagem/descrição                          | Causa                                                                                                    | Medida                                                                                                    | Priori-<br>dade |
|------------|-----------------------------------------------|-----------------------------------|---------------------------------------------|----------------------------------------------------------------------------------------------------|----------------------------------------------------------------------------------------------------|-----------------|
| 731 (E731) | Erro<br>C<br>Ajuste de<br>fábrica:<br>aviso C | Fora das<br>especificações<br>(S) | C>Limites de usuário URV<br>excedidos       | <ul> <li>O valor da pressão medida está<br/>acima do valor especificado para<br/>o parâmetro Pmax ALARM<br/>WINDOW.</li> </ul>      | <ul> <li>Verifique o valor medido da<br/>pressão/sistema.</li> <li>Altere o valor para Pmax<br/>ALARM WINDOW, se necessá-<br/>rio. (→ Consulte também as ins-<br/>truções de operação BA00274P,<br/>descrição do parâmetro Pmax<br/>ALARM WINDOW)</li> </ul>     | 45              |
|            |                                               | Fora das<br>especificações<br>(S) |                                             | <ul> <li>Conexão solta no cabo do sensor</li> </ul>                                                                                 | <ul> <li>Aguarde um curto período de<br/>tempo e aperte a conexão, ou<br/>evite conexão solta.</li> </ul>                                                                                                    |                 |
| 732 (E732) | Erro<br>C<br>Ajuste de<br>fábrica:<br>aviso C |                                   | C>Limites de usuário LRV<br>Temp. excedidos | <ul> <li>O valor da temperatura medida<br/>está abaixo do valor especificado<br/>para o parâmetro Tmin ALARM<br/>WINDOW.</li> </ul> | <ul> <li>Verifique o valor medido da<br/>temperatura/sistema.</li> <li>Altere o valor para Tmin<br/>ALARM WINDOW, se necessá-<br/>rio. (→ Consulte também as<br/>instruções de operação<br/>BA00274P, descrição do parâ-<br/>metro Tmin ALARM WINDOW)</li> </ul> | 48              |
| 733 (E733) | Erro<br>C<br>Ajuste de<br>fábrica:<br>aviso C | Fora das<br>especificações<br>(S) | C>Limites de usuário URV<br>Temp. excedidos | <ul> <li>O valor da temperatura medida<br/>está acima do valor especificado<br/>para o parâmetro Tmax ALARM<br/>WINDOW.</li> </ul>  | <ul> <li>Verifique o valor medido da<br/>temperatura/sistema.</li> <li>Altere o valor para Tmax<br/>ALARM WINDOW, se necessá-<br/>rio. (→ Consulte também as ins-<br/>truções de operação BA00274P,<br/>descrição do parâmetro Tmax<br/>ALARM WINDOW)</li> </ul> | 47              |
| 736 (A736) | Alarme<br>B                                   | Falha (F)                         | B>Erro de RAM                               | <ul> <li>Falha nos principais<br/>componentes eletrônicos.</li> <li>Defeito nos componentes<br/>eletrônicos principais.</li> </ul>  | <ul> <li>Desconecte o equipamento<br/>brevemente da fonte de<br/>alimentação.</li> <li>Substitua os componentes<br/>eletrônicos principais.</li> </ul>                                                                                                    | 4               |
| 737 (A737) | Alarme<br>B                                   | Falha (F)                         | B>Erro de medição                           | <ul> <li>Falha nos principais<br/>componentes eletrônicos.</li> <li>Defeito nos componentes<br/>eletrônicos principais.</li> </ul>  | <ul> <li>Desconecte o equipamento<br/>brevemente da fonte de<br/>alimentação.</li> <li>Substitua os componentes<br/>eletrônicos principais.</li> </ul>                                                                                                    | 20              |
| 738 (A738) | Alarme<br>B                                   | Falha (F)                         | B>Erro de medição                           | <ul> <li>Falha nos principais<br/>componentes eletrônicos.</li> </ul>                                                               | <ul> <li>Desconecte o equipamento<br/>brevemente da fonte de<br/>alimentação.</li> </ul>                                                                                                    | 19              |
|            |                                               |                                   |                                             | <ul> <li>Defeito nos componentes<br/>eletrônicos principais.</li> </ul>                                                             | <ul> <li>Substitua os componentes<br/>eletrônicos principais.</li> </ul>                                                                                                    |                 |
| 739 (A739) | Alarme<br>B                                   | Falha (F)                         | B>Erro de medição                           | <ul> <li>Falha nos principais<br/>componentes eletrônicos.</li> </ul>                                                               | <ul> <li>Desconecte o equipamento<br/>brevemente da fonte de<br/>alimentação.</li> </ul>                                                                                                    | 23              |
|            |                                               |                                   |                                             | <ul> <li>Defeito nos componentes<br/>eletrônicos principais.</li> </ul>                                                             | <ul> <li>Substitua os componentes<br/>eletrônicos principais.</li> </ul>                                                                                                    |                 |

| Código     | Tipo de erro/<br>NA 64                        | Corresponde<br>a NE 107        | Mensagem/descrição                                                                 | Causa                                                                                                    | Medida                                                                                                    | Priori-<br>dade |
|------------|-----------------------------------------------|--------------------------------|------------------------------------------------------------------------------------|----------------------------------------------------------------------------------------------------|----------------------------------------------------------------------------------------------------|-----------------|
| 740 (E740) | Erro<br>C<br>Ajuste de<br>fábrica:<br>aviso C | Pedido de<br>manutenção<br>(M) | C>Transbordamento de<br>cálculo, configuração<br>incorreta, defeito no<br>hardware | <ul> <li>Modo de medição "Level": a<br/>pressão medida está abaixo do<br/>valor de HYDR, PRESS. MIN. ou<br/>acima do valor de HYDR. PRESS<br/>MAX.</li> </ul>                                         | <ul> <li>Verifique a configuração e<br/>execute a calibração<br/>novamente, se necessário.</li> <li>Selecione um equipamento com<br/>uma faixa de medição ade-<br/>quada.</li> </ul>                                 | 27              |
|            |                                               |                                |                                                                                    | <ul> <li>Modo de medição "Level": O nível<br/>medido não atingiu o valor<br/>LEVEL MIN nem excedeu o valor<br/>LEVEL MAX.</li> </ul>                                                                  | <ul> <li>Verifique a configuração e<br/>execute a calibração<br/>novamente, se necessário.</li> <li>(→ Consulte também as<br/>instruções de operação<br/>BA00274P, descrição do<br/>parâmetro LEVEL MIN.)</li> </ul> |                 |
|            |                                               |                                |                                                                                    | <ul> <li>Modo de medição de vazão: a<br/>pressão medida está abaixo do<br/>valor de MAX. PRESS FLOW.</li> </ul>                                                                                       | <ul> <li>Verifique a configuração e<br/>execute a calibração<br/>novamente, se necessário.</li> <li>Selecione um equipamento com<br/>uma faixa de medição adequada.</li> </ul>                                       |                 |
| 741 (A741) | Alarme<br>B                                   | Verificação da<br>função (C)   | B>TANK HEIGHT fora dos<br>limites de edição                                        | <ul> <li>LEVEL MIN ou LEVEL MAX foi<br/>alterado.</li> </ul>                                                                                                    | <ul> <li>Execute o reset (Código 2710) e<br/>execute a calibração<br/>novamente.</li> </ul>                                                                                                    | 44              |
| 742 (A742) | Alarme<br>B                                   | Falha (F)                      | B>Erro de conexão do<br>sensor (upload)                                            | <ul> <li>Os efeitos eletromagnéticos são<br/>maiores que as especificações<br/>nos dados técnicos. (→ Consulte<br/>seção 10.) Esta mensagem<br/>normalmente aparece apenas<br/>brevemente.</li> </ul> | <ul> <li>Espere alguns minutos.</li> <li>Execute o reset (Código 7864) e<br/>execute a calibração nova-<br/>mente.</li> </ul>                                                                                        | 18              |
|            |                                               |                                |                                                                                    | <ul> <li>Sensor de conexão do cabo –<br/>principais componentes<br/>eletrônicos desconectados.</li> </ul>                                                                                             | <ul> <li>Verifique a conexão do cabo e<br/>repita, se necessário.</li> </ul>                                                                                                    |                 |
|            |                                               |                                |                                                                                    | <ul> <li>Defeito no sensor.</li> </ul>                                                                                                    | – Substitua o sensor.                                                                                                    |                 |
| 743 (E743) | Alarme<br>B                                   | Falha (F)                      | B>Erro do PCB eletrônico<br>durante a inicialização                                | <ul> <li>Esta mensagem normalmente<br/>aparece apenas brevemente.</li> </ul>                                                                                                    | <ul> <li>Espere alguns minutos.</li> <li>Reinicie o equipamento.</li> <li>Execute o reset (Código 62).</li> </ul>                                                                                                    | 14              |
|            |                                               |                                |                                                                                    | <ul> <li>Defeito nos componentes<br/>eletrônicos principais.</li> </ul>                                                                                                    | <ul> <li>Substitua os componentes<br/>eletrônicos principais.</li> </ul>                                                                                                    |                 |
| 744 (A744) | Alarme<br>B                                   | Falha (F)                      | B>Erro do PCB eletrônico<br>principal                                              | <ul> <li>Os efeitos eletromagnéticos são<br/>maiores que as especificações<br/>nos dados técnicos.</li> <li>(→ Consulte seção 10.)</li> </ul>                                                         | <ul> <li>Reinicie o equipamento.</li> <li>Execute o reset (Código 62).</li> <li>Bloqueie os efeitos eletromagnéticos ou elimine a fonte de perturbação.</li> </ul>                                                   | 11              |
|            |                                               |                                |                                                                                    | <ul> <li>Defeito nos componentes<br/>eletrônicos principais.</li> </ul>                                                                                                    | <ul> <li>Substitua os componentes<br/>eletrônicos principais.</li> </ul>                                                                                                    |                 |
| 745 (W745) | Aviso<br>C                                    | Pedido de<br>manutenção<br>(M) | C>Dados do sensor<br>desconhecidos                                                 | <ul> <li>O sensor não se adéqua ao equi-<br/>pamento (etiqueta de identifica-<br/>ção do sensor eletrônico). O equi-<br/>pamento continua a medição.</li> </ul>                                       | <ul> <li>Substitua o sensor por um<br/>sensor adequado.</li> </ul>                                                                                                    | 56              |
| 746 (W746) | Aviso<br>C                                    | Verificação da<br>função (C)   | C>Erro de conexão do<br>sensor - inicialização                                     | <ul> <li>Os efeitos eletromagnéticos são<br/>maiores que as especificações<br/>nos dados técnicos. (→ Consulte<br/>seção 10.) Esta mensagem<br/>normalmente aparece apenas<br/>brevemente.</li> </ul> | <ul> <li>Espere alguns minutos.</li> <li>Reinicie o equipamento.<br/>Execute o reset (Código 7864).</li> <li>Bloqueie os efeitos eletromagnéticos ou elimine a fonte de perturbação.</li> </ul>                      | 26              |
|            |                                               |                                |                                                                                    | <ul> <li>Sobrepressão ou baixa pressão<br/>presente.</li> </ul>                                                                                                    | <ul> <li>Reduza ou aumente a pressão.</li> </ul>                                                                                                    |                 |
| 747 (A747) | Alarme<br>B                                   | Falha (F)                      | B>O software do sensor<br>não é compatível com os<br>componentes eletrônicos       | <ul> <li>O sensor não se adéqua ao equi-<br/>pamento (etiqueta de identifica-<br/>ção do sensor eletrônico).</li> </ul>                                                                               | <ul> <li>Substitua o sensor por um<br/>sensor adequado.</li> </ul>                                                                                                    | 16              |

| Código     | Tipo de erro/<br>NA 64 | Corresponde<br>a NE 107 | Mensagem/descrição                            | Causa                                                                                                    | Medida                                                                                              | Priori-<br>dade |
|------------|------------------------|-------------------------|-----------------------------------------------|----------------------------------------------------------------------------------------------------|----------------------------------------------------------------------------------------------------|-----------------|
| 748 (A748) | Alarme<br>B            | Falha (F)               | B>Falha de memória no<br>processador de sinal | <ul> <li>Os efeitos eletromagnéticos são<br/>maiores que as especificações<br/>nos dados técnicos.</li> <li>(→Consulte seção 10.)</li> </ul> | <ul> <li>Bloqueie os efeitos<br/>eletromagnéticos ou elimine a<br/>fonte de perturbação.</li> </ul> | 15              |
|            |                        |                         |                                               | <ul> <li>Defeito nos componentes<br/>eletrônicos principais.</li> </ul>                                                                      | <ul> <li>Substitua os componentes<br/>eletrônicos principais.</li> </ul>                            |                 |

## 9.1.1 Mensagens de erro do display local

Se o equipamento detectar um defeito no display local durante a inicialização, as mensagens de erro a seguir podem ser exibidas:

| Mensagem                                                   | Medida                  |
|------------------------------------------------------------|-------------------------|
| Inicialização, defeito A110 nos componentes eletrônicos VU | Troca do display local. |
| Inicialização, defeito A114 nos componentes eletrônicos VU |                         |
| Inicialização, defeito A281 nos componentes eletrônicos VU |                         |
| Inicialização, Erro A110 de Checksum de VU                 |                         |
| Inicialização, Erro A112 de Checksum de VU                 |                         |
| Inicialização, Erro A171 de Checksum de VU                 |                         |

# 9.2 Resposta das saídas sobre erros

O equipamento diferencia-se entre os tipos de erros "Alarme", "Aviso" e "Erro".  $\rightarrow$  Consulte a tabela a seguir e  $\rightarrow \triangleq 48$ , Section 9.1 "Mensagens".

| Saída                                    | A (Alarme)                                                                                                    | W (Aviso)                                                                                                    | E (Erro: Alarme/Aviso)                                                                                                    |
|------------------------------------------|----------------------------------------------------------------------------------------------------|----------------------------------------------------------------------------------------------------|----------------------------------------------------------------------------------------------------|
| Saída de corrente                        | Assuma o valor especificado através de<br>OUTPUT FAIL MODE <sup>1)</sup> , ALT. CURR.<br>OUTPUT <sup>1</sup> e SET MAX. ALARM <sup>1</sup><br>parâmetro. → Consulte também a<br>seguinte seção "Configurando a saída de<br>corrente para um alarme". | O equipamento continua a medição.                                                                                                    | Para este erro, você pode definir se o<br>equipamento deve reagir como em casos<br>de alarme ou como em casos de aviso.<br>Consulte a coluna correspondente<br>"Alarm" ou "Warning". (→ Consulte<br>também as instruções de operação<br>BA00274P, descrição do parâmetro<br>SELECT ALARM TYPE) |
| Gráfico de barras<br>(display local)     | O gráfico de barras adota o valor definido<br>pelo parâmetro OUTPUT FAIL MODE <sup>1</sup> .                                                                                                    | O gráfico de barras adota o valor que corresponde ao valor atual.                                                                         | → Consulte esta tabela, a coluna "Alarm"<br>ou "Warning", dependendo da seleção.                                                                                                    |
| Display local                            | <ul> <li>O valor medido e a mensagem são<br/>exibidos alternadamente</li> <li>Display do valor medido: 4 -o<br/>símbolo é permanentemente exibido.</li> </ul>                                                                                        | <ul> <li>O valor medido e a mensagem são<br/>exibidos alternadamente</li> <li>Display do valor medido: 4 -o<br/>símbolo pisca.</li> </ul> | <ul> <li>O valor medido e a mensagem são<br/>exibidos alternadamente</li> <li>Display do valor medido: consulte a<br/>coluna correspondente "Alarm" ou<br/>"Warning"</li> </ul>                                                                                                    |
|                                          | Display de mensagens<br>– Número de 3 dígitos como A122 e<br>descrição                                                                                                    | Display de mensagens:<br>– Número de 3 dígitos como W613 e<br>descrição                                                                   | Display de mensagens:<br>– Número de 3 dígitos como E731 e<br>descrição                                                                                                    |
| Operação remota<br>(comunicação digital) | Em caso de alarme, o parâmetro<br>ALARM STATUS <sup>2)</sup> exibe um número de<br>3 dígitos como 122 para "Sensor not<br>connected".                                                                                                    | Em caso de aviso, o parâmetro<br>ALARM STATUS <sup>2</sup> exibe um número de 3<br>dígitos como 613 para "Simulation is<br>active".       | Em caso de erro, o parâmetro<br>ALARM STATUS <sup>2</sup> exibe um número de 3<br>dígitos como 731 para "URV user limits<br>exceeded".                                                                                                    |

1) Sequência do menu: (GROUP SELECTION  $\rightarrow$ )OPERATING MENU  $\rightarrow$  OUTPUT

2) Sequência do menu: (GROUP SELECTION  $\rightarrow$ )OPERATING MENU  $\rightarrow$  MESSAGES

#### 9.2.1 Configurando a saída de corrente para um alarme

Você pode configurar a saída de corrente para o evento de um alarme por meio do OUTPUT FAIL MODE, ALT. CURR. OUTPUT e SET MAX. ALARM parâmetros. Esses parâmetros são exibidos no grupo OUTPUT (sequência do menu: (GROUP SELECTION  $\rightarrow$ ) OPERATING MENU  $\rightarrow$  OUTPUT).

Em caso de alarme, a corrente e o gráfico de barras assumem o valor inserido com o parâmetro OUTPUT FAIL MODE.

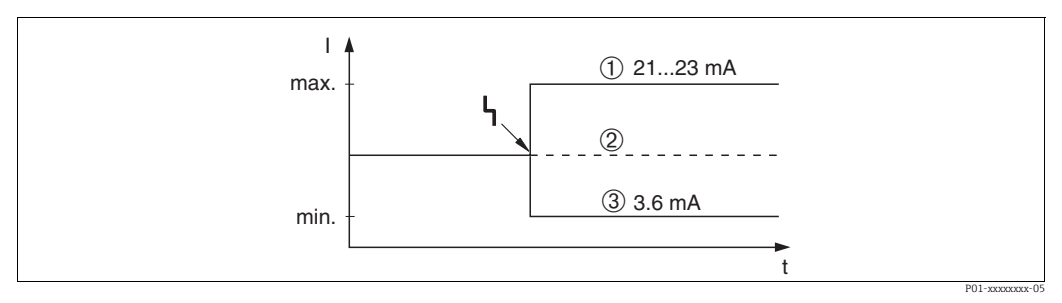

Fig. 17: Saída de corrente em casos de alarme

Opções:

1 Alarme máx. (110%): pode ser definido entre 21 e 23 mA através de SET MAX. ALARM parâmetro

- 2 Manter valor de medição: o último valor medido é mantido
- 3 Alarme Mín. (-10%): 3,6 mA

Ajuste de fábrica:

- OUTPUT FAIL MODE: Alarme máx. (110%)
- SET MAX. ALARM: 22 mA

Use o ALT. CURR. OUTPUT parâmetro para definir o valor de saída de correntes para as mensagens de erro E 120 "Sensor low pressure" e E 115 "Sensor overpressure". Você tem as seguintes opções:

- Normal/NE43: a saída de corrente assume o valor definido através dos OUTPUT FAIL MODE e SET MAX. ALARM parâmetros.
- Especial
  - O limite inferior do sensor está abaixo (E 120 "Sensor low pressure"): 3,6 mA
  - O limite superior do sensor está acima (E 115 "Sensor overpressure"): a saída de corrente assume o valor definido através do parâmetro SET MAX ALARM.

Atenção : ao usar o caso "especial", o comportamento é limitado a uma pressão acima/ abaixo em uma faixa de LRL -10% até LRL -30% e URL +10% até URL +30%.

Ajuste de fábrica:

ALT. CURR. OUTPUT: Normal/NE43

# 9.3 Mensagens de confirmação

Dependendo das configurações para os parâmetros ALARM DISPL. TIME e ACK. ALARM MODE, as medidas a seguir devem ser tomadas para apagar uma mensagem:

| Configurações 1)                                                             | Medidas                                                                                                    |
|------------------------------------------------------------------------------|----------------------------------------------------------------------------------------------------|
| <ul><li>ALARM DISPL. TIME = 0 s</li><li>ACK. ALARM MODE = off</li></ul>      | <ul> <li>Corrija a causa da mensagem (consulte também a Seção 9.1).</li> </ul>                                                                                                    |
| <ul><li>ALARM DISPL. TIME &gt; 0 s</li><li>ACK. ALARM MODE = off</li></ul>   | <ul> <li>Corrija a causa da mensagem (consulte também a Seção 9.1).</li> <li>Aguarde pelo tempo decorrido no display de alarme.</li> </ul>                                                                                                    |
| <ul><li>ALARM DISPL. TIME = 0 s</li><li>ACK. ALARM MODE = on</li></ul>       | <ul> <li>Corrija a causa da mensagem (consulte também a Seção 9.1).</li> <li>Confirme a mensagem usando o parâmetro ACK. ALARM.</li> </ul>                                                                                                    |
| <ul> <li>ALARM DISPL. TIME &gt; 0 s</li> <li>ACK. ALARM MODE = on</li> </ul> | <ul> <li>Corrija a causa da mensagem (consulte também a Seção 9.1).</li> <li>Confirme a mensagem usando o parâmetro ACK. ALARM.</li> <li>Aguarde pelo tempo decorrido no display de alarme. Se uma mensagem aparecer e o tempo no display de alarme decorrer antes que a mensagem seja confirmada, a mensagem será apagada assim que for confirmada.</li> </ul> |

1) Sequência do menu para ALARM DISPL. TIME e ACK. ALARM MODE: (GROUP SELECTION  $\rightarrow$ ) OPERATING MENU  $\rightarrow$  DIAGNOSTICS  $\rightarrow$  MESSAGES

Se o display local exibir uma mensagem, você poderá suprimi-la com a tecla E. Se houver várias mensagens, o display local exibirá a mensagem que tem prioridade máxima (consulte também Section 9.1). Depois de suprimir essa mensagem usando a tecla E, a mensagem com a próxima prioridade máxima será exibida. Você pode usar a tecla E para suprimir cada mensagem, uma após a outra.

O parâmetro ALARM STATUS continua a exibir todas as mensagens existentes.

# 9.4 Reparo

O conceito de reparo da Endress+Hauser permite que os medidores tenham um projeto modular e que o cliente também possa realizar reparos (consulte Chap. 9.6 "Peças de reposição" em  $\rightarrow \ge 59$ ).

- Para equipamentos certificados, consulte o Capítulo "Reparo de equipamentos Ex certificados".
- Para mais informações sobre serviços e peças de reposição, entre em contato com a Assistência Técnica da Endress+Hauser. → Consulte www.endress.com/worldwide.

# 9.5 Reparo de equipamentos Ex certificados

#### **A** ATENÇÃO

Limitação de segurança elétrica devido à conexão incorreta! Risco de explosão!

Ao reparar equipamentos Ex certificados, observe o seguinte:

- Somente pessoal especializado ou a Endress+Hauser podem realizar reparos de equipamentos certificados.
- Normas relevantes, regulamentações nacionais de áreas classificadas e instruções de segurança e certificados devem ser observados.
- Somente peças de reposição genuínas Endress+Hauser podem ser utilizadas.
- Ao solicitar peças de reposição, verifique a denominação do equipamento na etiqueta de identificação. Somente peças idênticas podem ser utilizadas como substitutas.
- A unidade eletrônica ou sensores já em uso em um instrumento padrão não podem ser usados como peças de reposição para um equipamento certificado.
- Execute reparos de acordo com as instruções. Após os reparos, o equipamento deve atender aos requisitos dos testes individuais especificados.

- Um equipamento certificado somente poder ser convertido em outra variante certificada pela Endress+Hauser.
- Todos os reparos e modificações devem ser documentados.

# 9.6 Peças de reposição

 Alguns componentes do medidor substituível são identificados por meio de uma peça de reposição

etiqueta de identificação. Esta contém informações sobre a peça de reposição.

 Todas as peças de reposição para o medidor junto com o código do pedido estão listadas no W@M Device Viewer (www.endress.com/deviceviewer) e podem ser solicitadas. Se disponível, os usuários também podem fazer download das instruções de instalação.

## i

Número de série do medidor:

- Localizado na etiqueta de identificação do equipamento e peça de reposição.
- Pode ser lida através do parâmetro "DEVICE SERIAL No" no submenu "TRANSMITTER DATA".

# 9.7 Devolução

O medidor deve ser devolvido se forem necessários reparos ou uma calibração de fábrica, ou se o equipamento errado tiver sido solicitado ou entregue. De acordo com as regulamentações legais, a Endress+Hauser, como uma empresa com certificação ISO, é obrigada a seguir certos procedimentos ao manusear os produtos devolvidos que estão em contato com os fluidos do processo.

Para garantir devoluções de equipamento rápidas, seguras e profissionais, leia as condições e os procedimentos de devolução no site da Endress+Hauser em www.services.endress.com/ return-material.

## 9.8 Descarte

Quando for eliminar, separar e reciclar os componentes do equipamento com base nos materiais.

# 9.9 Protocolo do software

| Data    | Versão do software | Alterações no software                                                                                                    | Documentação                     |                                         |
|---------|--------------------|----------------------------------------------------------------------------------------------------|----------------------------------|-----------------------------------------|
|         |                    |                                                                                                    | Instruções de operação           | Descrição das<br>Funções do Instrumento |
| 06.2006 | 02.10.zz           | Software original.<br>Compativel com:<br>- ToF Tool Field Tool Package, versão 4.0 ou superior<br>- FieldCare versão 2.02.00<br>- Comunicador HART DXR375 com Equipamento Rev.:<br>21, DD Rev.: 1 | -                                | BA274P/00/EN/07.06<br>71027249          |
|         |                    |                                                                                                    | BA332P/00/EN/08.06<br>71027253   | BA274P/00/EN/08.06<br>71027249          |
|         |                    |                                                                                                    | BA332P/00/EN/07.07<br>71043309   | BA274P/00/EN/07.07<br>71061022          |
|         |                    |                                                                                                    | BA332P/00/EN/12.07<br>71043309   | BA274P/00/EN/07.07<br>71061022          |
|         |                    |                                                                                                    | BA332P/00/EN/05.08<br>71071716   | BA274P/00/EN/05.08<br>71071855          |
|         |                    |                                                                                                    | BA332P/00/EN/08.08<br>71077293   | BA274P/00/EN/05.08<br>71071855          |
|         |                    |                                                                                                    | BA332P/00/EN/06.09<br>71095397   | BA274P/00/EN/06.09<br>71095452          |
|         |                    |                                                                                                    | BA332P/00/EN/05.10<br>71114100   | BA274P/00/EN/05.10<br>71118244          |
|         |                    |                                                                                                    | BA00332P/00/EN/13.11<br>71139745 | BA00274P/00/EN/13.11<br>71139795        |
|         |                    |                                                                                                    | BA00332P/00/EN/14.12<br>71161907 | BA00274P/00/EN/13.11<br>71139795        |
| 01.2013 | 02.11.zz           | "Russian" está incluso como um idioma de menu por padrão.                                                                                                    | BA00332P/00/EN/15.13<br>71204552 | BA00274P/00/EN/14.13<br>71204628        |
|         |                    | O idioma de menu "Nederlands" já não é mais suportado.                                                                                                    | BA00332P/00/EN/16.14<br>71254265 | BA00274P/00/EN/15.14<br>71254474        |
| 06.2014 | 02.20.zz           | A revisão do protocolo HART7 foi implementada.                                                                                                    | BA00332P/00/EN/17.14<br>71260298 | BA00274P/00/EN/16.14<br>71260321        |
|         |                    |                                                                                                    | BA00332P/00/EN/18.14<br>71270395 | BA00274P/00/EN/17.14<br>71270402        |
| 10.2017 | 02.30.zz           | Melhoria da confirmação de segurança e menus no<br>terminal portátil HART e FieldCare.                                                                                                    | BA00332P/00/EN/19.16<br>71336242 | BA00274P/00/EN/18.16<br>71336359        |

# 10 Dados técnicos

Para dados técnicos, consulte as informações técnicas TIO0416P para Deltapilot S.

# Índice

# A

| п                            |
|------------------------------|
| Adequação de potencial 23-24 |
| Ajuste da posição 40         |
| Ajuste de fábrica 32         |
| Área classificada            |
| Armazenamento 12             |
| Avisos 48                    |
|                              |

# В

| -                    |    |
|----------------------|----|
| Blindagem            | 23 |
| Bloqueio da operação | 36 |

# С

| -                                 |    |
|-----------------------------------|----|
| Carga                             | 23 |
| Commubox FXA195 anschließen       | 23 |
| Conectando o Adaptador ToF FXA291 | 24 |
| Conexão Commubox FXA291           | 24 |
| Conexão elétrica                  | 20 |

# D

| -                       |    |
|-------------------------|----|
| Desbloqueio da operação | 36 |
| Display                 | 25 |
| Display local           | 25 |

# E

| Elementos de operação, posição | 26 |
|--------------------------------|----|
| Equipamentos de devolução      | 59 |
| Escopo de entrega              | 12 |
| Especificação do cabo          | 22 |
| Etiqueta de identificação      | 10 |

# F

| FieldCare            | 36 |
|----------------------|----|
| Fonte de alimentação | 22 |

# G

| Giro do invólucro | 18 |
|-------------------|----|
| Н                 |    |
| HistoROM/M-DAT    | 33 |

# I

| -                                         |    |
|-------------------------------------------|----|
| Idioma, seleção                           | 39 |
| Instruções de instalação                  | 14 |
| Interface de operação FXA291              | 24 |
| Invólucro separado, montagem e instalação | 17 |

# М

| Medição da pressão, menu de configuração rápida | 46  |
|-------------------------------------------------|-----|
| Medição de nível 42-                            | -43 |
| Medição de nível, operação local                | 28  |
| Medição de pressão                              | 46  |
| Medição de pressão, operação local              | 30  |
| Mensagens de alarme                             | 48  |
| Mensagens de erro                               | 48  |
| Menu de configuração rápida "Level"             | 44  |
| Menu de configuração rápida, medição "Level"    | 44  |
|                                                 |     |

| Menu de operação         | 31 |
|--------------------------|----|
| Modo de medição, seleção | 39 |
| Montagem em parede       | 16 |
| Montagem na tubulação    | 16 |

# Ρ

| Peças de reposição                     | 59 |
|----------------------------------------|----|
| Pressão do menu de configuração rápida | 46 |
| Proteção contra sobretensão            | 24 |
| Protocolo do software                  | 60 |

# R

| Recebimento                            | 13 |
|----------------------------------------|----|
| Reparo                                 | 58 |
| Reparo de equipamentos Ex certificados | 58 |
| Reset                                  | 37 |

# S

| -                                |
|----------------------------------|
| Segurança da operação 8          |
| Segurança do produto             |
| Segurança no local de trabalho 8 |
| Sicherheitshinweise              |
| SIL3                             |
| Sinal de teste de 4 a 20 mA 22   |
| Solução de problemas             |

# Т

| Tecla de operação, posição                    | 26 |
|-----------------------------------------------|----|
| Teclas de operação, função, com display local | 27 |
| Teclas de operação, função, sem display local | 27 |

# U

Índice

www.addresses.endress.com

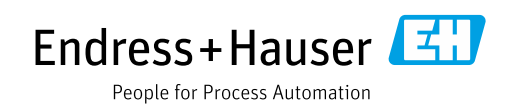